#### **Executive Summary**

CalHEERS Feature Release 16.2 (to be deployed on 03/07/2016) contains updates to following:

Key New Features that have been added or modified in this release:

• Eligibility & Enrollment

Key System Updates that have been deployed in this release:

- Eligibility & Enrollment
   Notices
- Interfaces

Key Fixes that have been updated or resolved in this release:

- Admin Portal
- Data Warehouse
- Enrollment Assistance
- IRS 1095 Reporting
- Individual Portal

Alternate Procedures that have been provided with this release:

#### No Longer in Effect with this release

- Enrollment Assistance
- Individual Portal

#### **Purpose and Scope**

This document describes the content of the CalHEERS Feature Release 16.2. Any known issues are described together with key features of the release contents, alternate procedures, and actions required.

#### **Key New Features**

The following summarizes the new features included in this release.

|          |                   |                                              | New Functionality                                                                                                    | Pages    |
|----------|-------------------|----------------------------------------------|----------------------------------------------------------------------------------------------------|----------|
| Ref ID   | Туре              | Previous Design/Problem                      | In this Release                                                                                                    | Impacted |
|          |                   | Eligibility & I                              | Enrollment                                                                                                    |          |
| Former F | oster Youth (FF   | FY) Phase II Page Flow & Sche                | ema Changes                                                                                                    |          |
| 45507    | Change<br>Request | This functionality did not exist previously. | Eligibility criteria for Former<br>Foster Youth (FFY) in CalHEERS<br>includes the below mentioned:                                         | NA       |
|          |                   |                                              | <ul> <li>The flow in the portal<br/>pages is changing. When a<br/>case with one individual as<br/>a single applicant attests to</li> </ul> |          |

- MEDSNotices
- Plan and Enrollment Management
- SAWS eHIT

New with this releaseAdmin Portal

|        |      |                         | New Functionality                                                                                                    | Pages    |
|--------|------|-------------------------|----------------------------------------------------------------------------------------------------|----------|
| Ref ID | Туре | Previous Design/Problem | In this Release                                                                                                    | Impacted |
|        | Type |                         | <ul> <li>being an FFY, the pages<br/>that will be suppressed are:<br/>Tax, Health, and the<br/>Income pages. NOTE: If<br/>he/she has others on the<br/>same application, the flow<br/>of the pages will not<br/>change. In accordance with<br/>the CMS Verification Plan,<br/>the County Social Service<br/>offices (CEWs) will verify<br/>that FFY individuals were in<br/>Foster Care /Medi-Cal at<br/>age 18 and are no longer in<br/>Foster Care, qualifying<br/>them for the FFY program.<br/>Administrative verification<br/>for FFY is now allowed.</li> <li>FFY are able to upload<br/>documents for verification<br/>of FFY status.</li> <li>The value (Foster Parent)<br/>has been added to the<br/>dropdown list on the<br/><i>Personal Data-<br/>Demographic Information</i><br/>page for the question:<br/>"Who is the Primary<br/>Caretaker of this child?"<br/>however, the foster<br/>parents are not given<br/>linkage to the<br/>parent/caretaker coverage<br/>groups for Medi-Cal.</li> </ul> |          |

|        |                   |                                                 | New Functionality                                                                                                    | Pages    |
|--------|-------------------|-------------------------------------------------|----------------------------------------------------------------------------------------------------|----------|
| Ref ID | lype              | Previous Design/Problem                         | In this Release                                                                                                    | Impacted |
|        |                   |                                                 |                                                                                                    | •••      |
| 4846   | Change<br>Request | determinations are<br>integrated with CalHEERS. | Previously these children were<br>found to be within the Covered<br>California APTC/CSR FPL limits.<br>With the implementation of<br>this new program into<br>CalHEERS these individuals will<br>be given a new determination<br>within the MAGI-Medi-Cal<br>budget category Title XXI for<br>the County Children's Health<br>Initiative Program (CCHIP)<br>above 266% UP TO AND<br>INCLUDING 322% FPL.<br>CCHIP is a state and federally<br>funded public program and as<br>per guidance, children eligible<br>for CCHIP are NOT eligible for<br>APTC.<br>The CCHIP is only applicable for<br>consumers in the following | NA       |
|        |                   |                                                 | three counties:<br>• San Mateo<br>• San Francisco<br>• Santa Clara.<br>This program is case managed<br>by existing designated county                                                                                                    |          |
|        |                   |                                                 | CCHIP offices.<br>SAWS counties will handle<br>eligible CCHIP consumers in the<br>same manner that<br>APTC/CSR/CCP consumers are<br>handled.                                                                                                    |          |
|        |                   |                                                 | <ul> <li>Verbiage updates to the<br/>CalNOD01 notice:         <ul> <li>Added new CCHIP<br/>Specific Snippets</li> <li>Changed "Renewals<br/>CCHIP Discontinuance<br/>Incarceration" to<br/>"Renewals CCHIP</li> </ul> </li> </ul>                                                                                                    |          |

Version 4

|        |      |                         | New Functionality                | Pages    |
|--------|------|-------------------------|----------------------------------|----------|
| Ref ID | Туре | Previous Design/Problem | In this Release                  | Impacted |
|        |      |                         | Ineligible                       |          |
|        |      |                         | Incarceration"                   |          |
|        |      |                         |                                  |          |
|        |      |                         | CalNOD63 County Children's       |          |
|        |      |                         | Health Initiative Program        |          |
|        |      |                         | (CCHIP) Age Out Pre-Notice has   |          |
|        |      |                         | been created. The purpose of     |          |
|        |      |                         | CalNOD63 is to provide           |          |
|        |      |                         | information for the primary      |          |
|        |      |                         | contact of the nousehold for     |          |
|        |      |                         | information regarding the        |          |
|        |      |                         | individual(s) who is currently   |          |
|        |      |                         | ha or cho may not be aligible    |          |
|        |      |                         | for CCHIP in 60 days. The        |          |
|        |      |                         | CalNOD63 age out notice will     |          |
|        |      |                         | be triggered 60 days prior to    |          |
|        |      |                         | the 19th birthday for the        |          |
|        |      |                         | individual who is at the time    |          |
|        |      |                         | under CCHIP Coverage.            |          |
|        |      |                         | 5                                |          |
|        |      |                         | RPT03 Member Management          |          |
|        |      |                         | Reporting: The CalHEERS          |          |
|        |      |                         | System generates a report on a   |          |
|        |      |                         | daily basis of all individuals   |          |
|        |      |                         | whom for the previous day of     |          |
|        |      |                         | the report run were              |          |
|        |      |                         | conditionally eligible for CCHIP |          |
|        |      |                         | are being discontinued from      |          |
|        |      |                         | the CCHIP program in 30 days     |          |
|        |      |                         | have had a 60 day pre-notice     |          |
|        |      |                         | sent for their future            |          |
|        |      |                         | discontinuance, or have moved    |          |
|        |      |                         | from one CCHIP county to         |          |
|        |      |                         | another CCHIP county for each    |          |
|        |      |                         | respective CCHIP county. The     |          |
|        |      |                         | report will be delivered to      |          |
|        |      |                         | DHCS as three separate files,    |          |
|        |      |                         | one for each CCHIP county,       |          |
|        |      |                         | who in turn will distribute the  |          |
|        |      |                         | report to each respective        |          |
|        |      |                         | Conir County.                    |          |
|        |      |                         |                                  |          |
|        |      |                         |                                  |          |

5

#### Key System Updates

The following summarizes the modified features included in this release.

|                   |                                      | Previous                                                                                                    | Updated/Resolved Functionality In                                                                                                    | Pages     |
|-------------------|--------------------------------------|----------------------------------------------------------------------------------------------------|----------------------------------------------------------------------------------------------------|-----------|
| Ref ID            | Туре                                 | Design/Problem                                                                                                    | this Release                                                                                                    | Impacted  |
|                   |                                      | Eligibility                                                                                                    | / & Enrollment                                                                                                    |           |
| Non-M             | AGI screening an                     | d Citizenship/Immigratio                                                                                                    | n questions will not be displayed for thos                                                                                                    | e members |
| who are           | e not applying fo                    | r health benefits.                                                                                                    |                                                                                                    |           |
| 11708             | Change<br>Request                    | CalHEERS displayed<br>the Non-MAGI<br>questions related to<br>disability, long-term<br>care, and Medicare,<br>along with Citizenship<br>and Immigration<br>questions to non-<br>applying members. | CalHEERS does not display and will not<br>send via eHIT the Non-MAGI questions<br>related to disability, long-term care,<br>and Medicare, along with Citizenship<br>and Immigration questions to those<br>household members who are not<br>applying for health benefits.<br>When this information is received via<br>eHIT for non-applying members, the<br>information will not be persisted to the<br>CalHEERS portal, nor returned on the<br>Determination of Eligibility Response | NA        |
|                   |                                      |                                                                                                    | (DER)                                                                                                    |           |
| Implem<br>CalHEEI | entation of CalH<br>RS Secure Mailbo | EERS Functionality for E-                                                                                                    | -mail/Electronic Notification to View Noti                                                                                                    | ce in     |
| 32825             | Change                               | Consumers who                                                                                                    | • When a Consumer selects "E-mail"                                                                                                    | NA        |
|                   | Request                              | selected "e-mail" as                                                                                                    | as their Preferred Method of                                                                                                    |           |
|                   |                                      | their preferred                                                                                                    | Communication, the CalHEERS                                                                                                    |           |
|                   |                                      | method of                                                                                                    | system sends an e-mail to the                                                                                                    |           |
|                   |                                      | communication were                                                                                                    | Consumer that a notice is available                                                                                                    |           |
|                   |                                      | only sent paper                                                                                                    | for viewing in the CalHEERS Secure                                                                                                    |           |
|                   |                                      | notices.                                                                                                    | Mailbox. This e-mail will only be                                                                                                    |           |
|                   |                                      |                                                                                                    | generated for Consumers who                                                                                                    |           |
|                   |                                      |                                                                                                    | have a CalHEERS Account, and the                                                                                                    |           |
|                   |                                      |                                                                                                    | e-mail is sent in the Consumer's                                                                                                    |           |
|                   |                                      |                                                                                                    | preferred language.                                                                                                    |           |
|                   |                                      |                                                                                                    | <ul> <li>The CalHEERS system will continue</li> </ul>                                                                                                    |           |
|                   |                                      |                                                                                                    | to send physical mail notification                                                                                                    |           |
|                   |                                      |                                                                                                    | when an e-mail notification returns                                                                                                    |           |
|                   |                                      |                                                                                                    | due to invalid e-mail address; a                                                                                                    |           |
|                   |                                      |                                                                                                    | paper notice will be issued to the                                                                                                    |           |
|                   |                                      |                                                                                                    | consumer informing them of the                                                                                                    |           |
|                   |                                      |                                                                                                    | invalid e-mail address.                                                                                                    |           |
|                   |                                      |                                                                                                    | • The CalHEERS system issues a                                                                                                    |           |
|                   |                                      |                                                                                                    | paper notice to those consumers                                                                                                    |           |
|                   |                                      |                                                                                                    | who have selected "E-mail" as the                                                                                                    |           |
|                   |                                      |                                                                                                    | preferred means of                                                                                                    |           |
|                   |                                      |                                                                                                    | communication notifying them                                                                                                    |           |

Version 4

| Ref ID | Type              | Previous<br>Design/Problem                                                                                                    | Updated/Resolved Functionality In<br>this Release                                                                                                    | Pages<br>Impacted |
|--------|-------------------|----------------------------------------------------------------------------------------------------|----------------------------------------------------------------------------------------------------|-------------------|
| Ref ID | Type              | Design/Problem                                                                                                    | about their decision and informing<br>that they will no longer receive<br>paper mailings. This notice will be<br>sent to active, closed and<br>terminated cases.<br>This functionality does not apply to<br>MAGI Medi-Cal notices.<br>The following notices have been<br>added:<br>CALNOD61A Notice for<br>Confirmation of E-mail<br>Preference with Account<br>(paper notice)<br>CALNOD61B Notice for<br>Confirmation of E-mail<br>Preference without<br>Account (paper notice)<br>CALNOD61C Notice for<br>Undeliverable E-mail<br>(paper notice)<br>CALNOD61D Covered<br>California E-mail<br>Notification for Authorized<br>Representatives (e-mail<br>notice)<br>CALNOD61E Covered<br>California E-mail<br>Notification for Primary | Impacted          |
| Implem | ent Functionality | y for Discontinuance and                                                                                                    | Denial NOA                                                                                                    |                   |
| 50102  | Change<br>Request | <ul> <li>The CalHEERS<br/>system denied<br/>prior Eligible<br/>MAGI Medi-Cal<br/>individuals when a<br/>Negative Action<br/>was applied.</li> </ul> | The CalHEERS system discontinues<br>Pending Medi-Cal individuals that were<br>previously Conditionally Eligible, or<br>Eligible on Medi-Cal for the same<br>application, when a Negative Action is<br>applied.<br>Note: This condition primarily<br>happened at MAGI Medi-Cal renewal<br>when federal hub calls are made<br>resulting in Eligible person to go to<br>Pending eligibility.                                                                                                    | NA                |

|               |                                       | Previous                                                                                                    | Updated/Resolved Functionality In                                                                                                    | Pages    |
|---------------|---------------------------------------|----------------------------------------------------------------------------------------------------|----------------------------------------------------------------------------------------------------|----------|
| <b>Ref ID</b> | Туре                                  | Design/Problem                                                                                                    | this Release                                                                                                    | Impacted |
| Expand        | CalHEERS logic t                      | o support eligibility prog                                                                                                    | rams that are not prospective                                                                                                    |          |
| 56211         | CalHEERS logic t<br>Change<br>Request | o support eligibility prog<br>Multiple executions of<br>the eligibility<br>determination were<br>initiated in the same<br>or subsequent days,<br>which were<br>generating multiple<br>unnecessary database<br>segments. | rams that are not prospective<br>The business rules have been<br>expanded to support programs that<br>are date dependent as well as<br>prospective (e.g. Medi-Cal Access<br>Program). From an end user, MEDS,<br>eHIT perspective this change aligned<br>how eligibility is presented to current<br>logic with the exception that MCAP can<br>start any day in the month versus the<br>first of the month. | NA       |
|               |                                       |                                                                                                    |                                                                                                    |          |

|           |                   | Previous                              | Updated/Resolved Functionality In                   | Pages        |
|-----------|-------------------|---------------------------------------|-----------------------------------------------------|--------------|
| Ref ID    | Туре              | Design/Problem                        | this Release                                        | Impacted     |
|           |                   | Int                                   | terfaces                                            |              |
| Utilize t | the administrativ | e verifications from SAW              | /S to grant a full eligibility determination        | in the first |
| call to E | BRE.              |                                       |                                                     |              |
| 10804     | Change            | CalHEERS only allowed                 | The federal hub is always called for all            | NA           |
|           | Request           | California Residency                  | new intakes or new-to-CalHEERS cases                |              |
|           |                   | Verification at the first             | from SAWS. If and when administrative               |              |
|           |                   | call from                             | verifications exist in the EDR, CalHEERS            |              |
|           |                   | eHII Eligibility                      | will now use them.                                  |              |
|           |                   | Determination<br>Request (EDR) if all | CallEEDS now uses verification of the               |              |
|           |                   | the data elements                     | following elements if "administratively             |              |
|           |                   | une uata elements                     | verified" to grant a full eligibility               |              |
|           |                   | "administratively                     | determination at the first call to the              |              |
|           |                   | verified "                            | BRF                                                 |              |
|           |                   | vermea.                               | California Residency Verification                   |              |
|           |                   | If and when                           | Social Security Verification                        |              |
|           |                   | administrative                        | Citizenship Verification                            |              |
|           |                   | verifications existed in              | Lawful Presence Verification                        |              |
|           |                   | the EDR, they were                    | <ul> <li>Not Receiving Minimal Essential</li> </ul> |              |
|           |                   | bypassed on the first                 | Coverage Verification                               |              |
|           |                   | call to the Business                  | <ul> <li>Not Deceased Verification</li> </ul>       |              |
|           |                   | Rules Engine (BRE).                   | <ul> <li>Not Incarcerated Verification</li> </ul>   |              |
|           |                   |                                       | <ul> <li>Income Verification</li> </ul>             |              |
|           |                   |                                       | • Authorized Representative (AR)                    |              |
|           |                   |                                       | The objective of this change is to                  |              |
|           |                   |                                       | decrease the number of cases that                   |              |
|           |                   |                                       | pended during the first eligibility                 |              |
|           |                   |                                       | determination to only be determined                 |              |
|           |                   |                                       | eligible when a second eligibility                  |              |
|           |                   |                                       | determination was made.                             |              |
|           |                   |                                       | Note: County Eligibility Workers                    |              |
|           |                   |                                       | (CEWs) will see a decrease in e-                    |              |
|           |                   |                                       | verifications. Only one verification                |              |
|           |                   |                                       | (admin or e-verification) is used by the            |              |
|           |                   |                                       | BRE. The one verification used for the              |              |
|           |                   |                                       | eligibility determination will be sent              |              |
| Tuesda    |                   | energian from Caluran                 |                                                     |              |
| a ransfe  | Change            | Collector from Calleers               | to SAWS                                             | ΝΑ           |
| 35243     | Request           |                                       | SAWS WIII generate CalNODU2 notices,                | NA           |
|           | nequest           |                                       | and send a copy to cameers for                      |              |
|           |                   | Action)                               | documents and correspondence page                   |              |
|           |                   | Action.                               | accuments and correspondence page.                  |              |

Release 16.2

|               |                   | Previous            | Updated/Resolved Functionality In                                                           | Pages    |
|---------------|-------------------|---------------------|---------------------------------------------------------------------------------------------|----------|
| <b>Ref ID</b> | Туре              | Design/Problem      | this Release                                                                                | Impacted |
|               |                   |                     | For a period of 90 days, CalHEERS will                                                      |          |
|               |                   |                     | generate notices for eligibility                                                            |          |
|               |                   |                     | determinations initiated prior to the                                                       |          |
|               |                   |                     | Release 16.2 cutover but authorized                                                         |          |
|               |                   |                     | (dispositioned) after Release 16.2.                                                         |          |
| SAWS e        | HIT Interface: 4. | 0 updates           |                                                                                             |          |
| 37037         | Change            | SAWS eHIT interface | SAWS eHIT interface Schema has                                                              | NA       |
|               | Request           | Schema had version  | version 4.0                                                                                 |          |
|               |                   | 3.0                 |                                                                                             |          |
|               |                   |                     | This change enhances the SAWS                                                               |          |
|               |                   |                     | schema with multiple changes. The                                                           |          |
|               |                   |                     | following key changes are highlighted:                                                      |          |
|               |                   |                     | <ul> <li>Business Validations documented</li> </ul>                                         |          |
|               |                   |                     | and enhanced                                                                                |          |
|               |                   |                     | One-time instance Remove a                                                                  |          |
|               |                   |                     | person indicator added                                                                      |          |
|               |                   |                     | <ul> <li>Add a person indicator added</li> </ul>                                            |          |
|               |                   |                     | <ul> <li>Change indicator added to Person</li> </ul>                                        |          |
|               |                   |                     | Node                                                                                        |          |
|               |                   |                     | <ul> <li>Indicator for Consumer Protection</li> </ul>                                       |          |
|               |                   |                     | program – DI: Deemed Infant was                                                             |          |
|               |                   |                     | added                                                                                       |          |
|               |                   |                     | New Former Foster Care questions                                                            |          |
|               |                   |                     | were added as result of CR 45507                                                            |          |
|               |                   |                     | <ul> <li>Application identifiers for both</li> </ul>                                        |          |
|               |                   |                     | SAWS and CalHEERS were                                                                      |          |
|               |                   |                     | added/enhanced                                                                              |          |
|               |                   |                     | • For DER, CalHEERS passes back the                                                         |          |
|               |                   |                     | environment sent by SAWS                                                                    |          |
|               |                   |                     | • For DER-U, CalHEERS passes                                                                |          |
|               |                   |                     | CalHEERS environment details                                                                |          |
|               |                   |                     | • USCitizenInd ,                                                                            |          |
|               |                   |                     | EligibleImmigrationInd and                                                                  |          |
|               |                   |                     | QualifiedNonCitizenAttestationInd                                                           |          |
|               |                   |                     | element moved to the person                                                                 |          |
|               |                   |                     | level, and made optional as result                                                          |          |
|               |                   |                     | of CR 11708                                                                                 |          |
|               |                   |                     | <ul> <li>A significant number of elements</li> </ul>                                        |          |
|               |                   |                     | were made unbounded to facilitate                                                           |          |
|               |                   |                     | The origination and as to identif                                                           |          |
|               |                   |                     | <ul> <li>The origination codes to identify<br/>who initiated a change were added</li> </ul> |          |
|               |                   |                     | for upsolicited DEBS: consumer                                                              |          |
|               |                   |                     | agent SCR Auto generated CEM                                                                |          |
|               |                   |                     | CFC. Other                                                                                  |          |

Version 4

|                  |                                      | Previous                                                                                                    | Updated/Resolved Functionality In                                                                                                    | Pages    |
|------------------|--------------------------------------|----------------------------------------------------------------------------------------------------|----------------------------------------------------------------------------------------------------|----------|
| Ref ID           | Туре                                 | Design/Problem                                                                                                    | this Release                                                                                                    | Impacted |
|                  |                                      |                                                                                                    | <ul> <li>Only 2 years of historical<br/>income data will be passed</li> <li>Eligibility Evaluation Reason<br/>Code:         <ul> <li>No Qualifying Life Event</li> <li>Life Event is not within<br/>Period</li> <li>Life Event needs<br/>Verification</li> <li>A CCHIP Eligibility program<br/>node was added</li> </ul> </li> <li>NaturalCitizenInd element was<br/>removed</li> <li>MAGI Income, MAGI Income<br/>limit, and MAGI household size<br/>data element will be populated<br/>to support CR 35243/SB1341.</li> </ul> |          |
| Update<br>source | the Business Ru                      | les Engine to calculate in                                                                                                    | come using begin and end dates of each i                                                                                                    | ncome    |
| 37033            | Change<br>Request                    | CalHEERS business<br>rules engine (BRE)<br>used to calculate the<br>income for the entire<br>month, irrespective of<br>the start and end<br>dates of income. | CalHEERS BRE is updated to calculate<br>and prorate income using begin and<br>end dates of each income source and<br>income amounts, for all income<br>frequencies. <i>Prorated Monthly</i><br><i>Amount= Monthly Amount x # of</i><br><i>Active Days in month / # of Total</i><br><i>Days in month</i>                                                                                                    | NA       |
| Notices          |                                      |                                                                                                    |                                                                                                    |          |
| Remove           | Remove usage of Arial Monotype fonts |                                                                                                    |                                                                                                    |          |
| 57229            | Change<br>Request                    | Arial Monotype font<br>was used in the<br>notices sent by<br>Covered California.                                                                             | Myriad Pro font is now used in the<br>notices sent by Covered California.<br>This change has been documented in<br>CalNOD00 Notice Design Standards.                                                                                                    | NA       |

#### **Key Fixes**

The following summarizes the key defect fixes implemented in this release.

|        |            |                                                                                                    | Updated/Resolved                                                                                                    |                                                                                                  |
|--------|------------|----------------------------------------------------------------------------------------------------|----------------------------------------------------------------------------------------------------|--------------------------------------------------------------------------------------------------|
|        | _          |                                                                                                    | Functionality In this                                                                                                    |                                                                                                  |
| Ref ID | Type       | Previous Design/Problem                                                                                                    | Release                                                                                                    | Pages Impacted                                                                                   |
|        | Portal     | When an admin created a                                                                                                    | When an admin greater a                                                                                                    | Administration                                                                                   |
| 22185  | Delect Fix | notice on the<br>Administration Home page<br>and sent it to the admin<br>supervisor for approval, no                                                                                                    | notice on the<br>Administration Home page<br>and sends it to the admin<br>supervisor for approval,                                                                                                    | Notice-Awaiting<br>Approval                                                                      |
|        |            | notices were displayed on<br>the Notice-Awaiting<br>Approval page for the<br>admin supervisor to make a<br>decision.                                                                                                    | notices are displayed in the<br><i>Notice-Awaiting Approval</i><br>page for the supervisor to<br>make a decision.                                                                                                    |                                                                                                  |
| 24229  | Defect Fix | When an admin attempted<br>to apply on behalf of an<br>individual and navigated to<br>the <i>Application Signature</i><br>page and clicked on the<br><b>Submit</b> button, a We<br>Apologize error was<br>displayed.                                     | When an admin applies on<br>behalf of an individual and<br>navigates to the<br><i>Application Signature</i> page<br>and clicks the <b>Submit</b><br>button, Eligibility results<br>are displayed.                                     | Application<br>Signature                                                                         |
| 25205  | Defect Fix | When a user clicked on the                                                                                                    | When a user clicks on the                                                                                                    | Eligibility Results                                                                              |
|        |            | <b>Referral to Other Programs</b><br>link on the <i>Eligibility Results</i><br>page, a We Apologize error<br>was displayed.                                                                                                    | Referral to Other<br>Programs link on the<br>Eligibility Results page, the<br>case referrals are<br>submitted successfully.                                                                                                    |                                                                                                  |
| 22721  | Defect Fix | <ul> <li>There was an alignment<br/>issue with the <b>Continue</b><br/>button on the below<br/>mentioned pages</li> <li>Household Summary</li> <li>Income Introduction</li> <li>Personal Data<br/>Introduction</li> <li>Personal Data Summary</li> </ul> | <ul> <li>The alignment issue with the <b>Continue</b> button on the below mentioned pages is corrected.</li> <li>Household Summary</li> <li>Income Introduction</li> <li>Personal Data Introduction</li> <li>Personal Data</li> </ul> | Household<br>Summary<br>Income<br>Introduction<br>Personal Data<br>Introduction<br>Personal Data |
|        |            |                                                                                                    | Summary                                                                                                    | Summary                                                                                          |
| 24949  | Defect Fix | When a user made changes<br>to the <i>My Profile</i> page, the<br>update did not reflect in<br>Oracle Identity Manager<br>and Oracle Unified                                                                                                    | When a user makes<br>changes to the <i>My Profile</i><br>page, the update reflects in<br>OIM / OUD.                                                                                                    | My Profile                                                                                       |

11

|        |            |                                                                                                    | Updated/Resolved<br>Functionality In this                                                                                                    |                        |
|--------|------------|----------------------------------------------------------------------------------------------------|----------------------------------------------------------------------------------------------------|------------------------|
| Ref ID | Туре       | Previous Design/Problem                                                                                                    | Release                                                                                                    | Pages Impacted         |
|        |            | Directory (OIM) / OUD).                                                                                                    |                                                                                                    |                        |
| 24666  | Defect Fix | Hover text on the <i>Renewal Results</i> page displayed html tags.                                                                                                    | Hover text on the <i>Renewal</i><br><i>Results</i> page displays the<br>hover text without any<br>html tags.                                                                                                    | Renewal Results        |
| 22796  | Defect Fix | The hover view text of the<br>"Ver <b>codigo de accesso</b> "<br>button on the Spanish<br>screen of <i>Search Results</i><br>pages displayed in English.                                                                                                    | The hover view text of the<br>"Ver <b>codigo de accesso</b> "<br>button on the Spanish<br>screen of <i>Search Results</i><br>pages displays in Spanish.                                                                          | Search Results         |
| 22428  | Defect Fix | The Transaction history<br>page displayed "Changes to<br>current coverage" as<br>"individual.health<br>CareInfo.enrolledInPlan.val<br>ue" when changes were<br>made.                                                                                                    | The Transaction history<br>page displays the correct<br>text, "Changes to current<br>coverage," when changes<br>are made.                                                                                                    | Transaction<br>History |
| Data W | arehouse   |                                                                                                    |                                                                                                    |                        |
| 17137  | Defect Fix | End users had to pull in a<br>metric for all queries to<br>ensure that the right data<br>was being presented in the<br>subject area.                                                                                                    | Users will no longer need<br>to pull a metric; each<br>subject area will only pull<br>back data for that subject<br>area because of the<br>implementation of the<br>implicit fact                                                | NA                     |
| 20837  | Defect Fix | Individual records were not<br>appearing in the Submitted<br>Individual SA, or Individual<br>Attributes folder across<br>other SAs, because they<br>were inserted into our error<br>table and not the target<br>table.<br>Impacts:<br>Submitted Individual SA -<br>Entire Record Missing<br>Application SA - Individual<br>Attributes<br>Enrollee SA - Individual<br>Attributes<br>Enrollment SA - Individual<br>Attributes | These records should now<br>appear in the Submitted<br>Individual SA and Individual<br>attributes folders across<br>other SAs. This will also<br>reduce the discrepancy<br>percentages in the<br>impacted areas listed<br>above. | NA                     |

|        |            |                                                                                                    | Updated/Resolved                                                                                                    |                |
|--------|------------|----------------------------------------------------------------------------------------------------|----------------------------------------------------------------------------------------------------|----------------|
| Ref ID | Type       | Previous Design/Problem                                                                                                    | Functionality in this<br>Release                                                                                                    | Pages Impacted |
| 20910  | Defect Fix | The effective dating (the<br>begin date of the record,<br>the end date of the record,<br>and the current flag of the<br>record) were not always<br>behaving properly for the<br>Application Subject Area,<br>and the Application<br>Attribute Dimension.<br>Impacted Attribute:<br>BGN_DT, END_DT, and<br>DM_CURRENT_RCRD_FLAG<br>in DM_APP_F and<br>DM_APP_D | The effective dating (the<br>begin date of the record,<br>the end date of the record,<br>and the current flag of the<br>record) will have accurate<br>reporting for the<br>Application Subject Area,<br>and the Application<br>Attribute Dimension. | NA             |
|        |            | Impacted Subject Area:<br>Delegation, Assister,<br>Enrollee, Submitted<br>Individual, Enrollment and<br>Application SA                                                                                                    |                                                                                                    |                |
| 20951  | Defect Fix | Inaccurate reporting for the<br>applying for coverage flag<br>at the individual dimension<br>level.<br>Impacted Attribute:<br>Applying for Coverage Flag<br>in Individual folder.<br>Impacted Subject Area:<br>Enrollee, Submitted INDV,<br>Enrollment, and<br>Application.                                                                                   | Accurate data for reporting<br>for the applying for<br>coverage flag in the<br>individual attributes folder<br>in all SAs with individual<br>attributes.                                                                                            | NA             |
| 21285  | Defect Fix | Previously, there existed<br>inaccurate or missing<br>individual attributes across<br>all of the Submitted<br>Individual SAs.<br>Impacted Attribute:<br>Individual Attributes in the<br>Submitted Individual<br>Attribute folder.                                                                                                    | The change should produce<br>more accurate data within<br>individual attributes across<br>the Submitted Individual<br>SAs.                                                                                                    | NA             |

|        |            |                                                                                                    | Updated/Resolved                                                                                                    |                |
|--------|------------|----------------------------------------------------------------------------------------------------|----------------------------------------------------------------------------------------------------|----------------|
| RofID  | Type       | Provious Design/Broblem                                                                                                    | Functionality In this                                                                                                    | Pages Impacted |
| NCI ID | Type       | Trevious Design/Troblem                                                                                                    |                                                                                                    | Tages impacted |
|        |            | Impacted Subject Area:<br>Submitted Individual                                                                                                    |                                                                                                    |                |
| 21442  | Defect Fix | Medi-Cal Eligibility Program<br>records possessed six types<br>(three of which were<br>misnamed duplicates of the<br>other three). Without the<br>workaround filter used<br>(because of the similarity in<br>names), this could have<br>caused inaccurate reporting<br>in missing many Medi-Cal<br>eligible records.<br>Impacted Attribute:<br>Eligibility-Medi-Cal<br>attribute in Eligibility<br>Attribute folder. | The Medi-Cal Eligibility<br>Program Attribute in the<br>Eligibility Attribute is now<br>accurate in the Enrollee,<br>Submitted Individual, and<br>Enrollment SAs. | NA             |
|        |            | Impacted Subject Area :<br>Enrollee, Submitted Indv,<br>Enrollment                                                                                                    |                                                                                                    |                |
| 22029  | Defect Fix | The logic that populated<br>the begin dates for records<br>was incorrect, resulting in<br>inaccurate record begin<br>dates for all tables with<br>history. A major impact of<br>this was missing records in<br>the Submitted Individual SA<br>because the logic that<br>populated the begin dates<br>for records was incorrect.                                                                                      | Valid begin dates in the<br>impacted Attribute folders<br>and SAs listed above.                                                                                   | NA             |
|        |            | Begin Date in the following<br>Attribute folders:<br>Application, Assister,<br>Demographic, Enrollee,<br>Enrollment, Individual                                                                                                    |                                                                                                    |                |

|                |            |                                                                                                    | Updated/Resolved                                                                                                    |                |
|----------------|------------|----------------------------------------------------------------------------------------------------|----------------------------------------------------------------------------------------------------|----------------|
|                |            |                                                                                                    | Functionality In this                                                                                                    |                |
| Ref ID         | Туре       | Previous Design/Problem                                                                                                    | Release                                                                                                    | Pages Impacted |
|                |            | Begin Date in the following                                                                                                    |                                                                                                    |                |
|                |            | SAs: Application, Enrollee,                                                                                                    |                                                                                                    |                |
|                |            | Enrollment, Submitted                                                                                                    |                                                                                                    |                |
|                |            | Individual                                                                                                    |                                                                                                    |                |
| 22107          | Defect Fix | Certain attributes in the                                                                                                    | The Application Attributes                                                                                                    | NA             |
|                |            | Application Attributes                                                                                                    | AHBX_APP_ID,                                                                                                    |                |
|                |            | tolder and Application SA                                                                                                    | SRC_INDV_CASE_ID,                                                                                                    |                |
|                |            | were not always populated                                                                                                    | SRC_INDV_APP_ID should                                                                                                    |                |
|                |            | when they could be. The list                                                                                                    | be populated more often in                                                                                                    |                |
|                |            |                                                                                                    | the Application Attributes                                                                                                    |                |
|                |            | AHBX_APP_ID,                                                                                                    | folder in all SAS.                                                                                                    |                |
|                |            | SRC_INDV_CASE_ID,                                                                                                    |                                                                                                    |                |
|                |            | SRC_INDV_APP_ID,                                                                                                    |                                                                                                    |                |
|                |            | Impacted Attribute :                                                                                                    |                                                                                                    |                |
|                |            | AHBX APP ID.SRC INDV C                                                                                                    |                                                                                                    |                |
|                |            | ASE ID, SRC INDV CASE ID                                                                                                    |                                                                                                    |                |
|                |            | in DM_APP_D and                                                                                                    |                                                                                                    |                |
|                |            | DM_APP_F table                                                                                                    |                                                                                                    |                |
|                |            |                                                                                                    |                                                                                                    |                |
|                |            | Impacted Subject Area:                                                                                                    |                                                                                                    |                |
|                |            | Delegation, Assister,                                                                                                    |                                                                                                    |                |
|                |            | Enrollee, Enrollment,                                                                                                    |                                                                                                    |                |
|                |            | Application, Submitted Indv                                                                                                    |                                                                                                    |                |
| 22337          | Defect Fix | Address information was                                                                                                    | After this change,                                                                                                    | NA             |
|                |            | missing or outdated in all                                                                                                    | Individual address                                                                                                    |                |
|                |            | SAS because of this source                                                                                                    | Information should be                                                                                                    |                |
|                |            | issue.                                                                                                    | More accurate within all                                                                                                    |                |
|                |            | Impacted attribute:                                                                                                    | 5.7.5.                                                                                                    |                |
|                |            | Address attributes in                                                                                                    |                                                                                                    |                |
|                |            | Individual Attribute folder                                                                                                    |                                                                                                    |                |
|                |            |                                                                                                    |                                                                                                    |                |
|                |            | Impacted Subject Area:                                                                                                    |                                                                                                    |                |
|                |            | Enrollee, Submitted Indv,                                                                                                    |                                                                                                    |                |
|                |            | Enrollment, Application                                                                                                    |                                                                                                    |                |
| 22487          | Defect Fix | The 2 tables (both pending                                                                                                    | The 2 tables (both pending                                                                                                    | NA             |
|                |            | and submitted application                                                                                                    | and submitted application                                                                                                    |                |
|                |            | information is stored in two                                                                                                    | information is stored in                                                                                                    |                |
|                |            | different tables in the                                                                                                    | two different tables in the                                                                                                    |                |
|                |            | staging [DW Layer] of the                                                                                                    | staging [DW Layer] of the                                                                                                    |                |
|                |            | Data warehouse) did not                                                                                                    | Data warehouse) point to                                                                                                    |                |
|                |            | point to their counterpart                                                                                                    | the correct counterpart of                                                                                                    |                |
| 22337<br>22487 | Defect Fix | in DM_APP_D and<br>DM_APP_F table<br>Impacted Subject Area:<br>Delegation, Assister,<br>Enrollee, Enrollment,<br>Application, Submitted Indv<br>Address information was<br>missing or outdated in all<br>SAs because of this source<br>issue.<br>Impacted attribute:<br>Address attributes in<br>Individual Attribute folder<br>Impacted Subject Area:<br>Enrollee, Submitted Indv,<br>Enrollment, Application<br>The 2 tables (both pending<br>and submitted application<br>information is stored in two<br>different tables in the<br>staging [DW Layer] of the<br>Data Warehouse) did not<br>point to their counterpart<br>of the same application | After this change,<br>individual address<br>information should be<br>more accurate within all<br>SAs.<br>The 2 tables (both pending<br>and submitted application<br>information is stored in<br>two different tables in the<br>staging [DW Layer] of the<br>Data Warehouse) point to<br>the correct counterpart of<br>the same application | NA             |

|        |            |                                                                                                    | Updated/Resolved                                                                                                    |                |
|--------|------------|----------------------------------------------------------------------------------------------------|----------------------------------------------------------------------------------------------------|----------------|
| Ref ID | Type       | Previous Design/Problem                                                                                                    | Release                                                                                                    | Pages Impacted |
| 22488  | Defect Fix | The application record<br>populated in<br>DW_PEND_APP_ID table<br>was not visible in the<br>Application Attributes<br>folder across Subject Areas.                                                                                                    | The application record<br>populated in<br>DW_PEND_APP_ID table is<br>visible in the Application<br>Attributes folder across<br>Subject Areas.                      | NA             |
| 22665  | Defect Fix | The "No of Applying<br>Individuals" in Case and<br>"No of Individuals" in Case<br>attributes were often null<br>for reporting within the<br>Application Subject Area.                                                                                                    | The "No of Applying<br>Individuals" in Case and<br>"No of Individuals" in Case<br>attributes are accurate for<br>reporting within the<br>Application Subject Area. | NA             |
| 23211  | Defect Fix | Renewal information in the<br>application attributes was<br>missing in all Subject Areas<br>for renewal years that were<br>not the most recent.                                                                                                    | Renewal information in the<br>application attributes is<br>present for all previous<br>years for all Subject Areas.                                                | NA             |
| 23549  | Defect Fix | The records in the<br>Submitted Individual SA<br>and Application SA were<br>missing or outdated<br>because this individual<br>information was not<br>properly associated.<br>Impacted attribute:<br>All attributes in Individual<br>Dimension<br>Impacted Subject Area:<br>Submitted Individual,<br>Application, Enrollee,<br>Enrollment | This fix will reduce missing<br>or outdated information in<br>all SAs for Individual<br>Attributes.                                                                | NA             |
| 24161  | Defect Fix | Data for the Discrepancy<br>Report in OBIEE was<br>inaccurate, which made it<br>more difficult for end users<br>to accurately assess the<br>accuracy of reporting in the<br>Data Warehouse.<br>Impacted attribute: NA<br>Impacted Subject Area: NA                                                                                       | This fix remedies the<br>inaccurate detailed counts<br>within each SA.                                                                                             | NA             |

|       |            |                              | Updated/Resolved               |                |
|-------|------------|------------------------------|--------------------------------|----------------|
| PofID | Tupo       | Provious Design/Problem      | Functionality In this          | Pages Impacted |
| 24424 | Defect Fix | The design of error          | The new design processes       | NA             |
| 27727 | Derect IIX | reprocessing found error     | these records during the       |                |
|       |            | records and inserted them    | same day so that records in    |                |
|       |            | into the target table for    | the DW (staging layer) of      |                |
|       |            | records from the previous    | the Data Warehouse are         |                |
|       |            | day's load. This caused      | properly associated and do     |                |
|       |            | missing associations in all  | not cause missing              |                |
|       |            | SAs.                         | associations in the SAs. For   |                |
|       |            |                              | example, this defect could     |                |
|       |            | Impacted attribute:          | cause missing individual       |                |
|       |            | Referential integrity in DW  | attributes in all SAS          |                |
|       |            | lables                       | Eprollee Eprollment            |                |
|       |            | Impacted Subject Area:       | etc.) It could cause missing   |                |
|       |            | Delegation, Assister,        | attribute folders in all SAs.  |                |
|       |            | Enrollee, Submitted Indv,    |                                |                |
|       |            | Enrollment, Application      |                                |                |
| 24443 | Defect Fix | The following attributes     | The change significantly       | NA             |
|       |            | were not always populated    | decreases the number of        |                |
|       |            | when they should have        | null values for these          |                |
|       |            | been in the Eligibility      | attributes                     |                |
|       |            | Attributes folder in all SAS | COMPSTN ELIG PGM               |                |
|       |            | CASE FLIG COMPSTN HH         | FUG PGM COV CA FUG             |                |
|       |            | COMPSTN. ELIG PGM.           | PGM MEDI CAL) in the           |                |
|       |            | ELIG PGM COV CA, ELIG        | Eligibility Attributes folders |                |
|       |            | PGM_MEDI_CAL                 | in Enrollee and Submitted      |                |
|       |            |                              | Individual SA.                 |                |
|       |            |                              |                                |                |
|       |            |                              |                                |                |
|       |            | COMPSTN FLIG PGM             |                                |                |
|       |            | ELIG PGM COV CA. ELIG        |                                |                |
|       |            | PGM MEDI CAL in              |                                |                |
|       |            | Eligibility Folders          |                                |                |
|       |            | Impacted Subject Areas       |                                |                |
|       |            | Submitted Individual         |                                |                |
|       |            | Enrollee                     |                                |                |
| 24730 | Defect Fix | Changes made to              | This change should             | NA             |
|       |            | enrollment records in GI     | properly populate              |                |
|       |            | (source) were NOT            | information within the         |                |
|       |            | reflecting in the DW.        | Enrollment SA and not          |                |
|       |            |                              | cause error records. After     |                |

| RofiD | Tupo       | Provious Design/Problem                                                                                                    | Updated/Resolved<br>Functionality In this                                                                                                    | Pages Impacted  |
|-------|------------|----------------------------------------------------------------------------------------------------|----------------------------------------------------------------------------------------------------|-----------------|
| Kerib | туре       | Previous Design/Problem                                                                                                    | this change, the Enrollment<br>Attribute folder in all SAs<br>should be up to date/have<br>accurate information.                                                                                                    | rages inipacted |
| 24963 | Defect Fix | The Truven report was<br>populating blank values for<br>the following fields:<br>COVERAGE_INDICATOR_DE<br>NTAL<br>COVERAGE_INDICATOR_D<br>RUG<br>COVERAGE_INDICATOR_HE<br>ARING<br>COVERAGE_INDICATOR_M<br>EDICAL<br>COVERAGE_INDICATOR_M<br>HSA<br>COVERAGE_INDICATOR_VI<br>SION<br>MEDICAL_FULLY_INSURED<br>_IND<br>DRUG_FULLY_INSURED_IN<br>D | The Truven report is<br>populating the appropriate<br>hard-coded values for the<br>following fields:<br>COVERAGE_INDICATOR_D<br>ENTAL<br>COVERAGE_INDICATOR_D<br>RUG<br>COVERAGE_INDICATOR_H<br>EARING<br>COVERAGE_INDICATOR_M<br>EDICAL<br>COVERAGE_INDICATOR_M<br>HSA<br>COVERAGE_INDICATOR_VI<br>SION<br>MEDICAL_FULLY_INSURED<br>_IND<br>DRUG_FULLY_INSURED_IN<br>D | NA              |
| 24986 | Defect Fix | The Coverage Year data<br>element of Truven file<br>populated a value of "-1".                                                                                                    | The Coverage Year data<br>element of Truven file<br>populates the appropriate<br>values.                                                                                                    | NA              |
| 25023 | Defect Fix | When using Prev and Next<br>Year Enrollee Folders in<br>OBIEE, records without<br>Previous/Next Year<br>information were<br>dropped. This is because<br>the default (dummy) record<br>did not exist.<br>Impacted attribute Folder<br>Previous Year Enrollee<br>Next Year Enrollee<br>Previous Year Enrollment<br>Next Year Enrollment            | When using Prev and Next<br>Year Enrollee Folders in<br>an OBIEE report if a<br>record has no<br>previous/next year<br>information the record is<br>still returned, and the<br>default (dummy) values for<br>previous/next year<br>information are displayed<br>(e.g. UNSPECIFICED).                                                                                    | NA              |

|        |            |                            | Updated/Resolved             |                |
|--------|------------|----------------------------|------------------------------|----------------|
|        | _          |                            | Functionality In this        |                |
| Ref ID | Туре       | Previous Design/Problem    | Release                      | Pages Impacted |
|        |            | Enrollee SA                |                              |                |
|        |            | Enrollment SA              |                              |                |
|        |            | Submitted Individual SA    |                              |                |
| 25079  | Defect Fix | Improvement of ETL         | The improved performance     | NA             |
|        |            | performance for the        | of daily load completion of  |                |
|        |            | DW_APP_DELGTN and          | DW_APP_DELGTN and            |                |
|        |            | DM_DELGTN_F mappings.      | DM_DELGTN_F mappings.        |                |
| 25089  | Defect Fix | The view of Assistance SA  | The dropdown in LKM is       | NA             |
|        |            | caused double counting     | Changed to LKIM SQL to       |                |
|        |            | hospies the drondown       | thereby receiving the        |                |
|        |            | selected in LKM was LKM    | double counting issue and    |                |
|        |            | SOL to ORACLE PERF         | updating records             |                |
|        |            |                            | accurately in Assistance SA. |                |
|        |            | Impacted Attribute:        | ,                            |                |
|        |            | NA                         |                              |                |
|        |            |                            |                              |                |
|        |            | Impacted Subject Area:     |                              |                |
|        |            | Enrollee, Application and  |                              |                |
|        |            | Submitted Individual SA.   |                              |                |
| 25091  | Defect Fix | There were multiple        | The script has been fixed    | NA             |
|        |            | subscriber flagged and     | information for impacted     |                |
|        |            | in DW ENRIEE and affected  |                              |                |
|        |            | DM ENRIEE Fas well         | 5-5.                         |                |
|        |            | because of multiple        |                              |                |
|        |            | SUBSCRIBER INDV WIDS       |                              |                |
|        |            | for the same AK. This      |                              |                |
|        |            | caused missing records and |                              |                |
|        |            | did not provide correct    |                              |                |
|        |            | information for the        |                              |                |
|        |            | impacted SAs to users.     |                              |                |
|        |            | Impacted Attributes        |                              |                |
|        |            | SUBSCRIBER INDV WID in     |                              |                |
|        |            | ENROLLEE folder            |                              |                |
|        |            |                            |                              |                |
|        |            | Impacted Subject Area:     |                              |                |
|        |            | Enrollee, Enrollment and   |                              |                |
|        |            | Submitted Individual       |                              |                |

|        |            |                                                                                                    | Updated/Resolved<br>Functionality In this                                                                                                    |                |
|--------|------------|----------------------------------------------------------------------------------------------------|----------------------------------------------------------------------------------------------------|----------------|
| Ref ID | Туре       | Previous Design/Problem                                                                                                    | Release                                                                                                    | Pages Impacted |
| 25137  | Defect Fix | DW_ENRLEE.FIRST_PLAN_S<br>ELECT_YR_FLAG had 1.5K<br>current flagged records that<br>have multiple yes flagged<br>records and 50K that have<br>zero yes flagged records<br>causing inaccurate<br>reporting in First Plan<br>Selection of the Year Flag<br>for impacted SAs.                                                                                                    | The data type is altered in a<br>reusable mapping to<br>properly populate the first<br>plan selection of year flag,<br>thereby providing accurate<br>reporting in First Plan<br>Selection of the Year Flag<br>for impacted SAs.     | NA             |
|        |            | Impacted Attribute:<br>FIRST_PLAN_SELECT_YR_FL<br>AG in ENROLLEE folder<br>Impacted Subject Area:<br>Enrollee, Submitted<br>Individual                                                                                                    |                                                                                                    |                |
| 25138  | Defect Fix | The Obsolete flag in<br>Enrollment Attribute folder<br>in Enrollee, Enrollment, and<br>Submitted Individual SA<br>had inaccurate reporting,<br>and had missing or<br>outdated previous and next<br>year enrollment<br>information in the<br>Enrollment SA.                                                                                                    | The Obsolete flag in<br>Enrollment Attribute folder<br>in Enrollee, Enrollment,<br>and Submitted Individual<br>SA has accurate reporting<br>with previous and next<br>year enrollment<br>information available in<br>Enrollment SA. | NA             |
| 25144  | Defect Fix | DW_ENRLMNT.FIRST_PLAN<br>_SELECT_FLAG had 200K<br>cases with 400K current<br>flagged records that have<br>multiple yes flagged records<br>and 9 that have zero yes<br>flagged records causing<br>inaccurate reporting in First<br>Plan Selection Ever Flag for<br>impacted SAs.<br>Impacted Attribute:<br>First Plan Selection of the<br>Year Flag in the Enrollment<br>Folder | Data fix has been applied<br>for the records, thereby<br>providing correct<br>information in First Plan<br>Selection Ever Flag for<br>impacted SAs.                                                                                 | NA             |

|        |            |                                                                                                    | Updated/Resolved                                                                                                    |                |
|--------|------------|----------------------------------------------------------------------------------------------------|----------------------------------------------------------------------------------------------------|----------------|
| Ref ID | Туре       | Previous Design/Problem                                                                                                    | Release                                                                                                    | Pages Impacted |
|        |            | Impacted Subject Area:<br>Enrollee, Enrollment, and<br>Submitted Individual                                                                                                    |                                                                                                    |                |
| 25245  | Defect Fix | The effective dating of<br>DW_APP (record begin date<br>and end date) is<br>inaccurate. This results in<br>inaccurate begin and end<br>dates in the Application SA,<br>as well as error (missing)<br>records in the Submitted<br>Individual SA.<br>Impacted attribute:<br>Begin Date and End Date in<br>DW_APP and Application<br>SA<br>Impacted Subject Area:<br>Application SA | No more error (missing)<br>records in Submitted Indv<br>SA due to this issue. The<br>effective dating of DW_APP<br>was corrected, and as a<br>result the effective dating<br>of the Application SA is<br>corrected as well, and<br>records will no longer error<br>out (missing) from the<br>Submitted Individual SA<br>due to this issue. | NA             |
|        |            | Submitted Individual SA                                                                                                    |                                                                                                    |                |
| 25288  | Defect Fix | The MAGI and subsidy<br>household size fields were<br>not populated in source, so<br>we hid them in the RPD.                                                                                                    | The MAGI and subsidy<br>household size fields are<br>now being populated, but<br>still will not be populated<br>for older records.                                                                                                    | NA             |
| 25336  | Defect Fix | The historical view of<br>Delegation SA displayed<br>multiple records for the<br>same case for the same<br>date.                                                                                                    | The historical view of<br>Delegation SA displays the<br>correct records.                                                                                                    | NA             |
| 25430  | Defect Fix | There were Multiple<br>Current Flagged Records in<br>DW_APP. This impacted<br>error records in the<br>application information<br>resulting in missing records<br>in the Application SA and<br>outdated or missing<br>application attributes in all<br>SAs.                                                                                                    | The records in Application<br>SA are up to date.                                                                                                    | NA             |

|        |            |                                                                                                    | Updated/Resolved                                                                                                    |                |
|--------|------------|----------------------------------------------------------------------------------------------------|----------------------------------------------------------------------------------------------------|----------------|
| Ref ID | Type       | Previous Design/Problem                                                                                                    | Release                                                                                                    | Pages Impacted |
| 25474  | Defect Fix | A data discrepancy issue in<br>the Submitted Individual SA<br>displayed 470,000 records<br>without current flags and<br>761,000 records had<br>multiple current flags.                                                                                                    | All of these records now<br>appear with current flags<br>as per design.                                                                                                    | NA             |
| 25535  | Defect Fix | The missing Enrollment CA<br>change logs in the enrollee<br>mapping had inaccurate<br>reporting in the Enrollee<br>SA.                                                                                                    | The fix in the missing<br>Enrollment CA change logs<br>in enrollee mapping now<br>provides accurate reporting<br>in the Enrollee SA.                                        | NA             |
| 25783  | Defect Fix | The following SAs had<br>missing records <ul> <li>Application</li> <li>Assister</li> <li>Submitted Individual</li> </ul> <li>SRC_ADMIN_ID,<br/>SRC_ENTITY_ID,<br/>SRC_ASSISTER_ID, and<br/>SRC_BROKERS_ID are = 0 in<br/>certain records in<br/>DW_ASSISTER. Count of<br/>each below:</li> <li>COLUMN COUNT of 0<br/>SRC_ADMIN_ID 712<br/>SRC_ENTITY_ID 10,186<br/>SRC_ASSISTER_ID 10,898<br/>SRC_BROKERS ID 10,898</li> | <ul> <li>The following SAs have up to date information</li> <li>Application</li> <li>Assister</li> <li>Submitted Individual</li> </ul>                                      | NA             |
| 26363  | Defect Fix | The ETL for<br>DM_SUBMIT_INDV_F is<br>experience performance<br>issue.                                                                                                    | The ETL for<br>DM_SUBMIT_INDV_F has<br>been split into two parts, in<br>order to improve<br>performance of the ETL<br>and improved performance<br>of daily load completion. | NA             |
| 26364  | Defect Fix | The determination date and<br>time were not provided and<br>displayed in the Submit<br>Individual SA.                                                                                                    | The determination date<br>and time are now<br>populated and displayed in<br>the Submit Individual SA                                                                        | NA             |

|        |            |                                                                                                    | Updated/Resolved                                                                                                    |                |
|--------|------------|----------------------------------------------------------------------------------------------------|----------------------------------------------------------------------------------------------------|----------------|
| Ref ID | Type       | Previous Design/Problem                                                                                                    | Release                                                                                                    | Pages Impacted |
| 26383  | Defect Fix | The Delegation SA was not part of Discrepancy report.                                                                                                    | The Delegation SA is added<br>to Discrepancy Report and<br>appropriate metrics are<br>displayed for the report.                                                                                                    | NA             |
| 26395  | Defect Fix | The delegation attributes<br>were not present in the SA<br>Processing Dashboard.                                                                                                    | The delegation attributes<br>are present in the SA<br>Processing Dashboard.                                                                                                    | NA             |
| 26561  | Defect Fix | One of the mappings<br>(DW_CODE) was dropping a<br>staging table. Per our<br>design/requirements<br>staging tables should be<br>truncated and reloaded,<br>not dropped and re-<br>created.                                                                                                    | The staging table (C\$ table<br>for DW_CODE) is now<br>truncated and reloaded<br>and not dropped by the<br>ETL.                                                                                                    | NA             |
| 26598  | Defect Fix | The CEC ID data element<br>was not populated in<br>current delegates for the<br>Delegate at Plan Selection<br>attribute.                                                                                                    | The CEC ID data element is<br>populated in current<br>delegates for the Delegate<br>at Plan Selection attribute.                                                                                                    | NA             |
| 20944  | Defect Fix | The effective dating (the<br>end date of the record, and<br>the current flag of the<br>record) was not always<br>behaving properly for the<br>Application Subject Area<br>because of HBX SAWS data<br>issues.                                                                                                    | The effective dating (the<br>begin date of the record,<br>the end date of the record,<br>and the current flag of the<br>record) will have accurate<br>reporting for the<br>Application Subject Area in<br>regards to HBX SAWS data. | NA             |
| 22483  | Defect Fix | The Submitted Individual<br>Subject Area has records<br>that are soft-deleted, and<br>are not shown in the front<br>end because they are no<br>longer valid. Currently the<br>logic to populate this flag is<br>based solely on if the<br>eligibility record is soft<br>deleted in<br>source. However, for a<br>specific case (when the<br>source system changes the<br>effective dates of an<br>eligibility record) the<br>records in the submitted | The fix for this defect will<br>update the logic for the<br>soft deletion flag in<br>submitted individual<br>subject area to also include<br>the scenario mentioned<br>above.                                                       | NA             |

|       |            |                                          | Updated/Resolved                 |                 |
|-------|------------|------------------------------------------|----------------------------------|-----------------|
| RefID | Type       | Provious Design/Problem                  | Functionality In this<br>Release | Pages Impacted  |
|       | Type       | individual subject area can              | neicuse                          | i uges impueteu |
|       |            | become invalid.                          |                                  |                 |
|       |            | Impacted attribute:                      |                                  |                 |
|       |            | IS_DELETED_FLAG in                       |                                  |                 |
|       |            | Submit indv folder                       |                                  |                 |
|       |            | Impacted Subject Area:<br>Submitted INDV |                                  |                 |
| 23246 | Defect Fix | There is no impact on                    | The fix for the reported         | NA              |
|       |            | reported duplicate code                  | impact on current                |                 |
|       |            | values as these duplicate                | functionality.                   |                 |
|       |            | codes are not used.                      |                                  |                 |
|       |            | Impacted attribute:                      |                                  |                 |
|       |            | code values in DW_CODE                   |                                  |                 |
|       |            | table                                    |                                  |                 |
|       |            | Impacted Subject Area:<br>NA             |                                  |                 |
| 24445 | Defect Fix | Missing enrollment types in              | Populating enrollment            | NA              |
|       |            | correct information in                   | proper information in            |                 |
|       |            | terms of the Enrollee                    | terms of the Enrollee            |                 |
|       |            | Subject Areas.                           | Subject Areas.                   |                 |
|       |            | ENRLMNT_TYPE comprised                   |                                  |                 |
|       |            | of 2,079,329 null values out             |                                  |                 |
|       |            | values in the Data                       |                                  |                 |
|       |            | Warehouse.                               |                                  |                 |
|       |            | This was the case when the               |                                  |                 |
|       |            | Current Flag was active and              |                                  |                 |
|       |            | the ROW_WID was a value                  |                                  |                 |
|       |            | dissociation) in the Enrollee            |                                  |                 |
|       |            | Fact table.                              |                                  |                 |
|       |            | Impacted attribute:                      |                                  |                 |
|       |            | Enrollment Type attribute                |                                  |                 |
|       |            | in Enrollment folder                     |                                  |                 |

| Re | lease | 16.2 |
|----|-------|------|
|----|-------|------|

|               |            |                              | Updated/Resolved             |                |
|---------------|------------|------------------------------|------------------------------|----------------|
|               |            |                              | Functionality In this        |                |
| <b>Ref ID</b> | Туре       | Previous Design/Problem      | Release                      | Pages Impacted |
|               |            | Impacted Subject Area:       |                              |                |
|               |            | Enrollee                     |                              |                |
|               |            |                              |                              |                |
|               |            |                              |                              |                |
| 24760         | Defect Fix | Logic within the enrollment  | Referential integrity issues | NA             |
|               |            | SA was invalid, causing      | are resolved for enrollee    |                |
|               |            | missing enrollee records     | records and information      |                |
|               |            | and information.             | missing in enrollment.       |                |
|               |            |                              |                              |                |
|               |            | The logic for                |                              |                |
|               |            | DM_ENRLMINT_FINCIDED a       |                              |                |
|               |            | Join to the DW_ENRLEE        |                              |                |
|               |            | he a left join instead of a  |                              |                |
|               |            | join as it caused records to |                              |                |
|               |            | drop if the join conditions  |                              |                |
|               |            | were not met, which can      |                              |                |
|               |            | happen.                      |                              |                |
|               |            |                              |                              |                |
|               |            | Impacted attribute:          |                              |                |
|               |            | NA                           |                              |                |
|               |            |                              |                              |                |
|               |            | Impacted Subject Area:       |                              |                |
|               |            | NA                           |                              |                |
| 24956         | Defect Fix | In the delegation SA for     | The data for the             | NA             |
|               |            | some records some            | application attributes is    |                |
|               |            | Application Attributes were  | populated and displayed in   |                |
|               |            | from DW DEND ADD             | the Delegation subject area  |                |
|               |            | TOTT DVV_PEND_APP).          |                              |                |
|               |            | Impacted attribute:          |                              |                |
|               |            | Application attributes were  |                              |                |
|               |            | missing from Delegation SA   |                              |                |
|               |            | 6 6                          |                              |                |
|               |            | Impacted Subject Area:       |                              |                |
|               |            | Delegation                   |                              |                |
| 24972         | Defect Fix | The                          | The attribute name           | NA             |
|               |            | FIRST_PLAN_SELECT_FLAG       | FIRST_PLAN_SELECT_FLAG       |                |
|               |            | attribute name was           | is renamed to                |                |
|               |            | displayed in the Enrollment  | FIRST_PLAN_SELECT_EVER       |                |
|               |            | subject area.                | _FLAG and is displayed in    |                |
|               |            | Increased attaches to        | the Enrollment subject       |                |
|               |            | Impacted attribute:          | area.                        |                |
| 1             |            | FIRST_PLAN_SELECT_FLAG       |                              |                |

|       |                          |                                                                                                    | Updated/Resolved                                                                                                    |                |
|-------|--------------------------|----------------------------------------------------------------------------------------------------|----------------------------------------------------------------------------------------------------|----------------|
| PofID | Type                     | Provious Design/Problem                                                                                                    | Functionality In this<br>Release                                                                                                | Pages Impacted |
| ReitD | туре                     | in Enrollment Folder                                                                                                    | Release                                                                                                    | Pages impacted |
|       |                          |                                                                                                    |                                                                                                    |                |
|       |                          | Impacted Subject Area:                                                                                                    |                                                                                                    |                |
|       |                          | Enrollment                                                                                                    |                                                                                                    |                |
| 24984 | Defect Fix               | There is no impact in the                                                                                                    | There is no impact in the                                                                                                    | NA             |
|       |                          | functionality. Extending                                                                                                    | functionality. The fix for                                                                                                    |                |
|       |                          | demographic dimension                                                                                                    | extending demographic                                                                                                    |                |
|       |                          | with the source keys is for                                                                                                    | dimension with the source                                                                                                    |                |
|       |                          | better maintenance                                                                                                    | keys provides better                                                                                                    |                |
|       |                          | purpose.                                                                                                    |                                                                                                    |                |
|       |                          | Impacted attribute:                                                                                                    |                                                                                                    |                |
|       |                          | SRC_INDV_CASE_IS in                                                                                                    |                                                                                                    |                |
|       |                          | DM_DMGRPHC_D table                                                                                                    |                                                                                                    |                |
|       |                          | Impacted Subject Area:                                                                                                    |                                                                                                    |                |
|       |                          | NA                                                                                                    |                                                                                                    |                |
| 25007 | Defect Fix               | There is no impact in the                                                                                                    | There is no impact in the                                                                                                    | NA             |
|       |                          | existing business<br>functionality. This defect is                                                                                                    | existing business                                                                                                    |                |
|       |                          | for the better maintenance.                                                                                                    | defect provides better ETL                                                                                                    |                |
|       |                          |                                                                                                    | code maintenance.                                                                                                    |                |
|       |                          | Impacted attribute:                                                                                                    |                                                                                                    |                |
|       |                          | VAR DW ENRLEE ADDR R                                                                                                    |                                                                                                    |                |
|       |                          | ESIDENCE_CODE &                                                                                                    |                                                                                                    |                |
|       |                          | VAR_DW_ENRLEE_ADDR_                                                                                                    |                                                                                                    |                |
|       |                          | MAILING_CODE in                                                                                                    |                                                                                                    |                |
|       |                          |                                                                                                    |                                                                                                    |                |
|       |                          | Impacted Subject Area:                                                                                                    |                                                                                                    |                |
|       |                          | NA                                                                                                    |                                                                                                    |                |
| 25139 | Defect Fix               | The issue with the first plan<br>selection flag resulted in                                                                                                    | The fix for this issue                                                                                                    | NA             |
|       |                          | inaccurate reporting in the                                                                                                    | terms of first plan selection                                                                                                   |                |
|       |                          | Enrollee SA subject area.                                                                                                    | flag in the Enrollee SA                                                                                                    |                |
|       |                          |                                                                                                    | subject area.                                                                                                    |                |
|       |                          | FLFCT FVFR FLAG there                                                                                                    |                                                                                                    |                |
|       |                          | were ~650 individuals with                                                                                                    |                                                                                                    |                |
|       |                          | ~1.6K current flagged                                                                                                    |                                                                                                    |                |
|       |                          | records that had multiple                                                                                                    |                                                                                                    |                |
| 25007 | Defect Fix<br>Defect Fix | SRC_INDV_CASE_IS in<br>DM_DMGRPHC_D table<br>Impacted Subject Area:<br>NA<br>There is no impact in the<br>existing business<br>functionality. This defect is<br>for the better maintenance.<br>Impacted attribute:<br>variables<br>VAR_DW_ENRLEE_ADDR_R<br>ESIDENCE_CODE &<br>VAR_DW_ENRLEE_ADDR_<br>MAILING_CODE in<br>DW_ENRLEE Mapping<br>Impacted Subject Area:<br>NA<br>The issue with the first plan<br>selection flag resulted in<br>inaccurate reporting in the<br>Enrollee SA subject area.<br>DW_ENRLEE.FIRST_PLAN_S<br>ELECT_EVER_FLAG there<br>were ~650 individuals with<br>~1.6K current flagged<br>records that had multiple<br>ves flagged records. and | There is no impact in the<br>existing business<br>functionality. The fix for<br>defect provides better ETL<br>code maintenance. | NA             |

|        |            |                                                                                                    | Updated/Resolved                                                                                                    |                |
|--------|------------|----------------------------------------------------------------------------------------------------|----------------------------------------------------------------------------------------------------|----------------|
|        |            |                                                                                                    | Functionality In this                                                                                                    |                |
| Ref ID | Туре       | Previous Design/Problem                                                                                                    | Release                                                                                                    | Pages Impacted |
|        |            | ~50K that had zero yes<br>flagged records.<br>Impacted attribute:<br>FIRST_PLAN_SELECT_YR_FL<br>AG in ENROLLEE folder<br>Impacted Subject Area:<br>Enrollee                                                                                                    |                                                                                                    |                |
| 25141  | Defect Fix | A discrepancy in the<br>Obsolete Flag in the<br>Enrollment attribute<br>resulted in inaccurate<br>reporting using the<br>Obsolete Flag in the<br>Enrollment Attribute Folder<br>in the Enrollee, Enrollment,<br>and Submitted Individual<br>SA. This also resulted in<br>missing outdated previous<br>and next year enrollment<br>information in the<br>Enrollment SA.<br>In DW_ENRLMNT, there are<br>~50K cases with ~108K<br>current flagged records that<br>have multiple non-<br>obsoleted flagged records,<br>and ~130 that have zero<br>non-obsolete flagged<br>records.<br>Impacted attribute:<br>Obsolete Flag in the<br>Enrollment Attribute Folder<br>Impacted Subject Area:<br>Enrollee, Enrollment, and<br>Submitted Individual | The fix for the discrepancy<br>in obsolete flag in the<br>Enrollment attribute<br>provides correct reporting<br>in the Enrollment, Enrollee,<br>and Submitted Individual<br>subject area. The previous<br>and next year enrollment<br>information is available in<br>the Enrollment SA. | NA             |
| 25142  | Defect Fix | An issue with the first plan<br>selection flag resulted in<br>inaccurate reporting in the<br>Enrollee SA subject area.                                                                                                    | The fix for this issue<br>provides correct<br>information in terms of<br>first plan selection flag in                                                                                                    | NA             |

|       |            |                                                                                                    | Updated/Resolved                                                                                                    |                |
|-------|------------|----------------------------------------------------------------------------------------------------|----------------------------------------------------------------------------------------------------|----------------|
| RefID | Type       | Provious Design/Problem                                                                                                    | Functionality In this<br>Release                                                                                         | Pages Impacted |
| Nerib | Type       | Frevious Design/Froblem                                                                                                    | the Enrollee SA subject                                                                                                  | rages impacted |
|       |            | DW_ENRLMNT.FIRST_PLAN<br>_SELECT_YR_FLAG there<br>were ~350K cases with<br>~700K current flagged<br>records that had multiple<br>yes flagged records, and<br>~90K that had zero yes<br>flagged records.<br>Impacted attribute:                                                                                                    | area.                                                                                                    |                |
| 25246 |            | First Plan Selection of the<br>Year Flag in the Enrollment<br>Folder<br>Impacted Subject Area:<br>Enrollee, Enrollment, and<br>Submitted Individual                                                                                                    | The first fourth a minimum                                                                                               |                |
| 25246 | Defect Fix | There were missing Records<br>in Submitted Indv SA<br>and did not provide correct<br>information for the<br>impacted subject areas to<br>users.<br>In Error Validation for<br>DM_SUBMIT_INDV_F,<br>2,625,987 error records<br>were found on<br>CURRENT_APP_WID<br>duplicates. After further<br>analysis, it was discovered<br>that 39,139,431 error<br>records in<br>DM_SUBMIT_INDV_F were<br>affected by an overlapping<br>time span issue in DW_APP.<br>Impacted attribute:<br>CURRENT_APP_WID in the<br>Submitted<br>Individual Folder<br>Impacted Subject Area: | The fix for the missing<br>records Submitted Indv<br>provides up-to-date<br>information for impacted<br>subject's areas. | NA             |

|        |            |                                                                                                    | Updated/Resolved                                                                                                    |                |
|--------|------------|----------------------------------------------------------------------------------------------------|----------------------------------------------------------------------------------------------------|----------------|
|        |            |                                                                                                    | Functionality In this                                                                                                    |                |
| Ref ID | Туре       | Previous Design/Problem                                                                                                    | Release                                                                                                    | Pages Impacted |
|        |            | Submitted Individual                                                                                                    |                                                                                                    |                |
| 25331  | Defect Fix | Due to a configuration issue<br>there were multiple current<br>flagged records in<br>DW_ENRLMNT. This<br>resulted in error (missing)<br>records in DW_ENRLEE,<br>missing records in the<br>Enrollee SA, double-<br>counting in the Enrollment<br>SA, and missing Enrollee<br>Attributes in other SAs.<br>In DW_ENLRMNT, there<br>were about 455K cases that<br>had multiple current<br>flagged records per<br>SRC_ENRLMNT_ID. This had<br>downstream effects on<br>DW_ENRLEE and caused<br>about 34K records in the<br>error table.<br>Impacted attribute:<br>Current flag attribute in<br>Enrollment SA<br>Enrollee Attribute Folder in<br>all SAs<br>Impacted Subject Area:<br>Enrollee Submitted | There is only one current<br>flagged record in<br>DW_ENRLMNT. As a result,<br>there are no missing<br>records in Enrollee SA,<br>double counting in<br>Enrollment SA, or missing<br>Enrollee folder attributes in<br>other SAs due to this issue. | NA             |
| 25334  | Defect Fix | Individual, Enrollment<br>Due to a configuration issue                                                                                                    | There is only one current                                                                                                    | NA             |
|        |            | there were multiple current<br>flagged records in<br>DW_ADDR. This resulted in<br>error (missing) records in<br>DW_ENRLEE, missing<br>records in the Enrollee SA,<br>missing Individual Folder<br>attributes in all SAs, and                                                                                                    | flagged record in<br>DW_ADDR. As a result,<br>there are no missing<br>records in Enrollee SA,<br>double counting in<br>Enrollment SA, missing<br>Individual Attributes folder<br>in all SAs, or missing                                           |                |

|        |            |                                                                                                    | Updated/Resolved                                                                                                    |                |
|--------|------------|----------------------------------------------------------------------------------------------------|----------------------------------------------------------------------------------------------------|----------------|
| Ref ID | Type       | Previous Design/Problem                                                                                                    | Release                                                                                                    | Pages Impacted |
|        |            | missing Enrollee folder                                                                                                    | Enrollee folder attributes in                                                                                            |                |
|        |            | attributes in all other SAs.                                                                                                    | all SAs due to this issue.                                                                                               |                |
|        |            | In DW_ADDR, there were<br>37K individuals with<br>multiple current flagged<br>records. This had<br>downstream effects on<br>DW_ENRLEE among other<br>tables.     |                                                                                                    |                |
|        |            | Impacted attribute:<br>Individual Attribute folder<br>in all SAs<br>Enrollee Attribute Folder in<br>all SAs                                                      |                                                                                                    |                |
|        |            | Impacted Subject Area:<br>Enrollee, Submitted<br>Individual, Enrollment,<br>Application                                                                          |                                                                                                    |                |
| 25432  | Defect Fix | There were missing records<br>in the Application SA, and<br>outdated or missing<br>application attributes in all<br>SAs.                                         | The fix for the missing<br>records Application SA<br>provides up to date<br>information for impacted<br>subject's areas. | NA             |
|        |            | In DW_PEND_APP, there<br>were 40K individuals with<br>multiple current flagged<br>records. This had<br>downstream effects on<br>DW_ENRLMNT among<br>other tables |                                                                                                    |                |
|        |            | Impacted attribute:<br>Current flag attribute in<br>Application Folder                                                                                           |                                                                                                    |                |
|        |            | Impacted Subject Area:<br>Delegation, Assister,<br>Enrollee, Submitted<br>Individual, Enrollment,<br>Application                                                 |                                                                                                    |                |

|        |            |                                                                                                    | Updated/Resolved<br>Functionality In this                                                                                                    |                |
|--------|------------|----------------------------------------------------------------------------------------------------|----------------------------------------------------------------------------------------------------|----------------|
| Ref ID | Туре       | Previous Design/Problem                                                                                                    | Release                                                                                                    | Pages Impacted |
| 25433  | Defect Fix | There were missing<br>Records in Enrollee SA,<br>Submitted Individual SA.<br>In DW_ENRLMNT, there<br>were 980K individuals with<br>multiple current flagged<br>records<br>Impacted attribute:<br>Current flag attribute in<br>Enrollment Folder                                                                                                    | The fix for the missing<br>records Enrollee SA,<br>Submitted Individual SA<br>provides up-to-date<br>information for impacted<br>subject areas. | NA             |
|        |            | Impacted Subject Area:<br>Enrollee, Submitted<br>Individual                                                                                                    |                                                                                                    |                |
| 25461  | Defect Fix | The root cause of the<br>multiple current flagged<br>records and time span issue<br>the root cause was<br>identified as the next<br>delegation record not being<br>a part of the incremental<br>extraction filter. As a result<br>when a new delegation was<br>accepted, the previous<br>delegation was not<br>automatically brought into<br>the Data Warehouse and<br>updated, resulting in<br>multiple current flagged<br>records and time span<br>issue.<br>Impacted attribute:<br>Current flag attribute in<br>Delegation Folder<br>Impacted Subject Area:<br>Submitted Individual,<br>Application | This has been resolved by<br>the code change made to<br>incremental extraction<br>filter.                                                       | NA             |

| Release 16.2 |
|--------------|
|--------------|

|       |             |                              | Updated/Resolved            |                 |
|-------|-------------|------------------------------|-----------------------------|-----------------|
| Defin | Turne       | Durations Design (Drahlam    | Functionality In this       | Dense lunnested |
| 25462 | Dofoct Fix  | There were missing Records   | Release                     | Pages Impacted  |
| 25402 | Delect Fix  | in Submitted INDV SA         | records in SUBMITTED        | NA              |
|       |             | and did not provide correct  | INDV SA provides up-to-     |                 |
|       |             | information for the          | date information for        |                 |
|       |             | impacted subject areas to    | impacted subject areas.     |                 |
|       |             | users.                       |                             |                 |
|       |             | In DW_ELIG, there were       |                             |                 |
|       |             | 753K IDs with no current     |                             |                 |
|       |             | record and 484K IDs with     |                             |                 |
|       |             | multiple current records.    |                             |                 |
|       |             | See SQL script and special   |                             |                 |
|       |             | logic for DW_ELIG current    |                             |                 |
|       |             | record determination         |                             |                 |
|       |             | Impacted attribute:          |                             |                 |
|       |             | Current Flag attribute in    |                             |                 |
|       |             | DW_ELIG table                |                             |                 |
|       |             | Impacted Subject Area:       |                             |                 |
|       |             | Submitted Individual         |                             |                 |
| 25463 | Defect Fix  | There were missing Records   | The fix for the missing     | NA              |
|       |             | in Submitted Indv.           | records Submitted Indv      |                 |
|       |             |                              | provides up-to-date         |                 |
|       |             | In DW_DMGRPHC, there         | information for impacted    |                 |
|       |             | were 96K individuals with    | subject areas.              |                 |
|       |             | time span overlap issue      |                             |                 |
|       |             | Impacted attribute:          |                             |                 |
|       |             | DW_BGN_DT,DW_END_DT          |                             |                 |
|       |             | in DW_DMGRPHC table          |                             |                 |
|       |             |                              |                             |                 |
|       |             | Impacted Subject Area:       |                             |                 |
| 25465 | Defect Five | Submitted Individual         | The ettributes begin date   |                 |
| 25465 | Delect FIX  | and and dates were           | and and date in the         | NA              |
|       |             | inaccurate in DW/ FNRI FF    | Fnrollee SA are             |                 |
|       |             | and in the Enrollee SA. This | accurate. Also there are no |                 |
|       |             | defect caused error          | missing records in the      |                 |
|       |             | (missing) records in the     | SUBMITTED INDV SA           |                 |
|       |             | Submitted INDV SA.           | caused by this issue.       |                 |
|       |             |                              |                             |                 |
|       |             | IN DW_ENKLEE, there were     |                             |                 |
|       |             | 7K individuals with time     |                             |                 |

|        |            |                                                                                                    | Updated/Resolved                                                                                                    |                  |
|--------|------------|----------------------------------------------------------------------------------------------------|----------------------------------------------------------------------------------------------------|------------------|
| Ref ID | Type       | Previous Design/Problem                                                                                                    | Functionality in this<br>Release                                                                                                    | Pages Impacted   |
|        | Type       | span overlap issue                                                                                                    | Refease                                                                                                    | r uges implicied |
|        |            | Impacted attribute:<br>DW_BGN_DT,DW_END_DT<br>in DW_ENRLEE table                                                                                                    |                                                                                                    |                  |
|        |            | Impacted Subject Area:<br>Enrollee, Submitted<br>Individual                                                                                                    |                                                                                                    |                  |
| 25466  | Defect Fix | The attributes begin date<br>and end dates were<br>inaccurate in<br>DW_ENRLMNT and in the<br>Enrollment SA and Enrollee<br>SA. This defect also caused<br>error (missing) records in<br>the Submitted INDV SA.<br>In DW_ENRLMNT, there<br>were 468K IDs with time<br>span overlap issue.<br>Impacted attribute:<br>DW_BGN_DT,DW_END_DT<br>in DW_ENRLMNT table<br>Impacted Subject Area:<br>Submitted Individual,<br>Enrollment Enrollee | The attributes begin date<br>and end date in the<br>Enrollment SA and Enrollee<br>SA are accurate. Also there<br>are no missing records in<br>the SUBMITTED INDV SA<br>caused by this issue. | NA               |
| 25467  | Defect Fix | There were missing Records<br>in ENRLEE SA and did not<br>provide correct information<br>for the impacted subject<br>areas to users.<br>In DW_INDV, there were<br>44K individuals with time<br>span overlap issue.<br>Impacted attribute:<br>DW_BGN_DT,<br>DW_END_DT in DW_INDV<br>table                                                                                                    | The fix for the missing<br>records ENRLEE<br>SA provides up-to-date<br>information for impacted<br>subject areas.                                                                            | NA               |

|        |            |                                                                                                    | Updated/Resolved                                                                                                    |                |
|--------|------------|----------------------------------------------------------------------------------------------------|----------------------------------------------------------------------------------------------------|----------------|
| RefID  | Type       | Provious Design/Problem                                                                                                    | Functionality in this                                                                                                    | Pages Impacted |
| Nei ID | Type       | Impacted Subject Area:                                                                                                    | Nelease                                                                                                    | rages impacted |
|        |            | Enrollee                                                                                                    |                                                                                                    |                |
| 25468  | Defect Fix | The Ignore Error check box<br>was checked in LKM for the                                                                                        | The Ignore Error check box<br>is unchecked in LKM for the                                                                 | NA             |
|        |            | step "Truncate Work table"<br>and in IKM for the step<br>"Truncate Flow table"                                                                  | and in IKM for the step                                                                                                   |                |
|        |            | In DW_ELIG, there were                                                                                                    |                                                                                                    |                |
|        |            | 41K IDs with multiple current records.                                                                                                    |                                                                                                    |                |
|        |            | Impacted attribute:<br>Current Flag attribute in                                                                                                |                                                                                                    |                |
|        |            | Impacted Subject Area:                                                                                                    |                                                                                                    |                |
| 25471  | Defect Fix | The Ignore Error check box                                                                                                    | The Ignore Error check box                                                                                                | NA             |
|        |            | was checked in LKM for the                                                                                                    | is unchecked in LKM for the                                                                                               |                |
|        |            | step "Truncate Work table"                                                                                                    | step "Truncate Work table"                                                                                                |                |
|        |            | and in IKM for the step                                                                                                    | and in IKM for the step                                                                                                   |                |
|        |            | "Truncate Flow table".                                                                                                    | "Truncate Flow table."                                                                                                    |                |
|        |            | In DM_ENRLMNT_E, there                                                                                                    |                                                                                                    |                |
|        |            | were 4K IDs with no current                                                                                                    |                                                                                                    |                |
|        |            | flagged records.                                                                                                    |                                                                                                    |                |
|        |            | Immediated attributes                                                                                                    |                                                                                                    |                |
|        |            | Current Flag attribute in                                                                                                    |                                                                                                    |                |
|        |            | DM_ENRLMNT_F table                                                                                                    |                                                                                                    |                |
|        |            | June and Cultimet Avenue                                                                                                    |                                                                                                    |                |
|        |            | Delegation, Assister,<br>Application                                                                                                    |                                                                                                    |                |
| 25473  | Defect Fix | There were missing Records<br>in SUBMITTED INDV SA<br>and did not provide correct<br>information for the<br>impacted subject areas to<br>users. | The fix for the missing<br>records SUBMITTED INDV<br>SA provides up-to-date<br>information for impacted<br>subject areas. | NA             |
|        |            | In DM_ASSISTER_D, there                                                                                                    |                                                                                                    |                |

|       |            |                                                                                                    | Updated/Resolved                                                                                                    |                |
|-------|------------|----------------------------------------------------------------------------------------------------|----------------------------------------------------------------------------------------------------|----------------|
| RefID | Type       | Previous Design/Problem                                                                                                    | Functionality in this<br>Release                                                                                                    | Pages Impacted |
|       |            | current flagged records.<br>Impacted attribute:<br>Current Flag attribute in<br>DM_ASSISTER_D table<br>Impacted Subject Area:<br>Submitted Individual                                                                                                    |                                                                                                    |                |
| 25474 | Defect Fix | A data discrepancy issue in<br>the Submitted Individual<br>subject area was causing<br>470,000 records to not<br>appear with current flags,<br>while 761,000 records had<br>multiple current flags.<br>Impacted attribute:<br>Current Flag attribute in<br>DM_SUBMIT_INDV_F table<br>Impacted Subject Area:<br>Submitted Individual                                                                                                    | All of these records now<br>appear with current flags<br>as per design.                                                                      | NA             |
| 25475 | Defect Fix | The Ignore Error check box<br>was checked in LKM for the<br>step "Truncate Work table"<br>and in IKM for the step<br>"Truncate Flow table."<br>In DM_ELIG_D, there were<br>724K IDs with no current<br>records and 779K with<br>multiple current records.<br>Special logic for<br>determination of current<br>record for DM_ELIG_D.<br>Impacted attribute:<br>Current Flag attribute in<br>DM_ELIG_D table<br>Impacted Subject Area:<br>Enrollee | The Ignore Error check box<br>is unchecked in LKM for the<br>step "Truncate Work table"<br>and in IKM for the step<br>"Truncate Flow table". | NA             |

|        |            |                                                                                                    | Updated/Resolved                                                                                                    |                |
|--------|------------|----------------------------------------------------------------------------------------------------|----------------------------------------------------------------------------------------------------|----------------|
| Ref ID | Туре       | Previous Design/Problem                                                                                                    | Release                                                                                                    | Pages Impacted |
| 25476  | Defect Fix | The Ignore Error check box<br>was checked in LKM for the<br>step "Truncate Work table"<br>and in IKM for the step<br>"Truncate Flow table."                                                                                                    | The Ignore Error check box<br>is unchecked in LKM for the<br>step "Truncate Work table"<br>and in IKM for the step<br>"Truncate Flow table."        | NA             |
|        |            | In DM_ENRLEE_F, there<br>were 25K IDs with no<br>current flagged records.<br>Impacted attribute:                                                                                                    |                                                                                                    |                |
|        |            | Impacted Subject Area:<br>Enrollee                                                                                                    |                                                                                                    |                |
| 25783  | Defect Fix | There were missing Records<br>in Submitted Indv,<br>Application and Assister<br>would not provide correct<br>information for the<br>impacted subject areas to<br>users.<br>SRC_ADMIN_ID,<br>SRC_ENTITY_ID,<br>SRC_ASSISTER_ID, and<br>SRC_BROKERS_ID are = 0 in<br>certain records in<br>DW_ASSISTER. Count of<br>each below:<br>COLUMN COUNT of 0<br>SRC_ADMIN_ID 712 | The fix for the missing<br>records Submitted Indv,<br>Application and Assister<br>provides up-to-date<br>information for impacted<br>subject areas. | NA             |
|        |            | SRC_ADMIN_ID         712           SRC_ENTITY_ID         10,186           SRC_ASSISTER_ID         10,898           SRC_BROKERS_ID         10,898                                                                                                    |                                                                                                    |                |
| 26478  | Defect Fix | The reporting functionality<br>for Application at Plan<br>Selection was not yet<br>introduced in the Enrollee<br>SA.                                                                                                    | Reporting functionality for<br>Application at Plan<br>Selection is introduced in<br>the Enrollee SA.                                                | NA             |
|       |            |                                    | Updated/Resolved            |                |
|-------|------------|------------------------------------|-----------------------------|----------------|
| PofID | Tuno       | Drovious Dosign/Droblom            | Functionality In this       | Deges Impacted |
| Kerid | туре       | APP PLAN SELECT WID in             | Release                     | Pages impacted |
|       |            | ENROLLEE folder                    |                             |                |
|       |            |                                    |                             |                |
|       |            | Impacted Subject Area:<br>ENROLLEE |                             |                |
| 26513 | Defect Fix | Special Enrollment                 | Special Enrollment          | NA             |
|       |            | functionality was not              | tunctionality is present in |                |
|       |            | Subject Area                       | Area.                       |                |
|       |            |                                    |                             |                |
|       |            | Impacted attribute:                |                             |                |
|       |            | SEP attributes in                  |                             |                |
|       |            | Application folder                 |                             |                |
|       |            | Impacted Subject Area:             |                             |                |
|       |            | APPLICATION                        |                             |                |
| 26521 | Defect Fix | The Enrollee SA did not            | The Enrollee SA includes    | NA             |
|       |            | include several fields such        | several fields such as the  |                |
|       |            | as the Enrollee Effective          | Enrollee Effective Start    |                |
|       |            | Fffective End Date, and            | Date, and Enrollee          |                |
|       |            | Enrollee Enrollment Year.          | Enrollment Year.            |                |
|       |            |                                    |                             |                |
|       |            | Impacted attribute:                |                             |                |
|       |            | Enrollee Effective Start           |                             |                |
|       |            | Date, Enrollee Enective End        |                             |                |
|       |            | Enrollment Year in                 |                             |                |
|       |            | ENROLLEE folder                    |                             |                |
|       |            |                                    |                             |                |
|       |            | Impacted Subject Area:<br>ENROLLEE |                             |                |
| 26526 | Defect Fix | The Enrollment SA did not          | The Enrollment SA includes  | NA             |
|       |            | include several fields, such       | several fields, such as the |                |
|       |            | as the Benefit Effective           | Benefit Effective Date,     |                |
|       |            | Date, Benefit Effective End        | Benefit Effective End Date, |                |
|       |            | Year.                              |                             |                |
|       |            | Impacted attribute:                |                             |                |
|       |            | Benefit Effective Date,            |                             |                |
|       |            | Benefit Effective End Date,        |                             |                |
|       |            | and the Enrollment Year in         |                             |                |
|       |            | ENROLLMENT folder                  |                             |                |

### CalHEERS Release Notes Release 16.2

|         |               |                                   | Updated/Resolved                  |                   |
|---------|---------------|-----------------------------------|-----------------------------------|-------------------|
|         |               |                                   | Functionality In this             |                   |
| Ref ID  | Туре          | Previous Design/Problem           | Release                           | Pages Impacted    |
|         |               |                                   |                                   |                   |
|         |               | Impacted Subject Area:            |                                   |                   |
|         |               | ENROLLMENT                        |                                   |                   |
| Enrollm | nent Assistar | ice                               |                                   |                   |
| 25299   | Defect Fix    | When a user attempted to          | When a user attempts to           | Change Plan       |
|         |               | reinstate a cancelled /           | reinstate a cancelled /           | Effective Dates / |
|         |               | terminated case of 2015 in        | terminated case of 2015 in        | Reinstate         |
|         |               | 2016, the <b>Change Effective</b> | 2016, the <b>Change Effective</b> | Coverage          |
|         |               | Date button on the Change         | Date button on the Change         |                   |
|         |               | Plan Effective Dates /            | Plan Effective Dates /            |                   |
|         |               | <i>Reinstate Coverage</i> page    | Reinstate Coverage page is        |                   |
|         | -             | was greyed out.                   | available.                        |                   |
| 24017   | Defect Fix    | When a user attempted to          | When a user attempts to           | Choose a Health   |
|         |               | renew for year 2016 by            | renew for year 2016 by            | plan for 2016     |
|         |               | choosing the plan selection       | choosing the plan selection       |                   |
|         |               | as One Plan for All,              | as One Plan for All,              |                   |
|         |               | whereas Plan Per Person           | whereas Plan Per Person           |                   |
|         |               | was selected in year 2015,        | was selected in year 2015,        |                   |
|         |               | Keep the plan you have            | Shop for a new plan is the        |                   |
|         |               | now or Shop for a new             | only option displayed on          |                   |
|         |               | <b>plan</b> were both displayed   | Choose a Health plan for          |                   |
|         |               | on Choose a Health plan for       | 2016 page.                        |                   |
|         |               | 2016 page.                        |                                   |                   |
| 24638   | Defect Fix    | When an admin updated             | When an admin updates             | Household         |
|         |               | citizenship status of one of      | citizenship status of one of      | Enrollment        |
|         |               | the household members             | the household members             | Introduction      |
|         |               | and navigated to the              | and navigates to the              |                   |
|         |               | Household Enrollment              | Household Enrollment              |                   |
|         |               | Introduction page, the            | Introduction page, the            |                   |
|         |               | Choose Health Plan button         | Continue Health Plan              |                   |
| 25062   | Defect Five   | was displayed.                    | When a war alight the             | Hawaahald         |
| 25963   | Defect Fix    | Continue Dentel Plan              | Continue Dentel Plan              | Housenoid         |
|         |               | button on the Veusehold           | button on the Ususshold           | Introduction      |
|         |               | Encolment Introduction            | Encolment Introduction            | Introduction      |
|         |               | page after reporting a            | page after reporting a            |                   |
|         |               | bange the following error         | change upper is payigated         |                   |
|         |               | massage was displayed             | to Plan Selection - In            |                   |
|         |               | "IND70 Failed to process          | Progress page                     |                   |
|         |               | this request."                    | riogress page.                    |                   |
| 24499   | Defect Fix    | When a case was auto              | When a case is auto               | Individual        |
|         |               | renewed for 2016 which            | renewed for 2016 which            | Homepage          |
|         |               | had a custom grouping             | had a custom grouping             | F - O -           |
|         |               | status as G1: Enrolled, and       | status as G1 : Enrolled and       |                   |

|        |             |                                       | Updated/Resolved                          |                |
|--------|-------------|---------------------------------------|-------------------------------------------|----------------|
|        |             |                                       | Functionality In this                     |                |
| Ref ID | Туре        | Previous Design/Problem               | Release                                   | Pages Impacted |
|        |             | G2: Pending in 2015,                  | G2: Pending in 2015,                      |                |
|        |             | clicking the <b>Continue</b>          | clicking the <b>Continue</b>              |                |
|        |             | button on the Individual              | button on the Individual                  |                |
|        |             | Homepage navigated to the             | Homepage navigates to the                 |                |
|        |             | Plan Selection - One Plan             | Plan Selection by custom                  |                |
|        |             | for All page.                         | grouping - Select Plans                   |                |
| 24007  | Defect Five | When an admin rainstated              | page.                                     | Individual     |
| 24997  | Defect Fix  | when an admin reinstated              | when an admin reinstates                  | Homonogo       |
|        |             | appellment pariod for an              | aprollmont pariod for an                  | потпераве      |
|        |             | initial case created in open          | initial case created in open              |                |
|        |             | enrollment the <b>Shon for</b>        | enrollment the <b>Shon for</b>            |                |
|        |             | Dental Plan button was                | Dental Plan button is not                 |                |
|        |             | displayed on the <i>Individual</i>    | displayed on the <i>Individual</i>        |                |
|        |             | Homepage.                             | Homepage.                                 |                |
| 26329  | Defect Fix  | Below mentioned were the              | Below mentioned are the                   | Location and   |
|        |             | issues faced by Entity                | fixes for Entity admin on                 | Hours          |
|        |             | admin on the <i>Location and</i>      | the Location and Hours                    |                |
|        |             | Hours page:                           | page:                                     |                |
|        |             |                                       |                                           |                |
|        |             | <ul> <li>Upon clicking the</li> </ul> | <ul> <li>Upon clicking the</li> </ul>     |                |
|        |             | Primary Sites link in                 | Primary Sites link in                     |                |
|        |             | Edit mode, all fields                 | <b>Edit</b> mode, the                     |                |
|        |             | were blank                            | application navigates                     |                |
|        |             | Only the <b>Document</b>              | to its respective page                    |                |
|        |             | <b>Upload</b> link on the left        | <ul> <li>All links on the left</li> </ul> |                |
|        |             | hand navigation pane                  | hand navigation pane                      |                |
|        |             | navigated to its page.                | navigate to their                         |                |
|        |             | • Upon clicking the <b>Add</b>        | respective pages.                         |                |
|        |             | Sub-site button, a 404                | • Upon clicking the <b>Add</b>            |                |
|        |             | page cannot be found                  | Sub-site button, the                      |                |
|        |             | error was displayed.                  | application navigates                     |                |
| 26242  |             |                                       | to Add Sub-site page.                     |                |
| 26213  | Defect Fix  | Renewal Batch Job ENR-                | Renewal Batch Job ENR-                    | NA             |
|        |             | 1001-DD-01 returned a 107             | 1001-DD-01 completes                      |                |
| 24507  | Defect Fiv  | When a user undated the               | When a user undates the                   | Lindate        |
| 2439/  |             | AHBX Enrollment Start and             | AHBX Enrollment Start and                 | Enrollment     |
|        |             | AHBX Enrollment End Date              | AHBX Enrollment End Date                  |                |
|        |             | on the Update Enrollment              | on the Update Enrollment                  |                |
|        |             | page, the <b>Created by</b> field     | page, the <b>Created by</b> field         |                |
|        |             | in the database was                   | in the database is updated                |                |
|        |             | updated with random user              | with the logged-in user                   |                |
|        |             | details.                              | details.                                  |                |

|         |             |                                                                                                    | Updated/Resolved                                                                                                    |                                                |
|---------|-------------|----------------------------------------------------------------------------------------------------|----------------------------------------------------------------------------------------------------|------------------------------------------------|
|         |             |                                                                                                    | Functionality In this                                                                                                    |                                                |
| Ref ID  | Туре        | Previous Design/Problem                                                                                                    | Release                                                                                                    | Pages Impacted                                 |
| IRS 109 | 5 Reporting |                                                                                                    |                                                                                                    |                                                |
| 26640   | Defect Fix  | When a terminated case<br>was reinstated with a valid<br>enrollment record, the new<br>enrollment generated a<br>void notice.                                                 | When a terminated case is<br>reinstated with a valid<br>enrollment record, the new<br>enrollment does not<br>generate a void notice.                                            | NA                                             |
| 26758   | Defect Fix  | IRS-2015-IB-01 job returned<br>irs_ack_flag as "N" for VOID<br>records.                                                                                                    | IRS-2015-IB-01 job returns<br>irs_ack_flag as "Y" for VOID<br>records.                                                                                                    | NA                                             |
| Individ | ual Portal  |                                                                                                    |                                                                                                    |                                                |
| 24973   | Defect Fix  | When an admin clicked the<br><b>Terminate Participation</b><br>link on the <i>Individual</i><br><i>Homepage</i> , an exception<br>error was displayed.                        | When an admin clicks the<br><b>Terminate Participation</b><br>link on the <i>Individual</i><br><i>Homepage</i> , the action<br>completes without any<br>error.                  | Individual<br>Homepage                         |
| 26216   | Defect Fix  | When a user clicked the<br>Continue Change Report<br>button on the Individual<br>Homepage, the Return to<br>Summary button was<br>displayed on the Household<br>Members page. | When a user clicks the<br>Continue Change Report<br>button on the Individual<br>Homepage, the Return to<br>Summary button is not<br>displayed on the Household<br>Members page. | Individual<br>Homepage<br>Household<br>Members |
| 25539   | Defect Fix  | CalHEERS inserted a new<br>renewal record for each<br>EDR sent by Statewide<br>Automated Welfare<br>Systems (SAWS) to open<br>renewal period for an<br>already renewed case.  | CalHEERS returns a "one<br>exists" response for each<br>EDR sent by SAWS to open<br>renewal period for an<br>already renewed case.                                              | NA                                             |
| 25984   | Defect Fix  | When an EDR was sent<br>from SAWS for invoking<br>SSA/VLP services, an<br>exception error was<br>displayed.                                                                   | When an EDR is sent from<br>SAWS for invoking SSA/VLP<br>services, the request is<br>processed successfully.                                                                    | NA                                             |
| 22525   | Defect Fix  | An entry with blank <b>Change</b><br><b>Type</b> was displayed in the<br><b>Change Log Table</b> on the<br><i>Transaction History</i> Page<br>after an EDR was<br>processed.  | No entry is displayed in the<br><b>Change Log Table</b> on the<br><i>Transaction History</i> Page<br>after an EDR is processed.                                                 | Transaction<br>History                         |
| 22550   | Defect Fix  | the <b>Change Log Table</b> on the <b>Transaction History</b>                                                                                                    | the <b>Change Log Table</b> on the <b>Transaction History</b>                                                                                                    | History                                        |

## CalHEERS Release Notes Release 16.2 41

|        |            |                                     | Updated/Resolved                   |                  |
|--------|------------|-------------------------------------|------------------------------------|------------------|
| Defin  | Turne      | Durations Design (Droblem           | Functionality In this              | Denne lunne sted |
| Rel ID | туре       | previous Design/Problem             | nage does not display "0"          | Pages impacted   |
|        |            | page displayed o value.             | value.                             |                  |
| 21811  | Defect Fix | Job Access with Speech              | JAWS reads the <i>Create</i>       | Account          |
|        |            | (JAWS) did not read the             | Account Confirmation pop           | Summary          |
|        |            | Create Account                      | up on the Account                  |                  |
|        |            | <i>Confirmation</i> pop up on the   | Summary Page.                      |                  |
|        |            | Account Summary Page.               |                                    |                  |
| 21914  | Defect Fix | JAWS read the field <b>"Type</b>    | JAWS reads the field " <b>Type</b> | Add Deduction    |
|        |            | of Deduction" as "How               | of Deduction" correctly on         |                  |
|        |            | often on the Add                    | the Add Deduction page.            |                  |
| 21013  | Defect Fix | IAWS did not read the date          | IAWS reads the date                | Add Deduction    |
| 21515  | Delettin   | format on the Add                   | format on the Add                  | Add Deddetion    |
|        |            | Deduction page.                     | Deduction page.                    |                  |
| 23784  | Defect Fix | Validations on the Add              | Validations on the Add             | Add Employment   |
|        |            | Employment Income page              | Employment Income page             | Income           |
|        |            | were not working for                | are working for Employer           |                  |
|        |            | Employer Contact person,            | Contact person, Employer           |                  |
|        |            | Employer Mailing address            | Mailing address lines1 & 2.        |                  |
|        |            | lines1 & 2.                         |                                    |                  |
| 21763  | Defect Fix | Upon disabling Cascading            | Upon disabling CSS "Last           | Add Employment   |
|        |            | Style Sheet (CSS), text             | Date Paid," text on the Add        | Income           |
|        |            | on the Add Employment               | is displayed only once             |                  |
|        |            | Income page was displayed           | is displayed only once.            |                  |
|        |            | twice.                              |                                    |                  |
| 21842  | Defect Fix | JAWS did not read the               | JAWS reads the colon (:) for       | Add Employment   |
|        |            | colon (:) for the following         | the following questions on         | Income           |
|        |            | questions on the Add                | the Add Employment                 |                  |
|        |            | Employment Income page              | Income page using tab key          |                  |
|        |            | using tab key                       |                                    |                  |
|        |            |                                     | How Often:*                        |                  |
|        |            | How Often:*                         | How much does this                 |                  |
|        |            | How much does this                  | person get paid (before            |                  |
|        |            | taxes)2 (\$).*                      | laxes)? (\$):*                     |                  |
| 21845  | Defect Fix | The Web Accessibility               | The WAT displays labels for        | Add Employment   |
| 21013  | Derect IIX | Toolbar (WAT) displayed no          | the below mentioned fields         | Income           |
|        |            | labels for the below                | on the Add Employment              |                  |
|        |            | mentioned fields on the             | Income page                        |                  |
|        |            | Add Employment Income               |                                    |                  |
|        |            | page                                | First Date Paid                    |                  |
|        |            |                                     | Last Date Paid                     |                  |
|        |            | <ul> <li>First Date Paid</li> </ul> |                                    |                  |

|       |            |                                                                                                    | Updated/Resolved                                                                                                    |                                                          |
|-------|------------|----------------------------------------------------------------------------------------------------|----------------------------------------------------------------------------------------------------|----------------------------------------------------------|
| RefID | Туре       | Previous Design/Problem                                                                                                    | Release                                                                                                    | Pages Impacted                                           |
|       |            | Last Date Paid                                                                                                    |                                                                                                    |                                                          |
| 21922 | Defect Fix | <ul> <li>JAWS did not read the date<br/>format on the below<br/>mentioned pages:</li> <li>Add Other Income</li> <li>Add Self-Employment<br/>Income</li> </ul>                                                                                                    | <ul> <li>JAWS reads the date<br/>format on the below<br/>mentioned pages:</li> <li>Add Other Income</li> <li>Add Self-Employment<br/>Income</li> </ul>                                                                                                    | Add Other<br>Income<br>Add Self-<br>Employment<br>Income |
| 23734 | Defect Fix | <ul> <li>The below mentioned were issues related to JAWS on the Add Other Income page</li> <li>"Graphic Calendar Clickable" was not read when navigated through the tab key</li> <li>The Dropdowns for ""What type of income?" and "Source" labels to select and enter fields were not read when navigated through the tab key</li> <li>All dropdown values were read twice when navigated through arrow keys</li> <li>"Edit" or "Edit. Type in text" for "Source" field was not read when navigated through arrow keys</li> </ul> | <ul> <li>The below mentioned are fixes related to JAWS on the Add Other Income page</li> <li>"Graphic Calendar Clickable" is read when navigated through the tab key</li> <li>The Dropdowns for ""What type of income?" and "Source" labels to select and enter fields are read when navigated through the tab key</li> <li>All dropdown values are read only once when navigated through arrow keys</li> <li>"Edit" or "Edit. Type in text" for "Source" field is read when navigated through arrow keys</li> </ul> | Add Other<br>Income                                      |
| 23735 | Defect Fix | <ul> <li>The below mentioned were issues related JAWS on the Add Other Income page</li> <li>The following fields were not read when navigated through the Tab key: <ul> <li>What type of income?</li> <li>Source</li> </ul> </li> </ul>                                                                                                    | <ul> <li>The below mentioned are fixes related to JAWS on the Add Other Income page</li> <li>The following fields are read when navigated through the Tab key: <ul> <li>What type of income?</li> <li>Source</li> <li>First Date Paid -</li> </ul> </li> </ul>                                                                                                    | Add Other<br>Income                                      |

|        |      |                                          | Updated/Resolved                                                             |                |
|--------|------|------------------------------------------|------------------------------------------------------------------------------|----------------|
|        |      |                                          | Functionality In this                                                        |                |
| Ref ID | Туре | Previous Design/Problem                  | Release                                                                      | Pages Impacted |
|        |      | Estimate the date                        | you first received                                                           |                |
|        |      | you first received                       | income this year                                                             |                |
|        |      | income this year                         | from this source                                                             |                |
|        |      | from this source                         | <ul> <li>Last Date Paid - If</li> </ul>                                      |                |
|        |      | <ul> <li>Last Date Paid - If</li> </ul>  | you will continue                                                            |                |
|        |      | you will continue to                     | to receive income                                                            |                |
|        |      | receive income                           | from this source,                                                            |                |
|        |      | from this source,                        | please leave this                                                            |                |
|        |      | please leave this                        | blank. If this                                                               |                |
|        |      | blank. If this                           | income source is                                                             |                |
|        |      | income source is                         | ending, enter the                                                            |                |
|        |      | ending, enter the                        | date you will no                                                             |                |
|        |      | date you will no                         | longer receive                                                               |                |
|        |      | longer receive                           | income from this                                                             |                |
|        |      | income from this                         | source. (Click the                                                           |                |
|        |      | source. (Click the                       | "?" for help with                                                            |                |
|        |      | for help with                            | this question)                                                               |                |
|        |      | this question)                           | o -One-time Lump                                                             |                |
|        |      | o -One-time Lump                         | Sum Pay Date                                                                 |                |
|        |      | The contents of the                      | The contents of the     "How Often" combo                                    |                |
|        |      | • The contents of the                    | how often combo                                                              |                |
|        |      | how often combo                          | • The following fields are                                                   |                |
|        |      | The following fields                     | <ul> <li>The following fields are</li> <li>read as "Edit Type and</li> </ul> |                |
|        |      | were not read as "Edit                   | Text"                                                                        |                |
|        |      | Type and Text"                           |                                                                              |                |
|        |      | $\circ$ Source                           | $\circ$ How much (\$)                                                        |                |
|        |      | $\circ$ How much (\$)                    | • First Date Paid -                                                          |                |
|        |      | • First Date Paid -                      | Estimate the date                                                            |                |
|        |      | Estimate the date                        | vou first received                                                           |                |
|        |      | you first received                       | income this year                                                             |                |
|        |      | income this year                         | from this source                                                             |                |
|        |      | from this source                         | • Values of the following                                                    |                |
|        |      | • Values of the following                | fields are read only                                                         |                |
|        |      | fields were read twice                   | once                                                                         |                |
|        |      | ○ How much (\$)                          | <ul> <li>How much (\$)</li> </ul>                                            |                |
|        |      | <ul> <li>First Date Paid -</li> </ul>    | <ul> <li>First Date Paid -</li> </ul>                                        |                |
|        |      | Estimate the date                        | Estimate the date                                                            |                |
|        |      | you first received                       | you first received                                                           |                |
|        |      | income this year                         | income this year                                                             |                |
|        |      | from this source                         | from this source                                                             |                |
|        |      | <ul> <li>Date format was read</li> </ul> | <ul> <li>Date format is read as</li> </ul>                                   |                |
|        |      | as "DD/MM/YYY" for                       | "DD/MM/YYYY" for the                                                         |                |
|        |      | the following field                      | following field "One-                                                        |                |

Release 16.2

|        |             |                                        | Updated/Resolved                      |                |
|--------|-------------|----------------------------------------|---------------------------------------|----------------|
| Defin  | <b>-</b>    | Durations Desire (Dushlam              | Functionality In this                 | Descelariosted |
| Ref ID | Туре        | Previous Design/Problem                | Release                               | Pages Impacted |
|        |             | "One-time Lump Sum                     | time Lump Sum Pay                     |                |
| 22742  | Dofact Fiv  | Pay Date                               | Date<br>Tool tip links with toyt are  | Add Other      |
| 25742  | Delect Fix  | not displayed on the Add               | displayed on the Add Other            | Aud Other      |
|        |             | Other Income page upon                 |                                       | Income         |
|        |             | disabling Cascading Style              | disabling CSS                         |                |
|        |             | Sheets (CSS).                          |                                       |                |
| 23582  | Defect Fix  | When an admin clicked the              | When an admin clicks the              | Admin Search   |
|        |             | View Case button on the                | View Case button on the               |                |
|        |             | Admin Search Page, an                  | Admin Search Page, case               |                |
|        |             | exception error was                    | details are displayed.                |                |
|        |             | displayed.                             |                                       |                |
| 21819  | Defect Fix  | Tooltip was inconsistent on            | Tooltip is consistent on all          | All Pages      |
|        |             | all pages and JAWS read it             | pages and JAWS reads it as            |                |
|        |             | as Help Link.                          | <page name=""> - Help.</page>         |                |
| 21848  | Defect Fix  | JAWS did not read the Save             | JAWS reads the Save & Exit            | All Pages      |
| 22005  | Defect Fiv  | & EXIT popup on All pages.             | popup on All pages.                   | Application    |
| 23905  | Delect Fix  | issues on the Application              | fixes on the Application              | History        |
|        |             | History page:                          | History page:                         | nistory        |
|        |             | instory page.                          | history page.                         |                |
|        |             | • IAW/S                                | <ul> <li>IAW/S</li> </ul>             |                |
|        |             | o "Application                         | o "Application                        |                |
|        |             | History online help"                   | History online                        |                |
|        |             | was read as "Online                    | help" is read                         |                |
|        |             | help"                                  | correctly                             |                |
|        |             | <ul> <li>Expand / Collapse</li> </ul>  | <ul> <li>Expand / Collapse</li> </ul> |                |
|        |             | status was not read                    | status is read                        |                |
|        |             | <ul> <li>Table headers were</li> </ul> | <ul> <li>Table headers are</li> </ul> |                |
|        |             | read as links                          | read correctly                        |                |
|        |             | The Table name                         | <ul> <li>The Table name</li> </ul>    |                |
|        |             | "Eligibility Request                   | "Eligibility Request                  |                |
|        |             | History" was displayed                 | History" is displayed                 |                |
|        |             | twice upon disabling                   | only once upon                        |                |
|        |             | Cascading Style Sheets                 | disabling CSS                         |                |
| 22054  | Dofact Five | (LSS)                                  | When a user attempts to               | Application    |
| 23054  | Delect FIX  | download the eligibility               | download the eligibility              | History        |
|        |             | results on the Annlication             | results on the Annlication            |                |
|        |             | History nage a We                      | History nage the eligibility          |                |
|        |             | Apologize error was                    | results pdf is downloaded             |                |
|        |             | displayed.                             | without any error.                    |                |
| 21788  | Defect Fix  | Upon disabling Cascading               | ,<br>Upon disabling CSS, <b>Edit</b>  | Application    |
|        |             | Style Sheet (CSS). Edit                | buttons (to edit previous             | Review         |

Version 4

Release 16.2

|               |            |                                                             | Updated/Resolved                                            |                |
|---------------|------------|-------------------------------------------------------------|-------------------------------------------------------------|----------------|
|               |            |                                                             | Functionality In this                                       |                |
| <b>Ref ID</b> | Туре       | Previous Design/Problem                                     | Release                                                     | Pages Impacted |
|               |            | buttons (to edit previous                                   | pages) on the Review                                        |                |
|               |            | pages) on the R <i>eview</i>                                | Application page are                                        |                |
|               |            | Application page were                                       | displayed as buttons.                                       |                |
|               |            | displayed as links.                                         |                                                             |                |
| 21797         | Defect Fix | JAWS did not read the                                       | JAWS reads the asterisk for                                 | Application    |
|               |            | asterisk for mandatory                                      | mandatory fields along                                      | Signature      |
|               |            | fields along with the label                                 | with the label while using                                  |                |
|               |            | while using Tab / Arrow key                                 | Tab / Arrow key on the                                      |                |
|               |            | on the Application                                          | Application Signature Page.                                 |                |
|               |            | Signature Page.                                             |                                                             |                |
| 21813         | Defect Fix | JAWS had the following                                      | JAWS has the following                                      | Application    |
|               |            | issues using tab or up/down                                 | fixes while using tab or                                    | Signature      |
|               |            | arrow key for an AR:                                        | up/down arrow key for an                                    |                |
|               |            |                                                             | AR:                                                         | Household      |
|               |            | Housenold Members                                           |                                                             | wempers        |
|               |            | Page                                                        | Housenoia Members                                           |                |
|               |            | - Help link (question                                       | Help link (question                                         |                |
|               |            | read the content                                            | mark icon) reads                                            |                |
|               |            | for the below                                               | the content for the                                         |                |
|               |            | questions                                                   | below questions                                             |                |
|               |            | • Check the box if                                          | • Check the box                                             |                |
|               |            | this person has                                             | if this person                                              |                |
|               |            | satisfactory                                                | has satisfactory                                            |                |
|               |            | immigration                                                 | immigration                                                 |                |
|               |            | status.                                                     | status.                                                     |                |
|               |            | <ul> <li>Is this person a</li> </ul>                        | <ul> <li>Is this person a</li> </ul>                        |                |
|               |            | qualified non-                                              | qualified non-                                              |                |
|               |            | citizen?                                                    | citizen?                                                    |                |
|               |            | <ul> <li>The following content</li> </ul>                   | <ul> <li>The following content</li> </ul>                   |                |
|               |            | and start (*) was not                                       | and start (*) is read                                       |                |
|               |            | read simultaneously                                         | simultaneously with a                                       |                |
|               |            | with a single key press                                     | single key press                                            |                |
|               |            | <ul> <li>First Name (*)</li> </ul>                          | <ul> <li>First Name (*)</li> </ul>                          |                |
|               |            | <ul> <li>Last Name (*)</li> <li>Dess this remain</li> </ul> | <ul> <li>Last Name(*)</li> <li>Dess this regress</li> </ul> |                |
|               |            | o Does this person                                          | o Does this person                                          |                |
|               |            | insurance? Even if                                          | insurance? Even if                                          |                |
|               |            | you have insurance                                          | you have insurance                                          |                |
|               |            | now, you might find                                         | now, vou might                                              |                |
|               |            | better coverage or                                          | find better                                                 |                |
|               |            | lower costs(*)                                              | coverage or lower                                           |                |
|               |            | ○ Sex*                                                      | costs(*)                                                    |                |
|               |            | <ul> <li>Date of Birth</li> </ul>                           | o Sex*                                                      |                |

Version 4

|        |            |                                                                                                    | Updated/Resolved                                                                                                    |                          |
|--------|------------|----------------------------------------------------------------------------------------------------|----------------------------------------------------------------------------------------------------|--------------------------|
|        |            |                                                                                                    | Functionality In this                                                                                                    |                          |
| Ref ID | Туре       | Previous Design/Problem                                                                                                    | Release                                                                                                    | Pages Impacted           |
|        | Туре       | <ul> <li>(mm/dd/yyyy) (*)</li> <li>Does this person<br/>have a Social<br/>Security Number?<br/>(*)</li> <li>Social Security<br/>number(*)</li> <li>Is this person a U.S.<br/>Citizen or National?<br/>(*)</li> <li>Application Signature<br/>Page</li> <li>Help link (question<br/>mark icon) did not<br/>read the content<br/>for the below<br/>question         <ul> <li>Do any of<br/>the<br/>following<br/>qualifying<br/>life events<br/>or<br/>situations<br/>apply to<br/>you?</li> </ul> </li> </ul> | <ul> <li>Date of Birth<br/>(mm/dd/yyyy) (*)</li> <li>Does this person<br/>have a Social<br/>Security Number?<br/>(*)</li> <li>Social Security<br/>number(*)</li> <li>Is this person a U.S.<br/>Citizen or National?<br/>(*)</li> <li>Application Signature<br/>Page</li> <li>Help link (question<br/>mark icon) reads<br/>the content for the<br/>below question</li> <li>Do any of the<br/>following<br/>qualifying life<br/>events or<br/>situations<br/>apply to you?</li> </ul> | Pages impacted           |
| 23815  | Defect Fix | <ul> <li>The below mentioned were issues related to JAWS on the <i>Application Signature</i> page:</li> <li>Check box labels were read three times when navigated through arrow keys</li> <li>The greyed out button <b>Submit</b> was read</li> </ul>                                                                                                    | <ul> <li>The below mentioned are fixes related to JAWS on <i>Application Signature</i> page:</li> <li>Check box labels are read only once when navigated through arrow keys</li> <li>The greyed out button <b>Submit</b> is not read</li> </ul>                                                                                                    | Application<br>Signature |
| 23670  | Defect Fix | When a user navigated to<br>the <i>Application Signature</i><br>page (in renewal mode) and<br>clicked Espanol, the                                                                                                    | When a user navigates to<br>the <i>Application Signature</i><br>page (in renewal mode)<br>and clicks Espanol, the                                                                                                    | Application<br>Signature |

|        |            |                               | Lindated / Pacalyad               |                |
|--------|------------|-------------------------------|-----------------------------------|----------------|
|        |            |                               | Euroctionality In this            |                |
| PofID  | Tupo       | Provious Design/Problem       |                                   | Deges Impacted |
| Kel ID | туре       | Windows Internet explorer     | nago is displayed in              | Pages impacted |
|        |            | popup with <b>Potry</b> and   | Spanish                           |                |
|        |            |                               | Spansn.                           |                |
|        |            | displayed                     |                                   |                |
| 21700  | Defect Fix | Tabbing order for the "Click  | Tabbing order for the "Click      | Application    |
| 21/99  | Delectrix  | have for more information     | here for more information         | Signature      |
|        |            | about qualifying life events" | about qualifying life             | Jighatare      |
|        |            | link was not present in the   | events" link is present in        |                |
|        |            | Special Enrollment section    | the Special Enrollment            |                |
|        |            | on the Application            | section on the Application        |                |
|        |            | Signature page                | Signature page                    |                |
| 24833  | Defect Fix | When a user attempted to      | When a user attempts to           | Application    |
|        | 2000000    | "Report a change" for year    | "Report a change" for year        | Signature for  |
|        |            | 2015 and clicked the          | 2015 and clicks the <b>Submit</b> | Reported       |
|        |            | Submit button on the          | button on the Application         | Changes        |
|        |            | Application Signature for     | Signature for Reported            | U              |
|        |            | Reported Changes page, a      | Changes page, Eligibility         |                |
|        |            | We Apologize error was        | Results are displayed.            |                |
|        |            | displayed.                    |                                   |                |
| 22594  | Defect Fix | When a Service Center         | When an SCR enters an             | Apply for      |
|        |            | Representative (SCR)          | incorrect document ID on          | Benefits       |
|        |            | entered an incorrect          | the Apply for Benefits page,      |                |
|        |            | document ID on the Apply      | the message to enter              |                |
|        |            | for Benefits page, the        | correct document ID is            |                |
|        |            | message to enter correct      | displayed in Spanish for the      |                |
|        |            | document ID was displayed     | Spanish language screen.          |                |
|        |            | in English for the Spanish    |                                   |                |
|        |            | language screen.              |                                   |                |
| 21812  | Defect Fix | When an AR navigated to       | When an AR navigates to           | Apply with     |
|        |            | the Apply with Benefit        | the Apply with Benefit            | Benefit        |
|        |            | page, JAWS read the text      | page, JAWS reads the text         |                |
|        |            | "With" as "W" and "ith."      | "With" as one word.               |                |
| 22482  | Defect Fix | The Verbiage on the           | The Verbiage on the               | Certified      |
|        |            | Certified Enrollment          | Certified Enrollment              | Enrollment     |
|        |            | Counselor Homepage was        | Counselor Homepage is             | Counselor      |
|        |            | aligned incorrectly.          | aligned correctly.                | Homepage       |
| 24825  | Defect Fix | When an admin / agent         | When an admin / agent             | Consumer       |
|        |            | clicked the <b>Continue</b>   | clicks the <b>Continue Change</b> | Homepage       |
|        |            | Change Report link under      | Report link under Actions         |                |
|        |            | Actions on the Consumer       | on the Consumer                   |                |
|        |            | Homepage, an exception        | Homepage, the admin /             |                |
|        |            | error was displayed.          | agent is navigated to the         |                |
|        |            |                               | respective page which is in       |                |
| 1      | 1          |                               | progress for editing.             |                |

|        |            |                                         | Updated/Resolved                        |                  |
|--------|------------|-----------------------------------------|-----------------------------------------|------------------|
|        |            |                                         | Functionality In this                   |                  |
| Ref ID | Туре       | Previous Design/Problem                 | Release                                 | Pages Impacted   |
| 22289  | Defect Fix | When a user hovered over                | When a user hovers over                 | Contact          |
|        |            | the <b>Cancel</b> and <b>Ok</b> buttons | the <b>Cancel</b> and <b>Ok</b> buttons | Information      |
|        |            | of the Confirm your Mailing             | of the Confirm your Mailing             |                  |
|        |            | Address popup on the                    | Address popup on the                    |                  |
|        |            | tool ting wore not                      | tool tips are displayed                 |                  |
|        |            | displayed.                              | tool tips are displayed.                |                  |
| 21840  | Defect Fix | The <b>Ok</b> button in the             | The <b>Ok</b> button in the             | Create Account – |
|        |            | following popup "Zip Code               | following popup "Zip Code               | Contact          |
|        |            | not in service area" was                | not in service area" is                 | Information      |
|        |            | displayed as a link upon                | displayed as a button upon              |                  |
|        |            | disabling Cascading Style               | disabling Cascading Style               | Household        |
|        |            | sheets (CSS) on the below               | sheets (CSS) on the below               | Primary Contact  |
|        |            | mentioned pages:                        | mentioned pages:                        |                  |
|        |            |                                         |                                         | Personal Data -  |
|        |            | Create Account –                        | Create Account –                        | Address and      |
|        |            | Contact Information                     | Contact Information                     | Contact          |
|        |            | Page                                    | Page                                    |                  |
|        |            | Household Primary                       | Household Primary                       |                  |
|        |            | Contact Page                            | Contact Page                            |                  |
|        |            | Personal Data - Address                 | <ul> <li>Personal Data -</li> </ul>     |                  |
|        |            | and Contact Page                        | Address and Contact                     |                  |
|        |            |                                         | Page                                    |                  |
| 22227  | Defect Fix | The following field "What is            | The following field "What               | Demographic      |
|        |            | the expected date of                    | is the expected date of                 | Data             |
|        |            | delivery?*" on the                      | delivery?*" on the                      |                  |
|        |            | Demographic Data page                   | Demographic Data page                   |                  |
|        |            | accepted incorrect dates.               | does not accept incorrect               |                  |
| 15040  |            |                                         | dates.                                  | De sum ente en d |
| 15648  | Defect Fix | The documents uploaded                  | The documents uploaded                  | Documents and    |
|        |            | Contact page during PIDD                | Contact page during PIDD                | Correspondence   |
|        |            | Contact page during RIDP                | contact page during RiDP                |                  |
|        |            | Decuments and                           | and Correspondence Dage                 |                  |
|        |            | Correspondence Dago                     | und correspondence Page.                |                  |
| 21252  | Defect Eiv | LAWS had the following                  | IAWS has the following                  | Documents and    |
| 21030  | Delectrix  | issues with the Help popula             | fives for the Heln population           | Correspondence   |
|        |            | on the Documents and                    | the Documents and                       | correspondence   |
|        |            | Correspondence Page                     | Correspondence Page                     |                  |
|        |            |                                         |                                         |                  |
|        |            | • The Documents and                     | The Documents and                       |                  |
|        |            | Correspondence                          | Correspondence                          |                  |
|        |            | heading was neither                     | heading is read as a                    |                  |
|        |            | read as a dialogue nor                  | heading                                 |                  |

|       |                                         |                                                                                                    | Updated/Resolved                                                                                                    |                                 |
|-------|-----------------------------------------|----------------------------------------------------------------------------------------------------|----------------------------------------------------------------------------------------------------|---------------------------------|
| RefID | Type                                    | Previous Design/Problem                                                                                                    | Functionality in this<br>Release                                                                                                    | Pages Impacted                  |
|       | .,,,,,,,,,,,,,,,,,,,,,,,,,,,,,,,,,,,,,, | <ul> <li>heading.</li> <li>Focus reached the<br/>Close button at the<br/>bottom of the popup as<br/>soon as it was<br/>displayed.</li> </ul>                                                                                                    | <ul> <li>Focus does not reach<br/>the Close button at the<br/>bottom of the popup<br/>as soon as it is<br/>displayed.</li> </ul>                                                                                                    | - ages impacted                 |
| 21859 | Defect Fix                              | <ul> <li>The following were issues on the <i>Documents and Correspondence</i> page:</li> <li>Upon disabling Cascading Style sheets (CSS) <ul> <li>"Document Name",</li> <li>"Document Type" and "Date/Time" headings were displayed as links</li> <li>Help icon description was not displayed</li> </ul> </li> <li>JAWS <ul> <li>Help icon description was not read when navigated through arrow keys</li> <li>Document Name",</li> <li>"Document Name",</li> <li>"Document Name",</li> <li>Help icon description was not read when navigated through arrow keys</li> </ul> </li> </ul> | <ul> <li>The following are fixes on the <i>Documents and Correspondence</i> page:</li> <li>Upon disabling CSS <ul> <li>"Document Name",</li> <li>"Document Type" and "Date/Time" headings are displayed as headings</li> <li>Help icon description is displayed</li> </ul> </li> <li>JAWS <ul> <li>Help icon description is read when navigated through arrow keys</li> <li>Document Name",</li> <li>"Document Type" and "Date/Time" headings are displayed</li> </ul> </li> </ul> | Documents and<br>Correspondence |
| 21750 | Defect Fix                              | The application did not<br>allow the user to select a<br>plan upon clicking the<br><b>Choose a Health Plan</b><br>button on the <i>Eligibility</i><br>page, even after the<br>previous life event had<br>been denied by admin and<br>a new life event was in<br>active status.                                                                                                    | The application allows the<br>user to select a plan upon<br>clicking the <b>Choose a</b><br><b>Health Plan</b> button on the<br><i>Eligibility</i> page after the<br>previous life event has<br>been denied by admin and<br>a new life event is in active<br>status.                                                                                                    | Eligibility                     |
| 2188/ | Defect Fix                              | on the <i>Fligibility Results</i>                                                                                                    | the Eligibility Results page                                                                                                    | Eligibility Results             |

|               |            |                                                                                                    | Updated/Resolved                                                                                                    |                       |
|---------------|------------|----------------------------------------------------------------------------------------------------|----------------------------------------------------------------------------------------------------|-----------------------|
|               |            |                                                                                                    | Functionality In this                                                                                                    |                       |
| <b>Ref ID</b> | Туре       | Previous Design/Problem                                                                                                    | Release                                                                                                    | Pages Impacted        |
|               | туре       | <ul> <li>page when Cascading Style<br/>Sheet (CSS) was disabled:</li> <li>The Consumer Home,<br/>Continue Health Plan<br/>Update, Save &amp; Exit,<br/>Done, View Medi-Cal<br/>Details and View<br/>Submitted Application<br/>buttons were displayed<br/>as links</li> <li>The Appeal Decision</li> </ul> | <ul> <li>upon disabling CSS:</li> <li>The Consumer Home,<br/>Continue Health Plan<br/>Update, Save &amp; Exit,<br/>Done, View Medi-Cal<br/>Details and View<br/>Submitted Application<br/>buttons are displayed<br/>as buttons</li> <li>The Appeal Decision<br/>link is displayed.</li> </ul>     |                       |
| 21936         | Defect Fix | <ul> <li>link was not displayed</li> <li>The Below mentioned were issues related to JAWS on the <i>Eligibility Results</i> page:</li> <li>"Eligibility Results – Help link" was read as "Help link"</li> <li>The Tabbing order was incorrect when accessed via Internet Explorer browser</li> </ul>       | <ul> <li>The Below mentioned are fixes related to JAWS on the <i>Eligibility Results</i> page:</li> <li>"Eligibility Results – Help link" is read correctly</li> <li>The Tabbing order is correct when accessed via Internet Explorer browser</li> </ul>                                          | Eligibility Results   |
| 20552         | Defect Fix | When a user reported a<br>change to the residential<br>address with the same<br>rating region, the eligibility<br>program on the <i>Eligibility</i><br><i>Results</i> page for one of the<br>household members<br>changed.                                                                                | When a user reports a<br>change to the residential<br>address with the same<br>rating region, the eligibility<br>program on the <i>Eligibility</i><br><i>Results</i> page does not<br>change for any of the<br>household members.                                                                 | Eligibility Results   |
| 23703         | Defect Fix | <ul> <li>The below mentioned were issues on the <i>Enrollment</i></li> <li><i>History</i> Page:</li> <li>The <b>Enrollment History</b></li> <li>Help link was not displayed upon disabling Cascading Style Sheets (CSS)</li> <li>JAWS read the View Details button as unavailable when it was</li> </ul>  | <ul> <li>The below mentioned are fixes on the <i>Enrollment</i></li> <li><i>History</i> Page:</li> <li>The Enrollment History Help link is displayed upon disabling CSS</li> <li>JAWS reads the View Details button status correctly</li> <li>JAWS reads the Change Premium Assistance</li> </ul> | Enrollment<br>History |

|               |            |                                                                                                    | Updated/Resolved                                                                                                    |                                                              |
|---------------|------------|----------------------------------------------------------------------------------------------------|----------------------------------------------------------------------------------------------------|--------------------------------------------------------------|
|               |            |                                                                                                    | Functionality In this                                                                                                    |                                                              |
| <b>Ref ID</b> | Туре       | Previous Design/Problem                                                                                                    | Release                                                                                                    | Pages Impacted                                               |
|               |            | <ul> <li>available</li> <li>JAWS did not read the<br/>Change Premium<br/>Assistance amount link<br/>when navigated<br/>through arrow keys</li> <li>JAWS did not read the<br/>contents of the below<br/>mentioned tabs when<br/>navigated through</li> </ul>                                             | <ul> <li>amount link when<br/>navigated through<br/>arrow keys</li> <li>JAWS reads the<br/>contents of the below<br/>mentioned tabs when<br/>navigated through<br/>arrow keys         <ul> <li>Member details</li> <li>Transaction History</li> </ul> </li> </ul>                        |                                                              |
|               |            | <ul> <li>Member details</li> <li>Transaction History</li> </ul>                                                                                                    |                                                                                                    |                                                              |
| 26377         | Defect Fix | When an admin clicked the<br>Enrollment History or<br>Program Eligibility by<br>Person links on the<br>Individual Maintain<br>Summary page, an<br>exception error was<br>displayed.                                                                                                    | When an admin clicks the<br>Enrollment History or<br>Program Eligibility by<br>Person link on the<br>Individual Maintain<br>Summary page, the<br>application navigates to the<br>respective page.                                                                                        | Enrollment<br>History<br>Program<br>Eligibility by<br>Person |
| 22724         | Defect Fix | When a Service Center<br>Representative (SCR)<br>updated the Expected<br>household income for the<br>year on the Expected<br>income for year (yyyy) page,<br>the update Expected<br>Household Income for year<br>(yyyy) popup displayed the<br>amount in non-<br>international number<br>system format. | When an SCR updates the<br>Expected household<br>income for the year on the<br><i>Expected income for year</i><br>(yyyy) page, the <i>update</i><br><i>Expected Household</i><br><i>Income for year (yyyy)</i><br>popup displays the amount<br>in international number<br>system format. | Expected income<br>for year                                  |
| 22175         | Defect Fix | When a user attempted to<br>navigate to the <i>Household</i><br>page on an expired session,<br>a We Apologize error was<br>displayed.                                                                                                    | When a user attempts to<br>navigate to the <i>Household</i><br>page on an expired session,<br>the user is able to access<br>the <i>Household</i> Page.                                                                                                    | Household                                                    |
| 23710         | Defect Fix | <ul> <li>The below mentioned were issues related to JAWS on <i>Household</i> page:</li> <li>Line break tags were read when hovered</li> </ul>                                                                                                    | <ul> <li>The below mentioned are fixes related to JAWS on <i>Household</i> page:</li> <li>Line break tags are not read when hovered</li> </ul>                                                                                                    | Household                                                    |

|        |      |                                      | Updated/Resolved                        |                |
|--------|------|--------------------------------------|-----------------------------------------|----------------|
|        |      |                                      | Functionality In this                   |                |
| Ref ID | Туре | Previous Design/Problem              | Release                                 | Pages Impacted |
|        |      | over the help icon for               | over the help icon for                  |                |
|        |      | the following question               | the following question                  |                |
|        |      | "Does this person have               | "Does this person have                  |                |
|        |      | or has this person been              | or has this person been                 |                |
|        |      | offered affordable,                  | offered affordable,                     |                |
|        |      | minimum standard                     | minimum standard                        |                |
|        |      | health insurance for                 | health insurance for                    |                |
|        |      | 2015? *"                             | 2015? *"                                |                |
|        |      | The dropdown values                  | <ul> <li>The dropdown values</li> </ul> |                |
|        |      | for the following                    | for the following                       |                |
|        |      | questions were read                  | questions are read only                 |                |
|        |      | twice when navigated                 | once when navigated                     |                |
|        |      | through arrow key                    | through arrow key                       |                |
|        |      | o States                             | <ul> <li>States</li> </ul>              |                |
|        |      | <ul> <li>Does this person</li> </ul> | <ul> <li>Does this person</li> </ul>    |                |
|        |      | have or has this                     | have or has this                        |                |
|        |      | person been                          | person been                             |                |
|        |      | offered affordable,                  | offered affordable,                     |                |
|        |      | minimum standard                     | minimum standard                        |                |
|        |      | health insurance                     | health insurance                        |                |
|        |      | for 2015? *                          | for 2015? *                             |                |
|        |      | The following fields                 | The following fields are                |                |
|        |      | were not read when                   | read when navigated                     |                |
|        |      | navigated through tab                | through tab key                         |                |
|        |      | Key                                  | o Employer Name                         |                |
|        |      |                                      | 0 Employer                              |                |
|        |      | 0 Employer                           | Number (EIN)                            |                |
|        |      | Number (EIN)                         | S Employer mailing                      |                |
|        |      | Employer mailing                     | o Employer maining                      |                |
|        |      | addross Line 1                       | Employer Mailing                        |                |
|        |      | • Employer Mailing                   |                                         |                |
|        |      | Address Line 2                       | $\sim$ City                             |                |
|        |      | $\sim$ City                          |                                         |                |
|        |      | o State                              |                                         |                |
|        |      | o Zin Code                           | • Foreign Employer                      |                |
|        |      | • Foreign Employer                   | Mailing Address                         |                |
|        |      | Mailing Address                      | Line 1                                  |                |
|        |      | Line 1                               | o Foreign Employer                      |                |
|        |      | o Foreign Employer                   | Mailing Address                         |                |
|        |      | Mailing Address                      | Line 2                                  |                |
|        |      | Line 2                               | o Country Name                          |                |
|        |      | <ul> <li>Country Name</li> </ul>     | <ul> <li>Foreign Province</li> </ul>    |                |
|        |      | o Foreign Province                   | Name                                    |                |

|        |      |                                      | Updated/Resolved                                     |                |
|--------|------|--------------------------------------|------------------------------------------------------|----------------|
|        |      |                                      | Functionality In this                                |                |
| Ref ID | Туре | Previous Design/Problem              | Release                                              | Pages Impacted |
|        |      | Name                                 | o Foreign Postal                                     |                |
|        |      | o Foreign Postal                     | Code                                                 |                |
|        |      | Code                                 | • The following fields are                           |                |
|        |      | Ihe following fields                 | read as "Edit type and                               |                |
|        |      | were not read as "Edit               | text" when navigated                                 |                |
|        |      | type and text" when                  | through arrow keys                                   |                |
|        |      | navigated through                    | <ul> <li>Employer Name</li> </ul>                    |                |
|        |      | arrow keys                           | <ul> <li>Employer</li> <li>Identification</li> </ul> |                |
|        |      | o Employer Name                      | Identification                                       |                |
|        |      | o Employer                           | Number (EIN)                                         |                |
|        |      | Number (EIN)                         | o Employer mailing                                   |                |
|        |      | Employer mailing                     | address Line 1                                       |                |
|        |      | address Line 1                       | Address Line 2                                       |                |
|        |      | Employer Mailing                     | $\sim$ City                                          |                |
|        |      | Address Line 2                       | $\circ$ State                                        |                |
|        |      | $\circ$ City                         | $\circ$ Zin Code                                     |                |
|        |      | o State                              | • Foreign Employer                                   |                |
|        |      | o Zip Code                           | Mailing Address                                      |                |
|        |      | <ul> <li>Foreign Employer</li> </ul> | Line 1                                               |                |
|        |      | Mailing Address                      | <ul> <li>Foreign Employer</li> </ul>                 |                |
|        |      | Line 1                               | Mailing Address                                      |                |
|        |      | <ul> <li>Foreign Employer</li> </ul> | Line 2                                               |                |
|        |      | Mailing Address                      | <ul> <li>Country Name</li> </ul>                     |                |
|        |      | Line 2                               | <ul> <li>Foreign Province</li> </ul>                 |                |
|        |      | <ul> <li>Country Name</li> </ul>     | Name                                                 |                |
|        |      | <ul> <li>Foreign Province</li> </ul> | <ul> <li>Foreign Postal</li> </ul>                   |                |
|        |      | Name                                 | Code                                                 |                |
|        |      | <ul> <li>Foreign Postal</li> </ul>   | • The following question                             |                |
|        |      | Code                                 | is read only once when                               |                |
|        |      | • The following question             | navigated through                                    |                |
|        |      | was read twice when                  | arrow keys "Does this                                |                |
|        |      | navigated through                    | employer have a                                      |                |
|        |      | arrow keys "Does this                | foreign mailing                                      |                |
|        |      | employer have a                      | address?"                                            |                |
|        |      | toreign mailing                      | • Only the <b>Back</b> button is                     |                |
|        |      | address?"                            | read                                                 |                |
|        |      | • The Back, Save & Exit,             | The help link contents                               |                |
|        |      | and <b>Continue</b> buttons,         | for the following                                    |                |
|        |      | including the answer                 | question are read only                               |                |
|        |      | selected for the                     | once "Does this person                               |                |
|        |      | previous question,                   | have or has this person                              |                |
|        |      | the <b>Back</b> button was           | peen ottered                                         |                |

|        |            |                                                                                                    | Updated/Resolved                                                                                                    |                                |
|--------|------------|----------------------------------------------------------------------------------------------------|----------------------------------------------------------------------------------------------------|--------------------------------|
| RefID  | Type       | Previous Design/Problem                                                                                                    | Functionality in this                                                                                                    | Pages Impacted                 |
| Ref ID | Туре       | <ul> <li>Previous Design/Problem</li> <li>supposed to be read</li> <li>The help link contents<br/>for the following<br/>question were read<br/>twice: "Does this<br/>person have or has this<br/>person been offered<br/>affordable, minimum<br/>standard health<br/>insurance for 2015? *"</li> <li>The following questions<br/>were not read when<br/>navigated through tab<br/>key</li> <li>Does this person<br/>need help with<br/>long-term care or<br/>home and<br/>community-based<br/>services?</li> <li>Does this person<br/>receive Medicare<br/>benefits?</li> </ul> | <ul> <li>Release</li> <li>standard health<br/>insurance for 2015? *"</li> <li>The following<br/>questions are read<br/>when navigated<br/>through tab key</li> <li>Does this person<br/>need help with<br/>long-term care or<br/>home and<br/>community-based<br/>services?</li> <li>Does this person<br/>receive Medicare<br/>benefits?</li> </ul> | Pages Impacted                 |
| 24765  | Defect Fix | <ul> <li>When an invalid SSN<br/>number was entered in the<br/>Social Security number<br/>field on the Household<br/>page, one of the following<br/>error messages were<br/>displayed:</li> <li>This is not a valid Social<br/>Security Number. Enter<br/>a valid Social Security<br/>Number or leave blank<br/>to proceed</li> <li>SSN: Only numbers are<br/>allowed.</li> </ul>                                                                                                    | When an invalid SSN<br>number is entered in the<br><b>Social Security number</b><br>field on the <i>Household</i><br>page, the following error<br>message is displayed. "This<br>is not a valid Social Security<br>Number. Enter a valid<br>Social Security Number or<br>leave blank to proceed"                                                    | Household                      |
| 21899  | Defect Fix | The below mentioned were<br>issues on the <i>Household</i> –<br><i>Primary Contact</i> page upon<br>disabling Cascading Style<br>Sheet (CSS).                                                                                                    | The below mentioned are<br>fixes on the <i>Household</i> –<br><i>Primary Contact</i> page upon<br>disabling CSS.<br>• Help text is displayed                                                                                                    | Household –<br>Primary Contact |

|        |            |                                            | Updated/Resolved                           |                 |
|--------|------------|--------------------------------------------|--------------------------------------------|-----------------|
|        |            |                                            | Functionality In this                      |                 |
| Ref ID | Туре       | Previous Design/Problem                    | Release                                    | Pages Impacted  |
|        |            | <ul> <li>Help text was not</li> </ul>      | for the below                              |                 |
|        |            | displayed for the below                    | mentioned fields                           |                 |
|        |            | mentioned fields                           | <ul> <li>Home Phone</li> </ul>             |                 |
|        |            | o Home Phone                               | Number                                     |                 |
|        |            | Number                                     | <ul> <li>Work Phone</li> </ul>             |                 |
|        |            | <ul> <li>Work Phone</li> </ul>             | Number                                     |                 |
|        |            | Number                                     | <ul> <li>Cell Phone Number</li> </ul>      |                 |
|        |            | <ul> <li>Cell Phone Number</li> </ul>      | o E-mail                                   |                 |
|        |            | o E-mail                                   | o Zip                                      |                 |
|        |            | o Zip                                      | • How would you like                       |                 |
|        |            | <ul> <li>How would you like</li> </ul>     | to receive your                            |                 |
|        |            | to receive your                            | notices and other                          |                 |
|        |            | notices and other                          | information?                               |                 |
|        |            | information?                               | <ul> <li>In what language</li> </ul>       |                 |
|        |            | o In what language                         | should we write                            |                 |
|        |            | should we write                            | your                                       |                 |
|        |            | you?                                       | o in what language                         |                 |
|        |            | o in what language                         | should we speak to                         |                 |
|        |            |                                            | you!                                       |                 |
|        |            | you!                                       | <ul> <li>Label for SSN field is</li> </ul> |                 |
|        |            | • Label for SSN field was                  | • Laber for SSN field is                   |                 |
|        |            | missing                                    | present.                                   |                 |
| 21905  | Defect Fix | IAWS read the <b>Choose</b>                | IAWS reads the <b>Choose</b>               | Household       |
| 21505  | Derectrik  | Health Plan button as a link               | Health Plan button as a                    | Enrollment      |
|        |            | on the Household                           | button on the <i>Household</i>             | Introduction    |
|        |            | Enrollment Introduction                    | Enrollment Introduction                    |                 |
|        |            | page.                                      | page.                                      |                 |
| 22827  | Defect Fix | When a user selected "No"                  | When a user selects "No"                   | Household       |
|        |            | for applying health                        | for applying health                        | Member          |
|        |            | insurance on the Household                 | insurance on the                           | Information     |
|        |            | Member Information Page,                   | Household Member                           |                 |
|        |            | the error message                          | Information Page, the error                |                 |
|        |            | displayed was in English                   | message is displayed in                    |                 |
|        |            | when the language selected                 | Spanish when the language                  |                 |
|        |            | was Spanish.                               | selected is Spanish.                       |                 |
| 23713  | Defect Fix | The below mentioned were                   | The below mentioned are                    | Household       |
|        |            | issues related to JAWS:                    | fixes related to JAWS:                     | Members         |
|        |            | <ul> <li>Mandatory sign (*) was</li> </ul> | <ul> <li>Mandatory sign (*) is</li> </ul>  |                 |
|        |            | not read when                              | now read when                              | Household -     |
|        |            | navigated through Tab                      | navigated through Tab                      | Primary Contact |
|        |            | key                                        | key                                        |                 |
|        |            | <ul> <li>Field Name and</li> </ul>         | <ul> <li>Field Name and</li> </ul>         | Provide         |
|        |            | Mandatory sign (*)                         | Mandatory sign (*) are                     | ESignature      |

|        |            |                               | Updated/Resolved             |                 |
|--------|------------|-------------------------------|------------------------------|-----------------|
|        |            |                               | Functionality In this        |                 |
| Ref ID | Туре       | Previous Design/Problem       | Release                      | Pages Impacted  |
|        |            | were not read                 | now read                     |                 |
|        |            | simultaneously when           | simultaneously when          |                 |
|        |            | navigated through             | navigated through            |                 |
|        |            | arrow keys                    | arrow keys                   |                 |
|        |            | Issues apply on the           | Fixes apply on the           |                 |
|        |            | following pages               | following pages              |                 |
|        |            | Household Members             | Household Members            |                 |
|        |            | Household - Primary           | Household - Primary          |                 |
|        |            | Contact                       | Contact                      |                 |
|        |            | Provide ESignature            | Provide ESignature           |                 |
| 24842  | Defect Fix | When a user clicked the       | When a user clicks the       | Household       |
|        |            | Continue button on the        | Continue button on the       | Members         |
|        |            | Household Members page,       | Household Members page,      |                 |
|        |            | an exception error was        | the Relationships page is    |                 |
|        |            | displayed.                    | displayed.                   |                 |
| 26726  | Defect Fix | When a user clicked the       | When a user clicks the       | Household       |
|        |            | Continue button after filling | Continue button after        | Members         |
|        |            | the details on the            | filling the details on the   |                 |
|        |            | Household Members page,       | Household Members page,      |                 |
|        |            | an exception error was        | the Household                |                 |
|        |            | displayed.                    | Relationships page is        |                 |
|        |            |                               | displayed.                   |                 |
| 21827  | Defect Fix | JAWS did not read Star (*)    | JAWS reads Star (*) for the  | Household       |
|        |            | for the following fields on   | following fields on the      | Primary Contact |
|        |            | the Household Primary         | Household Primary Contact    |                 |
|        |            | Contact page using tab key.   | page using tab key.          |                 |
|        |            | • F-mail                      | • F-mail                     |                 |
|        |            | Street Address                | Street Address               |                 |
|        |            | <ul> <li>Zip Code</li> </ul>  | <ul> <li>Zip Code</li> </ul> |                 |
| 21850  | Defect Fix | JAWS did not read the         | JAWS reads the asterisk (*)  | Household       |
|        |            | asterisk (*) for the          | for the following fields on  | Primary Contact |
|        |            | following fields on the       | the Household Primary        | ,               |
|        |            | Household Primary Contact     | Contact page                 |                 |
|        |            | page                          |                              |                 |
|        |            |                               | First Name                   |                 |
|        |            | First Name                    | Last Name                    |                 |
|        |            | Last Name                     | • Date of Birth              |                 |
|        |            | • Date of Birth               | (mm/dd/yyyy)                 |                 |
|        |            | (mm/dd/yyyy)                  | • E-mail                     |                 |
|        |            | • E-mail                      | Street Address               |                 |
|        |            | Street Address                | • City                       |                 |
|        |            | • City                        | State                        |                 |
|        |            | • State                       |                              |                 |

|        |            |                                                                                                    | Updated/Resolved<br>Functionality In this                                                                                                    |                                                      |
|--------|------------|----------------------------------------------------------------------------------------------------|----------------------------------------------------------------------------------------------------|------------------------------------------------------|
| Ref ID | Туре       | Previous Design/Problem                                                                                                    | Release                                                                                                    | Pages Impacted                                       |
|        |            | • Zip                                                                                                    | • Zip                                                                                                    |                                                      |
| 23740  | Defect Fix | <ul> <li>JAWS did not read the<br/>"Cancel All Change"<br/>dialogue box when<br/>navigated using arrow keys<br/>on the below mentioned<br/>pages:</li> <li>Household Primary<br/>Contact</li> <li>Employment Income</li> </ul>                                                            | <ul> <li>JAWS reads the "Cancel All<br/>Change" dialogue box<br/>when navigated using<br/>arrow keys on the below<br/>mentioned pages:</li> <li>Household Primary<br/>Contact</li> <li>Employment Income</li> </ul>                                                | Household<br>Primary Contact<br>Employment<br>Income |
| 22509  | Defect Fix | The Spanish verbiage of the<br>Identity Proofing Options<br>popup on the Household<br>Primary Contact page was<br>not in line with the English<br>text.                                                                                                    | The Spanish verbiage of the<br>Identity Proofing Options<br>popup on the Household<br>Primary Contact page is in<br>line with the English text.                                                                                                    | Household<br>Primary Contact                         |
| 22216  | Defect Fix | The <b>Continue</b> button on the <i>Household Summary</i> page was not aligned correctly.                                                                                                    | The <b>Continue</b> button on<br>the <i>Household Summary</i><br>page is aligned correctly.                                                                                                    | Household<br>Summary                                 |
| 23305  | Defect Fix | The Web Accessibility<br>Toolbar (WAT) displayed<br>labels for non-editable<br>fields in the <b>Household</b><br><b>Relationships</b> section on<br>the <i>Household Summary</i><br>page.                                                                                                 | The WAT does not display<br>labels for non-editable<br>fields in the <b>Household</b><br><b>Relationships</b> section on<br>the <i>Household Summary</i><br>page.                                                                                                  | Household<br>Summary                                 |
| 21782  | Defect Fix | Upon disabling Cascading<br>Style Sheet (CSS), <b>Edit</b><br>buttons on the <i>Income</i><br><i>Summary</i> Page were<br>displayed as links.                                                                                                    | Upon disabling CSS, <b>Edit</b><br>buttons on the <i>Income</i><br><i>Summary</i> Page are<br>displayed as buttons.                                                                                                    | Income<br>Summary                                    |
| 21896  | Defect Fix | <ul> <li>The following were issues<br/>on the <i>Income Summary</i></li> <li>Page:</li> <li>Tab key did not<br/>navigate to the Edit<br/>button under the<br/>Expand/Collapse</li> <li>Current Monthly</li> <li>Household Income<br/>heading, hence JAWS<br/>did not read Edit</li> </ul> | <ul> <li>The following are fixes on the <i>Income Summary</i> Page:</li> <li>Tab key navigates to the Edit button under the Expand/Collapse Current Monthly Household Income heading, and the Edit button is read by JAWS</li> <li>IAWS reads the hover</li> </ul> | Income<br>Summary                                    |

| Rele | ase 1 | 6.2 |
|------|-------|-----|
|------|-------|-----|

|        |            |                                           | Updated/Resolved              |                |
|--------|------------|-------------------------------------------|-------------------------------|----------------|
|        |            |                                           | Functionality In this         |                |
| Ref ID | Туре       | Previous Design/Problem                   | Release                       | Pages Impacted |
|        |            | button.                                   | content for the help          |                |
|        |            |                                           | icon adjacent to the          |                |
|        |            | <ul> <li>JAWS did not read the</li> </ul> | Total Expected Yearly         |                |
|        |            | hover content for the                     | Household Income              |                |
|        |            | help icon adjacent to                     | heading.                      |                |
|        |            | the Total Expected                        |                               |                |
|        |            | Yearly Household                          |                               |                |
| 25200  |            | Income neading.                           |                               |                |
| 25289  | Defect Fix | when an admin attempted                   | when an admin attempts        | Individual     |
|        |            | to reapply for an inactive                | to reapply for an inactive    | нотераде       |
|        |            | Action marked the                         | Action marked the             |                |
|        |            | Individual Homenage had                   | Individual Homenage bas       |                |
|        |            | the <b>Benort a Change</b>                | the <b>Apply Now</b> button   |                |
|        |            | button.                                   |                               |                |
| 22435  | Defect Fix | The Coverage start date on                | The Coverage start date on    | Individual     |
|        |            | the Individual Homepage                   | the Individual Homepage is    | Homepage       |
|        |            | was either not displayed or               | displayed correctly post      |                |
|        |            | was incorrect post                        | RAC.                          |                |
|        |            | reporting a change (RAC).                 |                               |                |
| 23304  | Defect Fix | JAWS read the Chevrons of                 | JAWS reads the Chevrons       | Individual     |
|        |            | the application progress                  | of the application progress   | Homepage       |
|        |            | track on the Individual                   | track on the Individual       |                |
|        |            | Homepage as completed                     | Homepage as per their         |                |
|        |            | even when they weren't                    | status.                       |                |
| 22471  | Defect Fix | completed.                                | IANA/S reads the links on the | Individual     |
| 23471  | Defect Fix | JAWS read the links on the                | JAWS reads the links on the   | Homonago       |
|        |            | hullets with a single arrow               | links with a single arrow     | потпераве      |
|        |            | key press when accessed                   | key press when accessed       |                |
|        |            | through Internet Explorer 9               | through Internet Explorer     |                |
|        |            | only.                                     | 9.                            |                |
| 24562  | Defect Fix | When a user clicked the                   | When a user clicks the        | Individual     |
|        |            | Apply Now button on the                   | Apply Now button on the       | Homepage       |
|        |            | Individual Homepage, a We                 | Individual Homepage, the      |                |
|        |            | Apologize error was                       | user is navigated to the      |                |
|        |            | displayed.                                | Start page.                   |                |
| 25861  | Defect Fix | When an admin reinstated                  | When an admin reinstates      | Individual     |
|        |            | a case, the Individual                    | a case, the Individual        | Homepage       |
|        |            | Homepage displayed the                    | Homepage displays the         |                |
|        |            | tollowing messaged "Your                  | tollowing messaged            |                |
|        |            | Application is complete"                  | "Covered as of *Start Date    |                |
|        |            |                                           | of Coverage"                  |                |

|        |            |                                                                                                    | Updated/Resolved                                                                                                    |                                      |
|--------|------------|----------------------------------------------------------------------------------------------------|----------------------------------------------------------------------------------------------------|--------------------------------------|
|        | _          |                                                                                                    | Functionality In this                                                                                                    |                                      |
| Ref ID | Туре       | Previous Design/Problem                                                                                                    | Release                                                                                                    | Pages Impacted                       |
| 21825  | Defect Fix | The Below mentioned were                                                                                                    | The Below mentioned are                                                                                                    | Individual                           |
|        |            | issues with JAWS on the                                                                                                    | fixes for JAWS on the                                                                                                    | Landing page                         |
|        |            | Individual Landing page:                                                                                                    | Individual Landing page:                                                                                                    |                                      |
|        |            | Using Up / Down arrow key                                                                                                    | Using Up / Down arrow key                                                                                                    |                                      |
|        |            | Apply New button was                                                                                                    | Apply New button is                                                                                                    |                                      |
|        |            | • Apply Now Dutton was                                                                                                    | • Apply Now Button is                                                                                                    |                                      |
|        |            | • "Auto Test                                                                                                    | "Auto Test                                                                                                    |                                      |
|        |            | Announcement 52035"                                                                                                    | Announcement 52035"                                                                                                    |                                      |
|        |            | and " <b>05/20/2015</b> " was                                                                                                    | and " <b>05/20/2015</b> " is                                                                                                    |                                      |
|        |            | read without a pause.                                                                                                    | read with a pause.                                                                                                    |                                      |
|        |            | • Under the <b>Actions</b>                                                                                                    | • Under the <b>Actions</b>                                                                                                    |                                      |
|        |            | heading, JAWS did not                                                                                                    | heading, JAWS reads                                                                                                    |                                      |
|        |            | read the "Continue                                                                                                    | the "Continue                                                                                                    |                                      |
|        |            | Application,"                                                                                                    | Application,"                                                                                                    |                                      |
|        |            | "Withdraw                                                                                                    | "Withdraw                                                                                                    |                                      |
|        |            | Application," and "                                                                                                    | Application," and "                                                                                                    |                                      |
|        |            | Enter Access Code"                                                                                                    | Enter Access Code"                                                                                                    |                                      |
|        |            | links as unavailable                                                                                                    | links as unavailable                                                                                                    |                                      |
|        |            | Using Tab Key                                                                                                    | Using Tab Key                                                                                                    |                                      |
|        |            | • Apply Now button was                                                                                                    | • Apply Now button is                                                                                                    |                                      |
|        |            | read as a link                                                                                                    | read as a button                                                                                                    |                                      |
|        |            | <ul> <li>Focus was on</li> </ul>                                                                                                    | • Focus does not reach                                                                                                    |                                      |
|        |            | "Withdraw                                                                                                    | "Withdraw                                                                                                    |                                      |
|        |            | Application" and                                                                                                    | Application" and                                                                                                    |                                      |
|        |            | "Enter Access Code"                                                                                                    | "Enter Access Code"                                                                                                    |                                      |
|        |            | links which were                                                                                                    | links as they are                                                                                                    |                                      |
| 25050  |            | disabled                                                                                                    | disabled.                                                                                                    |                                      |
| 25058  | Defect Fix | When an admin clicked the                                                                                                    | When an admin clicks the                                                                                                    | Individual                           |
|        |            | the Individual Maintenance                                                                                                    | the Individual Maintenance                                                                                                    | Summary                              |
|        |            | Summary page, a We                                                                                                    | Summary page                                                                                                    | Summary                              |
|        |            | Apologize error was                                                                                                    | Transaction details are                                                                                                    |                                      |
|        |            | displayed.                                                                                                    | displayed.                                                                                                    |                                      |
| 25425  |            |                                                                                                    |                                                                                                    |                                      |
|        | Defect Fix | When an admin clicked the                                                                                                    | When an admin clicks the                                                                                                    | Individual                           |
|        | Defect Fix | When an admin clicked the<br>Program Eligibility by                                                                                                    | Program Eligibility by                                                                                                    | Individual<br>Maintenance            |
|        | Defect Fix | When an admin clicked the<br>Program Eligibility by<br>Person link on the                                                                                                    | Program Eligibility by<br>Person link on the                                                                                                    | Individual<br>Maintenance<br>Summary |
|        | Defect Fix | When an admin clicked the<br>Program Eligibility by<br>Person link on the<br>Individual Maintenance                                                                                      | Program Eligibility by<br>Person link on the<br>Individual Maintenance                                                                                                    | Individual<br>Maintenance<br>Summary |
|        | Defect Fix | When an admin clicked the<br><b>Program Eligibility by</b><br><b>Person</b> link on the<br><i>Individual Maintenance</i><br><i>Summary</i> page, an                                      | When an admin clicks the<br><b>Program Eligibility by</b><br><b>Person</b> link on the<br><i>Individual Maintenance</i><br><i>Summary</i> page, the                                                            | Individual<br>Maintenance<br>Summary |
|        | Defect Fix | When an admin clicked the<br><b>Program Eligibility by</b><br><b>Person</b> link on the<br><i>Individual Maintenance</i><br><i>Summary</i> page, an<br>exception error was               | When an admin clicks the<br><b>Program Eligibility by</b><br><b>Person</b> link on the<br><i>Individual Maintenance</i><br><i>Summary</i> page, the<br>application navigates to the                            | Individual<br>Maintenance<br>Summary |
| 14005  | Defect Fix | When an admin clicked the<br><b>Program Eligibility by</b><br><b>Person</b> link on the<br><i>Individual Maintenance</i><br><i>Summary</i> page, an<br>exception error was<br>displayed. | When an admin clicks the<br><b>Program Eligibility by</b><br><b>Person</b> link on the<br><i>Individual Maintenance</i><br><i>Summary</i> page, the<br>application navigates to the<br>page without any error. | Individual<br>Maintenance<br>Summary |

|       |            |                                                                                                    | Updated/Resolved                                                                                                    |                         |
|-------|------------|----------------------------------------------------------------------------------------------------|----------------------------------------------------------------------------------------------------|-------------------------|
| RefID | Type       | Previous Design/Problem                                                                                                    | Functionality in this                                                                                                    | Pages Impacted          |
|       |            | Manage Delegates page,<br>irrelevant popups were<br>displayed.                                                                                                    | Manage Delegates page, a<br>popup informing a new<br>Certified Enrollment<br>Counsellor (CEC) can be<br>chosen is displayed along<br>with the Find Help Near                                                                                                    | - ages impacted         |
| 21983 | Defect Fix | The below mentioned were<br>issues related to JAWS on<br>the <i>Manage Delegates</i><br>page:                                                                                                    | The below mentioned are<br>fixes related to JAWS on<br>the <i>Manage Delegates</i><br>page                                                                                                    | Manage<br>Delegates     |
|       |            | <ul> <li>"Manage Delegate –<br/>Help" was read as<br/>"Help"</li> <li>The below mentioned<br/>fields were read as links         <ul> <li>Last name</li> <li>First name</li> <li>Username</li> <li>Remove</li> <li>User type</li> </ul> </li> </ul>                                                                                                    | <ul> <li>"Manage Delegate –<br/>Help" is read correctly</li> <li>The below mentioned<br/>fields are read as fields         <ul> <li>Last name</li> <li>First name</li> <li>Username</li> <li>Remove</li> <li>User type</li> </ul> </li> </ul>                                                                                                    |                         |
| 21866 | Defect Fix | <ul> <li>The below mentioned were issues related to JAWS on the <i>Manage Verifications</i></li> <li>Page:</li> <li>When navigated using arrow keys <ul> <li>Manage</li> <li>Verifications link was not read</li> <li>Help link (i) was read as "link graphic link help"</li> <li>When Submit Date and Status columns on Verification History table had no values, "Blank" was read only once</li> </ul> </li> </ul> | <ul> <li>The below mentioned are fixes related to JAWS on the <i>Manage Verifications</i></li> <li>Page</li> <li>When navigated using arrow keys <ul> <li>Manage</li> <li>Verifications link is read</li> <li>Help link (i) is read correctly</li> <li>When Submit Date and Status columns on Verification History table have no values, "Blank" is read twice (once for each column)</li> <li>The Edit and</li> </ul> </li> </ul> | Manage<br>Verifications |

|        |            |                                         | Updated/Resolved                          |                    |
|--------|------------|-----------------------------------------|-------------------------------------------|--------------------|
|        |            |                                         | Functionality In this                     |                    |
| Ref ID | Туре       | Previous Design/Problem                 | Release                                   | Pages Impacted     |
|        |            | Withdraw links on                       | Withdraw links on                         |                    |
|        |            | the <b>Verification</b>                 | the Verification                          |                    |
|        |            | History table, when                     | History table,                            |                    |
|        |            | greyed out, were                        | when greyed out,                          |                    |
|        |            | redu as Eult                            | are read correctly                        |                    |
|        |            | "Mithdraw anchor"                       | 0 U.S. Passport is                        |                    |
|        |            | • "ILS Passport" was                    | dot Passport" in                          |                    |
|        |            | read as "II dot S                       |                                           |                    |
|        |            | Passnort" in                            | Liploaded table                           |                    |
|        |            | Documents                               | When navigated using                      |                    |
|        |            | Uploaded table                          | tah key                                   |                    |
|        |            | When navigated using                    |                                           |                    |
|        |            | tab key                                 | and <b>View</b> links are                 |                    |
|        |            | • Edit, Withdraw,                       | read correctly                            |                    |
|        |            | and <b>View</b> links                   | • Focus reaches the                       |                    |
|        |            | were read as "Edit                      | Manage                                    |                    |
|        |            | link Edit,"                             | Verification link                         |                    |
|        |            | "Withdraw link                          | <ul> <li>Focus does not</li> </ul>        |                    |
|        |            | Withdraw," and                          | reach text "Select a                      |                    |
|        |            | "View link View"                        | row to see details                        |                    |
|        |            | <ul> <li>Focus did not reach</li> </ul> | below"                                    |                    |
|        |            | the Manage                              | <ul> <li>Help link (i) is read</li> </ul> |                    |
|        |            | Verification link                       | correctly                                 |                    |
|        |            | <ul> <li>Focus reached text</li> </ul>  |                                           |                    |
|        |            | "Select a row to see                    |                                           |                    |
|        |            | details below"                          |                                           |                    |
|        |            | • Help link (I) was                     |                                           |                    |
|        |            | read as "help link                      |                                           |                    |
| 22752  | Dofact Fiv |                                         | The Bromium Accistonee                    | Manual Eligibility |
| 22755  | Delect Fix | (Tax Credit) value on the               | (Tax Credit) value on the                 | Manual Eligibility |
|        |            | Manual Eligibility page                 | Manual Fligibility page                   |                    |
|        |            | displayed a single decimal              | displays two decimal                      |                    |
|        |            | value.                                  | values.                                   |                    |
| 22715  | Defect Fix | The negative action source              | The negative action source                | Manual             |
|        |            | on the Manual Verification              | on Manual Verification                    | Verification       |
|        |            | page displayed as "SWS".                | page displays as "SAWS".                  |                    |
| 24631  | Defect Fix | When an admin clicked the               | When an admin clicks the                  | Manual             |
|        |            | Submit button on the                    | Submit button on the                      | Verification       |
|        |            | Manual Verification page,               | Manual Verification page,                 |                    |
|        |            | an exception error was                  | verification is passed.                   |                    |
|        |            | displayed.                              |                                           |                    |
|        |            |                                         |                                           |                    |

|               |            |                                     | Updated/Resolved               |                |
|---------------|------------|-------------------------------------|--------------------------------|----------------|
|               |            |                                     | Functionality In this          |                |
| <b>Ref ID</b> | Туре       | Previous Design/Problem             | Release                        | Pages Impacted |
| 25172         | Defect Fix | When an admin turned Off            | When an admin turns Off        | Manual         |
|               |            | the renew mode on the               | the renew mode on the          | Verification   |
|               |            | Renew Mode for Covered              | Renew Mode for Covered         |                |
|               |            | California Programs page,           | California Programs page,      |                |
|               |            | and clicked the Save and            | and clicks the Save and Exit   |                |
|               |            | Exit button on the Manual           | button on the Manual           |                |
|               |            | Verification page after             | Verification page after        |                |
|               |            | updating the appropriate            | updating the appropriate       |                |
|               |            | verification status, a We           | verification status, the       |                |
|               |            | Apologize error message             | verification status is saved   |                |
|               |            | was displayed followed by           | and the case status moves      |                |
|               |            | the case status moved to            | to In Progress.                |                |
|               |            | Withdrawn.                          |                                |                |
| 25522         | Defect Fix | When an admin clicked the           | When an admin clicks the       | Manual         |
|               |            | Re-determine Eligibility            | Re-determine Eligibility       | Verification   |
|               |            | button on the Manual                | button on the Manual           |                |
|               |            | <i>Verification</i> page, a We      | Verification page, Eligibility |                |
|               |            | Apologize error was                 | Results are displayed.         |                |
|               |            | displayed.                          |                                |                |
| 18610         | Defect Fix | Users who had a year 2014           | Users having year a 2014       | NA             |
|               |            | application in choose plan          | application in choose plan     |                |
|               |            | mode had duplicate entries          | mode are able to submit an     |                |
|               |            | for Primary house hold              | application for year 2015.     |                |
|               |            | member. When a user tried           |                                |                |
|               |            | to submit an application for        |                                |                |
|               |            | year 2015, an exception             |                                |                |
| 17722         | Dofoct Fix | The website did not                 | The website functions as       | ΝΑ             |
| 1/255         | Delect Fix | function as designed on             | designed on iPad               | NA .           |
|               |            | iPad                                | designed on Fad.               |                |
| 2/8/6         | Defect Fix | When a change to Address            | When a change to address       | ΝΔ             |
| 2-0-0         | Derect IIX | line 1 and line 2 were              | line 1 and line 2 is reported  |                |
|               |            | reported for the primary            | for the primary and other      |                |
|               |            | and other members of the            | members of the case            |                |
|               |            | case Eligibility                    | Undate outbound is             |                |
|               |            | determination was                   | triggered.                     |                |
|               |            | triggered.                          |                                |                |
| 21758         | Defect Fix | Upon disabling Cascading            | Upon disabling CSS, Add        | Other Income   |
|               |            | Style Sheet (CSS), Add              | Deduction, Add Income,         |                |
|               |            | Deduction, Add Income,              | Back, Continue, Ok,            | Income         |
|               |            | Back, Continue, Ok, and             | Cancel, and Save & Exit        | Deduction      |
|               |            | Cancel buttons were                 | buttons are displayed as       |                |
|               |            | displayed as a link and <b>Save</b> | buttons                        | Income         |
|               |            | & Fxit button displayed as          |                                | Summary        |

### CalHEERS Release Notes Release 16.2

|        |      |                                                                                                    | Updated/Resolved<br>Functionality In this                                                                                                    |                                                                                                    |
|--------|------|----------------------------------------------------------------------------------------------------|----------------------------------------------------------------------------------------------------|----------------------------------------------------------------------------------------------------|
| Ref ID | Туре | Previous Design/Problem                                                                                                    | Release                                                                                                    | Pages Impacted                                                                                                    |
| Ref ID |      | <ul> <li>Previous Design/Problem</li> <li>text on the following pages:</li> <li>Other Income</li> <li>Income Deduction</li> <li>Income Summary</li> <li>Eligibility results page</li> <li>Upload Document page</li> <li>Enrollment</li> <li>Referral to Other<br/>Program page</li> <li>QHP per Person</li> <li>QHP &amp; Dental Per<br/>Person Summary</li> <li>QHP - APTC Conditional</li> <li>Household Introduction</li> <li>Consent for verification</li> <li>Personal Data-<br/>HealthCare Information<br/>page</li> <li>Self - Employment<br/>Income</li> <li>Employment Income</li> <li>Healthcare page</li> <li>Other Income</li> <li>Household Members<br/>(AR View)</li> <li>Enrollment: QHP</li> <li>Provide eSignature<br/>page</li> <li>Summary - QHP per<br/>Person, Dental All</li> <li>Household Enrollment<br/>Summary with dental<br/>plan</li> </ul> | <ul> <li>Opdated/Resolved<br/>Functionality In this<br/>Release</li> <li>Other Income</li> <li>Income Deduction</li> <li>Income Summary</li> <li>Eligibility results page</li> <li>Upload Document page</li> <li>Enrollment</li> <li>Referral to Other<br/>Program page</li> <li>QHP per Person</li> <li>QHP &amp; Dental Per<br/>Person Summary</li> <li>QHP - APTC Conditional</li> <li>Household<br/>Introduction</li> <li>Consent for verification</li> <li>Personal Data-<br/>HealthCare Information<br/>page</li> <li>Self - Employment<br/>Income</li> <li>Employment Income</li> <li>Healthcare page</li> <li>Other Income</li> <li>Household Members<br/>(AR View)</li> <li>Enrollment: QHP</li> <li>Provide eSignature<br/>page</li> <li>Summary - QHP per<br/>Person, Dental All</li> <li>Household Enrollment<br/>Summary with dental<br/>plan</li> </ul> | Pages Impacted<br>Eligibility results<br>Upload<br>Document<br>Enrollment<br>Referral to Other<br>Program<br>QHP per Person<br>UHP & Dental<br>Per Person<br>Summary<br>QHP - APTC<br>Conditional<br>Household<br>Introduction<br>Consent for<br>verification<br>Personal Data-<br>HealthCare<br>Information<br>Self -<br>Employment<br>Income<br>Employment<br>Income |
|        |      |                                                                                                    |                                                                                                    | Primary Contact                                                                                                    |

|        |            |                                                                                                    | Updated/Resolved                                                                                                    |                                                                                                    |
|--------|------------|----------------------------------------------------------------------------------------------------|----------------------------------------------------------------------------------------------------|----------------------------------------------------------------------------------------------------|
| Ref ID | Туре       | Previous Design/Problem                                                                                                    | Release                                                                                                    | Pages Impacted                                                                                                    |
|        | Type       |                                                                                                    |                                                                                                    | Household<br>Members (AR<br>View)<br>Enrollment: QHP<br>Provide<br>eSignature<br>Summary - QHP<br>per Person,<br>Dental All<br>Household<br>Enrollment<br>Summary with<br>dental plan |
| 21756  | Defect Fix | The Learn More and "i"<br>icons are not aligned on the<br>following pages when<br>viewed using Safari<br>browser:<br>Overview<br>Help with cost<br>Starting Question<br>Consent for verification<br>Primary Contact<br>Household member<br>Address contact<br>Heath Care page<br>Optional Data page | The Learn More and "i"<br>icons are aligned on the<br>following pages when<br>viewed using Safari<br>browser:<br>• Overview<br>• Help with cost<br>• Starting Question<br>• Consent for verification<br>• Primary Contact<br>• Household member<br>• Address contact<br>• Heath Care page<br>• Optional Data page | OverviewHelp with costStarting<br>QuestionConsent for<br>verificationPrimary ContactHousehold<br>memberAddress contactHeath CareOptional Data                                         |
| 23614  | Defect Fix | The following fields<br>appeared twice on the<br><i>Personal Data – Address &amp;</i><br><i>Contact Information</i> page<br>upon disabling Cascading<br>Style Sheets (CSS):                                                                                                    | The following fields<br>appears only once on the<br><i>Personal Data – Address &amp;</i><br><i>Contact Information</i> page<br>upon disabling CSS:<br>• Street Address 1 *<br>• City *                                                                                                    | Personal Data –<br>Address &<br>Contact<br>Information                                                                                                    |

| Pages Impacted     |
|--------------------|
|                    |
|                    |
|                    |
|                    |
| Personal Data -    |
| Address and        |
| Contact            |
|                    |
|                    |
| Personal Data –    |
| Address and        |
| Contact            |
|                    |
|                    |
|                    |
|                    |
|                    |
| Personal Data -    |
| Health Care        |
| t information      |
| Personal Data -    |
| Ontional           |
| b Information      |
|                    |
|                    |
|                    |
| Personal Data –    |
| h Health Insurance |
| Information        |
|                    |
|                    |
|                    |
|                    |
|                    |
|                    |
|                    |
|                    |
|                    |
|                    |
|                    |
|                    |
|                    |
|                    |

|        |            |                                                                                                    | Updated/Resolved                                                                                                    |                  |
|--------|------------|----------------------------------------------------------------------------------------------------|----------------------------------------------------------------------------------------------------|------------------|
|        |            |                                                                                                    | Functionality In this                                                                                                    |                  |
| Ref ID | Туре       | Previous Design/Problem                                                                                                    | Release                                                                                                    | Pages Impacted   |
|        | Type       | <ul> <li>offered affordable,<br/>minimum standard<br/>health insurance<br/>for 2015?</li> <li>Are you expecting<br/>any changes to<br/>your current health<br/>care coverage?</li> <li>Member name was<br/>displayed as text but<br/>was not editable upon<br/>disabling CSS</li> <li>JAWS did not read the<br/>message in the Help<br/>text for the following<br/>question "Are you<br/>Currently Enrolled in<br/>any of these<br/>Plans/Coverage?"</li> <li>JAWS read the Back,<br/>Save &amp; Exit, and<br/>Continue buttons as<br/>links</li> <li>Using Tab key control<br/>did not navigate to the<br/>Return to Summary<br/>button after the Save &amp;<br/>Exit button, and hence<br/>was not read by JAWS</li> <li>Help text for the<br/>following question<br/>"Does this person have<br/>or has this person been<br/>offered affordable,<br/>minimum standard<br/>health insurance for<br/>2015?" did not have full<br/>description on Internet</li> </ul> | <ul> <li>Refease</li> <li>minimum standard<br/>health insurance<br/>for 2015?</li> <li>Are you expecting<br/>any changes to<br/>your current health<br/>care coverage?</li> <li>Member name is<br/>displayed as text and<br/>editable upon disabling<br/>CSS</li> <li>JAWS reads the<br/>message in the Help<br/>text for the following<br/>question "Are you<br/>Currently Enrolled in<br/>any of these<br/>Plans/Coverage?"</li> <li>JAWS reads the Back,<br/>Save &amp; Exit, and<br/>Continue buttons as<br/>buttons</li> <li>Using Tab key control<br/>navigates to the Return<br/>to Summary button<br/>after Save &amp; Exit<br/>button, and hence is<br/>read by JAWS</li> <li>Help text for the<br/>following question<br/>"Does this person have<br/>or has this person been<br/>offered affordable,<br/>minimum standard<br/>health insurance for<br/>2015?" has full<br/>description on Internet<br/>Explorer browser.</li> </ul> | Pages Impacted   |
| 2/701  | Defect Fiv | Explorer prowser.                                                                                                    | When a user clicks the <b>Save</b>                                                                                                    | Personal Data -  |
| 24/01  |            | Save & Exit button on the                                                                                                    | <b>&amp; Exit</b> button on the                                                                                                    | Health Insurance |
|        |            | Personal Data – Health                                                                                                    | Personal Data – Health                                                                                                    | Information      |
|        |            | Insurance Information                                                                                                    | Insurance Information                                                                                                    |                  |
|        |            | page, an exception error                                                                                                    | page, details entered are                                                                                                    |                  |

|        |            |                                                             | Updated/Resolved                                                                                                    |                  |
|--------|------------|-------------------------------------------------------------|----------------------------------------------------------------------------------------------------|------------------|
| PofID  | Type       | Provious Design/Problem                                     | Functionality in this                                                                                                    | Pages Impacted   |
| Nel ID | туре       | was displayed                                               | saved                                                                                                    | Pages impacted   |
| 264.00 |            |                                                             |                                                                                                    | De se se l De la |
| 26180  | Defect Fix | When a user clicked the                                     | when a user clicks the Save                                                                                                    | Personal Data -  |
|        |            | Save and Exit button on the                                 | and Exit bullon on the                                                                                                    | Health Insurance |
|        |            | Personal Data - Realth                                      | Personal Data - Health                                                                                                    | mormation        |
|        |            | insurance injormation                                       | insurance injormation                                                                                                    |                  |
|        |            | page, an exception error                                    | page, the entries on the                                                                                                    |                  |
| 2335/  | Defect Fix | Web Accessibility Toolbar                                   | WAT displays label for the                                                                                                    | Personal Data -  |
| 23334  | Delectrix  | (WAT) displayed no label                                    | following:                                                                                                    | HealthCare       |
|        |            | for the following:                                          | lonowing.                                                                                                    | Information      |
|        |            | for the following.                                          | <ul> <li>Below mentioned</li> </ul>                                                                                                    | mormation        |
|        |            | Below mentioned                                             | questions on the                                                                                                    | Employment       |
|        |            | questions on the                                            | Personal Data -                                                                                                    | Income           |
|        |            | Personal Data -                                             | HealthCare Information                                                                                                    |                  |
|        |            | HealthCare Information                                      | page                                                                                                    | Other Income     |
|        |            | page                                                        | o Employer Name                                                                                                    |                  |
|        |            | o Employer Name                                             | o Employer                                                                                                    | Set up an        |
|        |            | o Employer                                                  | Identification                                                                                                    | Account –        |
|        |            | Identification                                              | Number (EIN)                                                                                                    | Contact          |
|        |            | Number (EIN)                                                | • Does this employer                                                                                                    | Information      |
|        |            | <ul> <li>Does this employer</li> </ul>                      | have a foreign                                                                                                    |                  |
|        |            | have a foreign                                              | mailing address?                                                                                                    | Enrollment       |
|        |            | mailing address?                                            | <ul> <li>Employer Mailing</li> </ul>                                                                                                    | History          |
|        |            | <ul> <li>Employer Mailing</li> </ul>                        | Address Line 1                                                                                                    |                  |
|        |            | Address Line 1                                              | <ul> <li>Employer Mailing</li> </ul>                                                                                                    | Application      |
|        |            | <ul> <li>Employer Mailing</li> </ul>                        | Address Line 2                                                                                                    | Signature        |
|        |            | Address Line 2                                              | o City                                                                                                    | Program          |
|        |            | o City                                                      | o State                                                                                                    | Eligibility      |
|        |            | o State                                                     | <ul> <li>Zip Code</li> </ul>                                                                                                    | Summary by       |
|        |            | o Zip Code                                                  | <ul> <li>Foreign Employer</li> </ul>                                                                                                    | Person           |
|        |            | <ul> <li>Foreign Employer</li> </ul>                        | Mailing Address                                                                                                    |                  |
|        |            | Mailing Address                                             | Line 1                                                                                                    | Report a change  |
|        |            | Line 1                                                      | • Foreign Employer                                                                                                    | summary          |
|        |            | • Foreign Employer                                          | Mailing Address                                                                                                    | <b>a</b> .       |
|        |            | Mailing Address                                             | Line 2                                                                                                    | Current          |
|        |            | Line 2                                                      | o Country Name                                                                                                    | Enrollment       |
|        |            | <ul> <li>Country Name</li> <li>Equation Drawings</li> </ul> | <ul> <li>Foreign Province</li> </ul>                                                                                                    | Torminato        |
|        |            | o Foreign Province                                          | Name                                                                                                    | Darticipation    |
|        |            | Name                                                        |                                                                                                    | Participation    |
|        |            |                                                             |                                                                                                    | Manage           |
|        |            | Bolow montioned                                             | Below mentioned                                                                                                    | Verification     |
|        |            | Below mentioned                                             | For the second second s | vermeation       |
|        |            | Employment Income                                           | nage                                                                                                    | Set up an        |

|        |      |                                         | Updated/Resolved                        |                |
|--------|------|-----------------------------------------|-----------------------------------------|----------------|
|        |      |                                         | Functionality In this                   |                |
| Ref ID | Туре | Previous Design/Problem                 | Release                                 | Pages Impacted |
|        |      | page                                    | <ul> <li>First Date Paid -</li> </ul>   | Account –      |
|        |      | <ul> <li>First Date Paid -</li> </ul>   | Estimate the date                       | Account        |
|        |      | Estimate the date                       | you first started to                    | Summary        |
|        |      | you first started to                    | receive income                          | Plan Selection |
|        |      | receive income                          | from this employer                      |                |
|        |      | from this employer                      | <ul> <li>Last Date Paid - If</li> </ul> |                |
|        |      | <ul> <li>Last Date Paid - If</li> </ul> | this job has not                        |                |
|        |      | this job has not                        | ended, please                           |                |
|        |      | ended, please leave                     | leave this blank. If                    |                |
|        |      | this blank. If this                     | this job has ended                      |                |
|        |      | job has ended or is                     | or is about to end,                     |                |
|        |      | about to end, enter                     | enter in the date                       |                |
|        |      | in the date you                         | you received or will                    |                |
|        |      | received or will                        | receive your last                       |                |
|        |      | receive your last                       | pay from this                           |                |
|        |      | pay from this                           | employer                                |                |
|        |      | employer                                | <ul> <li>Employer Contact</li> </ul>    |                |
|        |      | <ul> <li>Employer Contact</li> </ul>    | Person                                  |                |
|        |      | Person                                  | o Employer Phone                        |                |
|        |      | o Employer Phone                        | Number                                  |                |
|        |      | Number                                  | <ul> <li>Employer Mailing</li> </ul>    |                |
|        |      | o Employer Mailing                      | Address Line 1                          |                |
|        |      | Address Line 1                          | o Employer Mailing                      |                |
|        |      | <ul> <li>Employer Mailing</li> </ul>    | Address Line 2                          |                |
|        |      | Address Line 2                          | o City                                  |                |
|        |      | o City                                  | o State                                 |                |
|        |      | o State                                 | o Zip Code                              |                |
|        |      | o zip code                              | Below mentioned                         |                |
|        |      | Below mentioned                         | questions on the Other                  |                |
|        |      | questions on the Other                  | Income Page                             |                |
|        |      | income Page                             | O FIISt Date Paid -                     |                |
|        |      | O FII'st Date Palu -                    | Estimate the date                       |                |
|        |      | Estimate the date                       |                                         |                |
|        |      |                                         | from this omployor                      |                |
|        |      | from this employer                      | o Last Date Paid - If                   |                |
|        |      | o Last Date Daid - If                   | this ich has not                        |                |
|        |      | this job has not                        | anded please                            |                |
|        |      |                                         | leave this hlank If                     |                |
|        |      | this blank If this                      | this job has ended                      |                |
|        |      | joh has ended or is                     | or is about to and                      |                |
|        |      | about to end enter                      | enter in the date                       |                |
|        |      | in the date you                         | you received or will                    |                |
|        |      | received or will                        | receive your last                       |                |

|               |      |                                            | Updated/Resolved                          |                |
|---------------|------|--------------------------------------------|-------------------------------------------|----------------|
|               |      |                                            | Functionality In this                     |                |
| <b>Ref ID</b> | Туре | Previous Design/Problem                    | Release                                   | Pages Impacted |
|               |      | receive your last                          | pay from this                             |                |
|               |      | pay from this                              | employer                                  |                |
|               |      | employer                                   | <ul> <li>Employer Income</li> </ul>       |                |
|               |      | <ul> <li>Employer Income</li> </ul>        | source                                    |                |
|               |      | source                                     | • The Closest Match field                 |                |
|               |      | • The Closest Match field                  | in the <i>Confirm your</i>                |                |
|               |      | in the <i>Confirm your</i>                 | mailing address popup                     |                |
|               |      | mailing address popup                      | displayed on the Set up                   |                |
|               |      | displayed on the Set up                    | an Account – Contact                      |                |
|               |      | an Account – Contact                       | Information page                          |                |
|               |      | Information page                           | <ul> <li>Radio button "Select"</li> </ul> |                |
|               |      | <ul> <li>Radio button "Select"</li> </ul>  | on Enrollment History                     |                |
|               |      | on Enrollment History                      | page                                      |                |
|               |      | page                                       | Below mentioned fields                    |                |
|               |      | Below mentioned fields                     | on the Application                        |                |
|               |      | on the Application                         | Signature page                            |                |
|               |      | Signature page                             | <ul> <li>Life Event Selection</li> </ul>  |                |
|               |      | <ul> <li>Life Event Selection</li> </ul>   | dropdown                                  |                |
|               |      | dropdown                                   | • Coverage date                           |                |
|               |      | <ul> <li>Coverage date</li> </ul>          | Selection                                 |                |
|               |      | Selection                                  | dropdown                                  |                |
|               |      | dropdown                                   | <ul> <li>Special Enrollment</li> </ul>    |                |
|               |      | <ul> <li>Special Enrollment</li> </ul>     | Expiry date labels                        |                |
|               |      | Expiry date labels                         | Ihe "Viewing                              |                |
|               |      | Ine "Viewing     Fragelius ent information | Enroliment Information                    |                |
|               |      | Enrollment Information                     | for dropdown on                           |                |
|               |      |                                            | Program Engibility                        |                |
|               |      | Summary by Parson                          | Summary by Person                         |                |
|               |      | Dage                                       | Palow montioned fields                    |                |
|               |      | <ul> <li>Balow mantioned fields</li> </ul> | • Below mentioned neids                   |                |
|               |      | on the Report a change                     | summary Page                              |                |
|               |      | summary Page                               | • How did you hear                        |                |
|               |      | $\sim$ How did you hear                    | about Covered                             |                |
|               |      | about Covered                              | California                                |                |
|               |      | California                                 | • Home address                            |                |
|               |      | <ul> <li>Home address</li> </ul>           | <ul> <li>Mailing address</li> </ul>       |                |
|               |      | <ul> <li>Mailing address</li> </ul>        | • Home phone                              |                |
|               |      | o Home phone                               | number                                    |                |
|               |      | number                                     | <ul> <li>Work phone</li> </ul>            |                |
|               |      | <ul> <li>Work phone</li> </ul>             | number                                    |                |
|               |      | number                                     | o Extension                               |                |
|               |      | o Extension                                | o Cell phone number                       |                |
|               |      | <ul> <li>Cell phone number</li> </ul>      | o E-mail                                  |                |

### CalHEERS Release Notes Release 16.2

|        |      |                                             | Updated/Resolved                                                     |                |
|--------|------|---------------------------------------------|----------------------------------------------------------------------|----------------|
|        |      |                                             | Functionality In this                                                |                |
| Ref ID | Туре | Previous Design/Problem                     | Release                                                              | Pages Impacted |
|        |      | o E-mail                                    | <ul> <li>Marital status</li> </ul>                                   |                |
|        |      | <ul> <li>Marital status</li> </ul>          | <ul> <li>Preferred written</li> </ul>                                |                |
|        |      | <ul> <li>Preferred written</li> </ul>       | language                                                             |                |
|        |      | language                                    | <ul> <li>Preferred spoken</li> </ul>                                 |                |
|        |      | • Preferred spoken                          | language                                                             |                |
|        |      | language                                    | <ul> <li>Hispanic, Latino, or</li> </ul>                             |                |
|        |      | • Hispanic, Latino, or                      | Spanish origin                                                       |                |
|        |      | Spanish origin                              | o Ethnicity                                                          |                |
|        |      | o Ethnicity                                 |                                                                      |                |
|        |      |                                             | Ine "Viewing     Frageling and information                           |                |
|        |      | Ine viewing     Encollement information     | Enrollment Information                                               |                |
|        |      | Enrollment mormation                        | for field on the                                                     |                |
|        |      | Fnrollment Dage                             |                                                                      |                |
|        |      | Below mentioned fields                      | Below mentioned fields                                               |                |
|        |      | on the Terminate                            | on the Terminate                                                     |                |
|        |      | Participation page                          | Participation page                                                   |                |
|        |      | • Blank space top of                        | • Blank space top of                                                 |                |
|        |      | Terminate                                   | Terminate                                                            |                |
|        |      | Participation                               | Participation                                                        |                |
|        |      | heading.                                    | heading.                                                             |                |
|        |      | o "What year do you                         | o "What year do you                                                  |                |
|        |      | wish to terminate                           | wish to terminate                                                    |                |
|        |      | participation for?"                         | participation for?"                                                  |                |
|        |      | field.                                      | field.                                                               |                |
|        |      | Below mentioned fields                      | Below mentioned fields                                               |                |
|        |      | on the <i>Manage</i>                        | on the <i>Manage</i>                                                 |                |
|        |      | Verification page                           | Verification page                                                    |                |
|        |      | <ul> <li>Radio Button</li> </ul>            | <ul> <li>Radio Button</li> </ul>                                     |                |
|        |      | • Verification ID                           | • Verification ID                                                    |                |
|        |      | • Category                                  | • Category                                                           |                |
|        |      | <ul> <li>Submit Date</li> </ul>             | <ul> <li>Submit Date</li> </ul>                                      |                |
|        |      | o Status                                    | o Status                                                             |                |
|        |      | • Action                                    | <ul> <li>Action</li> <li>Below mentioned fields</li> </ul>           |                |
|        |      | Below mentioned fields     on the Set up on | <ul> <li>Below mentioned fields</li> <li>on the Set up on</li> </ul> |                |
|        |      | $\Delta ccount = \Delta ccount$             | $\Delta ccount = \Delta ccount$                                      |                |
|        |      | Summary page                                | Summary page                                                         |                |
|        |      | o Name                                      | o Name                                                               |                |
|        |      | o Birthdate                                 | o Birthdate                                                          |                |
|        |      | <ul> <li>Social security</li> </ul>         | <ul> <li>Social security</li> </ul>                                  |                |
|        |      | number                                      | number                                                               |                |
|        |      | <ul> <li>Preferred method</li> </ul>        | <ul> <li>Preferred method</li> </ul>                                 |                |
|        |      | of communication                            | of communication                                                     |                |

|        |            |                                                                | Updated/Resolved                                               |                 |
|--------|------------|----------------------------------------------------------------|----------------------------------------------------------------|-----------------|
|        |            |                                                                | Functionality In this                                          |                 |
| Ret ID | Туре       | Previous Design/Problem                                        | Release                                                        | Pages Impacted  |
|        |            | <ul> <li>Street address 1</li> <li>Street address 2</li> </ul> | <ul> <li>Street address 1</li> <li>Street address 2</li> </ul> |                 |
|        |            | <ul> <li>Street address 2</li> <li>City</li> </ul>             | <ul> <li>Street address 2</li> <li>City</li> </ul>             |                 |
|        |            | o City                                                         | o City                                                         |                 |
|        |            | o State                                                        | o State                                                        |                 |
|        |            |                                                                |                                                                |                 |
|        |            | O E-Mail                                                       | O E-Man                                                        |                 |
|        |            |                                                                |                                                                |                 |
|        |            |                                                                |                                                                |                 |
|        |            | <ul> <li>Flassword</li> <li>Electronic signature</li> </ul>    |                                                                |                 |
|        |            |                                                                | signature PIN                                                  |                 |
|        |            | • All chackboxas on the                                        | • All chackboxas on the                                        |                 |
|        |            | All checkboxes on the     Blan Selection page                  | All checkboxes off the     Dian Salaction page                 |                 |
| 22712  | Dofoct Eiv | Fight Selection page                                           | Fight Selection page                                           | Porconal Data - |
| 23/12  | Delect Fix | after reading the <b>Continue</b>                              | before reading the                                             | Ontional Data   |
|        |            | button on the Personal                                         | Continue button on the                                         | Optional Data   |
|        |            | Data – Ontional Data page                                      | Personal Data – Ontional                                       |                 |
|        |            | when navigated through                                         | Data nage when navigated                                       |                 |
|        |            | tah key:                                                       | through tab key                                                |                 |
|        |            | tub key.                                                       |                                                                |                 |
|        |            | <ul> <li>Address &amp; contact</li> </ul>                      | Address & contact                                              |                 |
|        |            | completed link.                                                | completed link.                                                |                 |
|        |            | Demographic contact                                            | Demographic contact                                            |                 |
|        |            | completed link.                                                | completed link.                                                |                 |
|        |            | <ul> <li>Optional data link.</li> </ul>                        | <ul> <li>Optional data link.</li> </ul>                        |                 |
| 21867  | Defect Fix | The Web Accessibility                                          | The WAT displays label for                                     | Personal Data – |
|        |            | Toolbar (WAT) displayed no                                     | the following questions on                                     | Optional Data   |
|        |            | label for the following                                        | Personal Data – Optional                                       |                 |
|        |            | questions on Personal Data                                     | Data page:                                                     |                 |
|        |            | – Optional Data page:                                          | 1.0                                                            |                 |
|        |            |                                                                | • What is this person's                                        |                 |
|        |            | • What is this person's                                        | origin?                                                        |                 |
|        |            | origin?                                                        | • What is this person's                                        |                 |
|        |            | • What is this person's                                        | race?                                                          |                 |
|        |            | race?                                                          |                                                                |                 |
| 21872  | Defect Fix | The radio button group                                         | The radio button group                                         | Personal Data – |
|        |            | labels on the Personal Data                                    | labels on the Personal Data                                    | Optional Data   |
|        |            | <ul> <li>Optional Data page were</li> </ul>                    | – Optional Data page are                                       |                 |
|        |            | not read by JAWS.                                              | read by JAWS.                                                  |                 |
| 22218  | Defect Fix | The <b>Continue</b> button on the                              | The <b>Continue</b> button on                                  | Personal Data   |
|        |            | Personal Data Summary                                          | the Personal Data                                              | Summary         |
|        |            | page was not aligned                                           | Summary page is aligned                                        |                 |
|        |            | correctly.                                                     | correctly.                                                     |                 |
|        |            |                                                                |                                                                |                 |

|       |            |                                                           | Updated/Resolved                  |                     |
|-------|------------|-----------------------------------------------------------|-----------------------------------|---------------------|
| RefID | Type       | Previous Design/Problem                                   | Release                           | Pages Impacted      |
| 23512 | Defect Fix | JAWS read the <b>Expand</b> /                             | JAWS reads the <b>Expand</b> /    | Personal Data       |
|       | 20.0001.00 | <b>Collapse</b> link as a button on                       | <b>Collapse</b> link as a link on | Summary             |
|       |            | the below mentioned                                       | the below mentioned               | ,                   |
|       |            | pages:                                                    | pages:                            | Income              |
|       |            |                                                           |                                   | summary             |
|       |            | • Personal Data Summary                                   | Personal Data                     |                     |
|       |            | page                                                      | Summary page                      | Application         |
|       |            | • Income summary page                                     | • Income summary page             | Review              |
|       |            | Application Review                                        | Application Review                |                     |
|       |            | Page                                                      | Page                              |                     |
| 22375 | Defect Fix | The following field "What                                 | The following field "What         | Personal Data-      |
|       |            | will this person's tax filing                             | will this person's tax filing     | Tax Information     |
|       |            | status be this year?*" on                                 | status be this year?*" on         |                     |
|       |            | Information page in Espanol                               | Information page in               |                     |
|       |            | had the following                                         | Esnanol does not have any         |                     |
|       |            | "Dependiente" extra                                       | extra dropdown values in          |                     |
|       |            | dropdown value in                                         | comparison to the page in         |                     |
|       |            | comparison to the page in                                 | English.                          |                     |
|       |            | English.                                                  |                                   |                     |
| 22376 | Defect Fix | The Warning popup on the                                  | The Warning popup on the          | Personal Data-      |
|       |            | Personal Data-Tax                                         | Personal Data-Tax                 | Tax Information     |
|       |            | Information page in Espanol                               | Information page in               |                     |
|       |            | did not have the complete                                 | Espanol has the complete          |                     |
| 21704 | Defect Fix | content in Spanish.                                       | content in Spanish.               | Dian Comparison     |
| 21794 | Delect Fix | Toolbar (WAT) displayed po                                | following                         | Plan Comparison     |
|       |            | label for the following                                   | Tonowing.                         | Terminate           |
|       |            | laber for the following.                                  | • The following plans on          | Participation       |
|       |            | • The following plans on                                  | the Plan Comparison               | i al colpación      |
|       |            | the Plan Comparison                                       | Page                              | Eligibility Results |
|       |            | Page                                                      | o Platinum                        |                     |
|       |            | o Platinum                                                | o Gold                            | Application         |
|       |            | o Gold                                                    | o Silver                          | Signature           |
|       |            | o Silver                                                  | o Bronze                          |                     |
|       |            | o Bronze                                                  | <ul> <li>Catastrophic</li> </ul>  | Transaction         |
|       |            | o Catastrophic                                            | The following fields on           | History             |
|       |            | <ul> <li>The following fields on the Terminate</li> </ul> | the <i>lerminate</i>              | Poport a Change     |
|       |            | the <i>rerminate</i>                                      | Participation Page                | Summary             |
|       |            | Termination                                               | o rermination<br>Reason           | Summary             |
|       |            | Reason                                                    | O Effective Date                  | Household           |
|       |            | o Effective Date                                          | o Comment                         | Primary Contact     |
|       |            | o Comment                                                 | • The First Person and            | ,                   |
|        |            |                                   | Updated/Resolved                |                          |
|--------|------------|-----------------------------------|---------------------------------|--------------------------|
|        |            |                                   | Functionality In this           |                          |
| Ref ID | Туре       | Previous Design/Problem           | Release                         | Pages Impacted           |
|        |            | • The First Person and            | Second Person                   |                          |
|        |            | Second Person sections            | sections on the                 |                          |
|        |            | on the <i>Eligibility Results</i> | Eligibility Results page        |                          |
|        |            | page                              | The following question          |                          |
|        |            | The following question            | "This application               |                          |
|        |            | "This application                 | qualifies for Special           |                          |
|        |            | qualifies for Special             | Enrollment as a result          |                          |
|        |            | Enrollment as a result            | of a qualitying life            |                          |
|        |            | of a qualifying life              | event" on the                   |                          |
|        |            | event" on the                     | Application Signature           |                          |
|        |            | Application Signature             | page                            |                          |
|        |            | page                              | Ihe Transaction Type            |                          |
|        |            | • The Transaction Type            | field on the                    |                          |
|        |            | field on the Transaction          | Iransaction History             |                          |
|        |            | History page                      | page                            |                          |
|        |            | All Sections on the               | All Sections on the             |                          |
|        |            |                                   | Summary Dago                    |                          |
|        |            | Summary Page                      | Summury Page                    |                          |
|        |            | Ine Social Security               | • The Social Security           |                          |
|        |            | Household Primary                 | Household Primary               |                          |
|        |            | Contact Page                      | Contact Page                    |                          |
| 21915  | Defect Fix | JAWS read the <b>table end</b>    | JAWS reads the <b>table end</b> | Plan Selection -         |
|        | 20.0001.00 | message at the end of each        | message at the end of the       | One Plan for All         |
|        |            | row of the table on the           | table on the below              |                          |
|        |            | below mentioned pages:            | mentioned pages:                | Plan Selection by        |
|        |            |                                   |                                 | Custom                   |
|        |            | • Plan Selection - One            | • Plan Selection - One          | <b>Grouping</b> - Select |
|        |            | Plan for All                      | Plan for All                    | Plans                    |
|        |            | • Plan Selection by               | • Plan Selection by             |                          |
|        |            | Custom Grouping -                 | Custom Grouping -               | Plan Selection -         |
|        |            | Select Plans                      | Select Plans                    | Per Person               |
|        |            | Plan Selection - Per              | • Plan Selection - Per          |                          |
|        |            | Person                            | Person                          |                          |
| 21912  | Defect Fix | The below mentioned were          | The below mentioned are         | Plan Selection –         |
|        |            | issues on the Plan Selection      | fixes on the Plan Selection     | One plan for all         |
|        |            | – One plan for all page           | – One plan for all page         |                          |
|        |            | upon disabling Cascading          | upon disabling CSS:             |                          |
|        |            | Style Sheet (CSS):                |                                 |                          |
|        |            | Change Haalth Diam                | Choose Health Plan,             |                          |
|        |            | Choose Health Plan,               | Back, Save & Exit, and          |                          |
|        |            | Back, Save & Exit, and            | Change Plan Selection           |                          |
|        |            |                                   | vietnoa buttons are             |                          |
| 1      |            | Wethod buttons were               | displayed as buttons.           |                          |

|        |            |                                         | Updated/Resolved                          |                   |
|--------|------------|-----------------------------------------|-------------------------------------------|-------------------|
|        |            |                                         | Functionality In this                     |                   |
| Ref ID | Туре       | Previous Design/Problem                 | Release                                   | Pages Impacted    |
|        |            | displayed as links.                     |                                           |                   |
|        |            |                                         | <ul> <li>Hover over text for</li> </ul>   |                   |
|        |            | Hover over text for                     | Help link is displayed as                 |                   |
|        |            | Help link was displayed                 | "Plan Selection - One                     |                   |
|        |            | as " <b>Plan Selection</b> "            | Plan for All – Help"                      |                   |
| 21943  | Defect Fix | The page name on the                    | The page name on the                      | Plan Selection by |
|        |            | browser tab header was                  | browser tab header                        | Custom            |
|        |            | not matching the page                   | matches the page                          | Grouping - Select |
|        |            | displayed for the below                 | displayed for the below                   | Plans             |
|        |            | mentioned pages:                        | mentioned pages:                          |                   |
|        |            |                                         |                                           | Plan Selection -  |
|        |            | • Plan Selection by                     | • Plan Selection by                       | Per Person        |
|        |            | Custom Grouping -                       | Custom Grouping -                         |                   |
|        |            | Select Plans                            | Select Plans                              |                   |
|        |            | Plan Selection - Per                    | • Plan Selection - Per                    |                   |
|        |            | Person                                  | Person                                    |                   |
| 21852  | Defect Fix | The question mark (?) links             | The question mark (?) links               | Program           |
|        |            | for the SSN and Date of                 | for the SSN and Date of                   | Eligibility       |
|        |            | Birth fields were not                   | Birth fields are displayed                | Summary By        |
|        |            | displayed upon disabling                | upon disabling CSS on the                 | Person            |
|        |            | Cascading Style sheets (CSS)            | Program Eligibility                       |                   |
|        |            | on the Program Eligibility              | Summary By Person page.                   |                   |
|        |            | Summary By Person page.                 |                                           |                   |
| 21854  | Defect Fix | The following were issues               | The following are fixes                   | Program           |
|        |            | related to JAWS in the Help             | related to JAWS in the Help               | Eligibility       |
|        |            | popup of the Program                    | popup of the <i>Program</i>               | Summary By        |
|        |            | Eligibility Summary By                  | Eligibility Summary By                    | Person            |
|        |            | Person page:                            | Person page:                              |                   |
|        |            |                                         |                                           |                   |
|        |            | Focus directly reached                  | Focus directly reaches                    |                   |
|        |            | the <b>Close</b> button on the          | the heading on the                        |                   |
|        |            | help popup as soon as                   | help popup as soon as                     |                   |
|        |            | it was displayed.                       | it is displayed.                          |                   |
|        |            | Ihe Program Eligibility                 | Ihe Program Eligibility                   |                   |
|        |            | Summary by Person                       | Summary by Person                         |                   |
| 24052  |            | heading was not read.                   | neading is read.                          | Deserves          |
| 21853  | Defect Fix | I NE WED ACCESSIBILITY TOOL             | the below months and                      | Frogram           |
|        |            | (wAT) displayed no label                | the below mentioned:                      |                   |
|        |            | ior the below mentioned:                | - Combo bou field                         | Summary By        |
|        |            | • Combo how field                       | Compo box field     "Viowing Encollar out | Person            |
|        |            | Combo box field     "Viowing Freedbacet | viewing Enrollment                        | Manago            |
|        |            | viewing Enrollment                      | Information for on the                    | Varifications     |
|        |            | Information for on the                  | Program Eligibility                       | vermuations       |
| 1      |            | Program Eligibility                     | Summary By Person                         |                   |

|        |            |                                                                                                    | Updated/Resolved                                                                                                    |                               |
|--------|------------|----------------------------------------------------------------------------------------------------|----------------------------------------------------------------------------------------------------|-------------------------------|
| Ref ID | Τνρε       | Previous Design/Problem                                                                                                    | Release                                                                                                    | Pages Impacted                |
|        |            | <ul> <li>Summary By Person<br/>page</li> <li>The Verification Id field<br/>on Manage<br/>Verifications page</li> </ul>                                                                                                    | <ul> <li>page</li> <li>The Verification Id field on Manage Verifications page</li> </ul>                                                                                                    |                               |
| 21937  | Defect Fix | <ul> <li>The below mentioned were issues on the <i>Referral to</i> Other Programs page:</li> <li>Hover on help icon (i) displayed as "Help"</li> <li>JAWS did not read the help popup content using keyboard</li> </ul>                                                                       | <ul> <li>The below mentioned are fixes on the <i>Referral to</i></li> <li><i>Other Programs</i> page:</li> <li>Hover on help icon (i) displays as "Referral to Other Programs - Help"</li> <li>JAWS reads the help popup content using keyboard</li> </ul>                                                                                    | Referral to Other<br>Programs |
| 21849  | Defect Fix | <ul> <li>The below mentioned were issues on the <i>Relationships</i> page:</li> <li>The help link content was not read by JAWS when navigated through arrow keys</li> <li>The Back and Save &amp; Exit buttons were displayed as links upon disabling Cascading Style Sheets (CSS)</li> </ul> | <ul> <li>The below mentioned are fixes on the <i>Relationships</i> page:</li> <li>The help link content is read by JAWS when navigated through arrow keys</li> <li>The Back and Save &amp; Exit buttons are displayed as buttons upon disabling CSS</li> </ul>                                                                                | Relationships                 |
| 23785  | Defect Fix | <ul> <li>The below mentioned were issues on the <i>Report a Change Summary</i> Page:</li> <li>Upon disabling Cascading Style sheets (CSS)</li> <li>The Edit and Add Household Member buttons were displayed as links</li> <li>The Tool tip links with text were not displayed</li> </ul>      | <ul> <li>The below mentioned are fixes on the <i>Report a Change Summary</i> Page:</li> <li>Upon disabling CSS <ul> <li>The Edit and Add</li> <li>Household</li> <li>Member buttons are displayed as buttons</li> <li>The Tool tip links with text are displayed</li> </ul> </li> <li>JAWS <ul> <li>"Blanks" for empty</li> </ul> </li> </ul> | Report a Change<br>Summary    |

|               |                          |                                                                                                    | Updated/Resolved                                                                                                    |                                                 |
|---------------|--------------------------|----------------------------------------------------------------------------------------------------|----------------------------------------------------------------------------------------------------|-------------------------------------------------|
|               |                          |                                                                                                    | Functionality In this                                                                                                    |                                                 |
| <b>Ref ID</b> | Туре                     | Previous Design/Problem                                                                                                    | Release                                                                                                    | Pages Impacted                                  |
|               |                          | <ul> <li>JAWS         <ul> <li>"Blanks" for empty fields were not read when navigated through arrow keys</li> <li>The "Section Name" was not read along with the Edit button</li> <li>"Zero" was read as alphabet "o" in the Household Annual Income field</li> </ul> </li> </ul>                                                                                                    | <ul> <li>fields are read<br/>when navigated<br/>through arrow keys</li> <li>The "Section<br/>Name" is read<br/>along with the Edit<br/>button</li> <li>"Zero" is read<br/>correctly in the<br/>Household Annual<br/>Income field</li> </ul>                                                                                                    |                                                 |
| 22373         | Defect Fix               | When a user chose Spanish<br>language and navigated to<br>the <i>Report a Change</i><br><i>Summary</i> page, the <b>Tax</b><br><b>information</b> section of the<br>page displayed question<br>marks (?) before and after<br>the following question<br>"Individual review<br><b>application expected to file</b><br><b>this Year</b> ," and did not<br>translate this question to<br>Espanol. | When a user chooses<br>Spanish language and<br>navigates to the <i>Report a</i><br><i>Change Summary</i> page, the<br><b>Tax information</b> section of<br>the page does not display<br>question marks (?) before<br>and after the following<br>question " <b>Individual</b><br><b>review application</b><br><b>expected to file this Year</b> "<br>and translates this question<br>to Espanol. | Report a Change<br>Summary                      |
| 22391         | Defect Fix<br>Defect Fix | The text meant for an<br>unsubsidized application<br>was displayed on the<br><i>Report a Change Summary</i><br>page for a subsidized<br>application.<br>When an admin clicked the                                                                                                    | The text meant for an<br>unsubsidized application is<br>not displayed on the<br><i>Report a Change Summary</i><br>page for a subsidized<br>application.<br>When an admin clicks the                                                                                                    | Report a Change<br>Summary<br>Search Individual |
|               |                          | View Home button on the<br>Search Individual page, a<br>We Apologize error was<br>displayed.                                                                                                    | View Home button on the<br>Search Individual page, the<br>Consumer Homepage is<br>displayed.                                                                                                    |                                                 |
| 24732         | Defect Fix               | When an admin clicked<br>either the View Home or<br>View Case button on the<br>Search Individual page, an<br>exception error was<br>displayed.                                                                                                    | When an admin clicks<br>either the <b>View Home</b> or<br><b>View Case</b> button on the<br><i>Search Individual</i> page, the<br>appropriate page opens up.                                                                                                    | Search Individual                               |

|       |                                  |                                                                                                    | Updated/Resolved                                                                                                    |                                                                |
|-------|----------------------------------|----------------------------------------------------------------------------------------------------|----------------------------------------------------------------------------------------------------|----------------------------------------------------------------|
| RefID | Type                             | Previous Design/Problem                                                                                                    | Release                                                                                                    | Pages Impacted                                                 |
| 23526 | Defect Fix Defect Fix Defect Fix | The table header on the<br>Self-Employment Income<br>page was not partitioned<br>correctly when accessed<br>through Firefox browser.<br>When an agent navigated<br>to the Set up an Account<br>page, the page had<br>alignment issues.<br>The below mentioned were                                                                                                    | The table header on the<br>Self-Employment Income<br>page is partitioned<br>correctly when accessed<br>through Firefox browser.<br>When an agent navigates<br>to the Set up an Account<br>page, the page is aligned<br>correctly.<br>The below mentioned are                                                                                                    | Self-Employment<br>Income<br>Set up an<br>Account<br>Set up an |
| 21021 | Delect Fix                       | <ul> <li>The below mentioned were issues on the Set up an Account – Username &amp; Password page:</li> <li>Hovering over the Continue button at the bottom of the page when greyed out displayed the title attribute as "Continue" only in both Cascading Style Sheets (CSS) enabled and disabled mode</li> <li>Upon disabling CSS, the following hover over text "You must enter all required information to continue "for the Continue button displayed as plain text</li> </ul> | <ul> <li>fixes on the Set up an<br/>Account – Username &amp;<br/>Password page:</li> <li>Hovering over the<br/>Continue button at the<br/>bottom of the page<br/>when greyed out<br/>displays the title<br/>attribute as "You must<br/>enter all required<br/>information to<br/>continue" in both CSS<br/>enabled and disabled<br/>mode</li> <li>Upon disabling CSS, the<br/>following hover over<br/>text "You must enter<br/>all required<br/>information to<br/>continue "for the<br/>Continue button<br/>displayed as hover over</li> </ul> | Account –<br>Username &<br>Password                            |
| 21891 | Defect Fix                       | JAWS did not read the<br>Upload link on the <i>Submit</i><br><i>Verification</i> page using Tab<br>key.                                                                                                    | JAWS reads the Upload link<br>on the <i>Submit Verification</i><br>page using Tab key.                                                                                                    | Submit<br>Verification                                         |
| 23867 | Defect Fix                       | <ul> <li>The below mentioned were issues on the Submit Verification page:</li> <li>JAWS <ul> <li>"Edit" or "Edit.</li> </ul> </li> </ul>                                                                                                    | <ul> <li>The below mentioned are fixes on the Submit Verification page:</li> <li>JAWS <ul> <li>"Edit" or "Edit.</li> </ul> </li> </ul>                                                                                                    | Submit<br>Verification                                         |

|        |            |                                                                                                    | Updated/Resolved                                                                                                    |                            |
|--------|------------|----------------------------------------------------------------------------------------------------|----------------------------------------------------------------------------------------------------|----------------------------|
|        |            |                                                                                                    | Functionality In this                                                                                                    |                            |
| Ref ID | Туре       | Previous Design/Problem                                                                                                    | Release                                                                                                    | Pages Impacted             |
|        |            | Type in text" were<br>not read for the<br>comments field<br>when navigated<br>through arrow keys<br>o "Required<br>Documents for"<br>section was not<br>read in table format<br>o Expand / Collapse<br>status was not read                                       | <ul> <li>Type in text" are read for the comments field when navigated through arrow keys</li> <li>"Required Documents for" section is read in table format</li> <li>Expand / Collapse status is read</li> </ul>                                                                                                    |                            |
|        |            | <ul> <li>The Headings<br/>"Verification" and<br/>"Submit Verification"<br/>were not displayed in<br/>upper case upon<br/>disabling Cascading<br/>Style Sheets (CSS)</li> </ul>                                                                                   | <ul> <li>The Headings<br/>"Verification" and<br/>"Submit Verification"<br/>are displayed in upper<br/>case upon disabling CSS</li> </ul>                                                                                                    |                            |
| 21909  | Defect Fix | The Web Accessibility<br>Toolbar (WAT) displayed no<br>label for the <b>Comments</b><br>field on the <i>Terminate</i><br><i>Participation</i> page.                                                                                                    | The WAT displays the label<br>for the <b>Comments</b> field on<br>the <i>Terminate Participation</i><br>page.                                                                                                    | Terminate<br>Participation |
| 23022  | Defect Fix | When a user attempted to<br>navigate to the <i>Transaction</i><br><i>Details</i> page, a We<br>Apologize error was<br>displayed.                                                                                                    | When a user attempts to<br>navigate to the <i>Transaction</i><br><i>Details</i> page, the user is<br>able to access the page<br>without any error.                                                                                                    | Transaction<br>Details     |
| 22548  | Defect Fix | The header <b>Change</b><br><b>Elements</b> for the Change<br>Type <b>Health Status Change</b><br>on the <i>Transaction History</i><br>page displayed as below:<br>In English<br>Blind/Disabled Status<br>LTC/HCBS Status<br>In Spanish<br>pd.temp.disabled.flag | <ul> <li>The header Change</li> <li>Elements for the Change</li> <li>Type Health Status Change</li> <li>on the Transaction History</li> <li>page displays as below</li> <li>In English</li> <li>Is this person blind</li> <li>and/or disabled?</li> <li>Does this person need</li> <li>help with Long Term</li> <li>Care or Home and</li> <li>Community Based</li> <li>Services (HCBS) Waiver</li> </ul> | Transaction<br>History     |

|        |            |                                                                                                    | Updated/Received                                                                                                    |                        |
|--------|------------|----------------------------------------------------------------------------------------------------|----------------------------------------------------------------------------------------------------|------------------------|
|        |            |                                                                                                    |                                                                                                    |                        |
|        |            |                                                                                                    | Functionality in this                                                                                                    |                        |
| Ref ID | Туре       | Previous Design/Problem                                                                                                    | Release                                                                                                    | Pages Impacted         |
|        |            |                                                                                                    | Services?<br>In Spanish                                                                                                    |                        |
|        |            |                                                                                                    | <ul> <li>¿Esta persona es ciega<br/>o discapacitada?</li> </ul>                                                                                                    |                        |
|        |            |                                                                                                    | <ul> <li>¿Necesita esta persona<br/>ayuda para cuidado a<br/>largo plazo o con<br/>servicios en el hogar y<br/>con base a la<br/>comunidad?</li> </ul>                                                                                                    |                        |
| 23714  | Defect Fix | The below mentioned were<br>issues related to JAWS on<br>the <i>Transaction History</i><br>page:                                                                                                    | The below mentioned are<br>fixes related to JAWS on<br>the <i>Transaction History</i><br>page                                                                                                    | Transaction<br>History |
|        |            | <ul> <li>The From Date and To<br/>Date fields for<br/>Transaction Name<br/>were read as "From<br/>type and text" and "To<br/>Type and text"</li> <li>The Search button was<br/>skipped when<br/>navigated through tab<br/>key</li> <li>The below mentioned<br/>headings for the<br/>Transactions Table<br/>were read as links         <ul> <li>Transaction Name</li> <li>User Id</li> <li>Date/Time</li> </ul> </li> <li>The below mentioned<br/>headings for the<br/>generation the transaction the<br/>transaction the transaction the<br/>transaction the transaction the transaction transaction the transaction the transaction the transaction the transaction the transaction the transaction the transaction the transaction the transaction the transaction the transaction transaction the transaction the transaction the trans</li></ul> | <ul> <li>The From Date and To<br/>Date fields for<br/>Transaction Name are<br/>read as "From date"<br/>and "To date"</li> <li>The Search button is<br/>not skipped when<br/>navigated through tab<br/>key</li> <li>The below mentioned<br/>headings for the<br/>Transactions Table are<br/>read as headings         <ul> <li>Transaction Name</li> <li>User Id</li> <li>Date/Time</li> </ul> </li> <li>The below mentioned<br/>headings for the<br/>are read as headings</li> <li>Transaction Name</li> <li>User Id</li> <li>Date/Time</li> <li>The below mentioned<br/>headings for the<br/>Change Log Table are<br/>read as headings</li> <li>Change Type</li> <li>User ID</li> <li>Date/time</li> </ul> |                        |
| 22549  | Defect Fix | When a user reported a                                                                                                    | When a user reports a                                                                                                    | Transaction            |
|        |            | change on the Household                                                                                                    | change on the Household                                                                                                    | History                |

|        |            |                                   |                                      | •              |
|--------|------------|-----------------------------------|--------------------------------------|----------------|
|        |            |                                   | Updated/Resolved                     |                |
|        |            |                                   | Functionality In this                |                |
| Ref ID | Туре       | Previous Design/Problem           | Release                              | Pages Impacted |
|        |            | Members page by                   | Members page by                      |                |
|        |            | unchecking the checkbox           | unchecking the checkbox              |                |
|        |            | for the following question        | for the following question           |                |
|        |            | "Check the box if this            | "Check the box if this               |                |
|        |            | person has satisfactory           | person has satisfactory              |                |
|        |            | immigration status." the          | immigration status." the             |                |
|        |            | Transaction History page          | Transaction History page             |                |
|        |            | displayed the new value for       | displayed the new value for          |                |
|        |            | immigration status as             | immigration status as $\mathbf{N}$ . |                |
|        |            | hlank                             |                                      |                |
| 24675  | Defect Fix | When a user clicked the           | When a user clicks the               | Transaction    |
| 24075  | Defect IIX | online help button on the         | online help button on the            | History        |
|        |            | Transaction History Page          | Transaction History Page             | THSTOLY        |
|        |            | the Determination Start           | the Determination Start              |                |
|        |            | Data description in the           | Data description in the              |                |
|        |            |                                   |                                      |                |
|        |            | man incomplete                    | is complete                          |                |
| 21022  |            | was incomplete.                   | Is complete.                         |                |
| 21823  | Defect Fix | JAWS read the word <b>Pins</b> in | JAWS reads the word <b>Pins</b>      | Username &     |
|        |            | the Pins do not match             | In the Pins do not match             | Password       |
|        |            | error message as "Pin s" on       | error message as "Pins" on           |                |
|        |            | the Username & Password           | the Username & Password              |                |
|        |            | page.                             | page.                                |                |
| MEDS   |            |                                   |                                      |                |
| 25042  | Defect Fix | HX18 (Create Application)         | HX18 job process                     | NA             |
|        |            | job failed for those cases        | successfully for those cases         |                |
|        |            | where the application was         | where the application is             |                |
|        |            | withdrawn before                  | withdrawn before                     |                |
|        |            | submitting, resulting in          | submitting, as submit date           |                |
|        |            | submit date field being null.     | is populated with intake             |                |
|        |            |                                   | "status. Application" date.          |                |
| 25228  | Defect Fix | MEDS jobs (HX34 [MEDS             | MEDS jobs (HX34, HX40                | NA             |
|        |            | update application                | and HX20-U) driving                  |                |
|        |            | (denial)], HX40 [Discontinue      | queries are picking all the          |                |
|        |            | eligibility], and HX20-U          | records using Autosys                |                |
|        |            | [Eligibility Update]) driving     | schedule date and last               |                |
|        |            | queries were not picking all      | successful batch run.                |                |
|        |            | the records using Autosys         |                                      |                |
|        |            | schedule date and last            |                                      |                |
|        |            | successful batch run.             |                                      |                |
| 25626  | Defect Fix | MEDS HX40 job re-run sent         | MEDS HX40 job re-run does            | NA             |
|        |            | duplicate records to MFDS         | not send duplicate records           | -              |
|        |            |                                   | to MEDS.                             |                |
| 25872  | Defect Fix | HX40 job picked up records        | HX40 job does not nick up            | NA             |
|        |            | with NULL aid codes.              | records with NULL aid                |                |

## CalHEERS Release Notes Release 16.2

|         |            |                                                                                                    | Updated/Resolved                                                                                                    |                              |
|---------|------------|----------------------------------------------------------------------------------------------------|----------------------------------------------------------------------------------------------------|------------------------------|
| Ref ID  | Type       | Previous Design/Problem                                                                                                    | Release                                                                                                    | Pages Impacted               |
|         |            |                                                                                                    | codes.                                                                                                    |                              |
| 25730   | Defect Fix | HX18 job failed for those<br>records which had Gross<br>Monthly Income field value<br>of more than 5 digits.                                                                                  | HX18 job processes those<br>records which have Gross<br>Monthly Income field value<br>of more than 5 digits.                                                                                                    | NA                           |
| 25627   | Defect Fix | MEDS HX34 job re-run sent duplicate records to MEDS.                                                                                                    | MEDS HX34 job re-run does<br>not send duplicate records<br>to MEDS.                                                                                                    | NA                           |
| 24660   | Defect Fix | MEDS HX34 job query was<br>blocking sessions on AHBX<br>causing DB performance<br>issues.                                                                                                    | <ul> <li>The below mentioned<br/>optional fields are removed<br/>from the MEDS HX34 job<br/>query, thereby improving<br/>the DB performance.</li> <li>Mailing address details</li> <li>AR details and</li> <li>Alternative AR details</li> <li>Member of Indian tribe<br/>flag</li> </ul> | NA                           |
| Notices | 5          |                                                                                                    |                                                                                                    |                              |
| 24757   | Defect Fix | NOD12 (Renewal<br>Effectuate) notices<br>displayed Notice Inserted<br>date.                                                                                                    | NOD12 notices display<br>Notice Generated date.                                                                                                    | NA                           |
| 26791   | Defect Fix | CalNOD62B notice name<br>displayed "CalNOD62B_<br>2015IRSForm1095B_2015."                                                                                                    | CalNOD62B notice name<br>displays "CalNOD62B_<br>2015IRSRevisedForm1095A<br>_ 2015."                                                                                                    | NA                           |
| 24243   | Defect Fix | When a user selected <b>Yes</b><br>on the AR page, AR did not<br>receive notices.                                                                                                    | When a user selects <b>Yes</b> on<br>the AR page, AR receives<br>notices.                                                                                                    | Authorized<br>Representative |
| 24711   | Defect Fix | NOD 12 notices were not<br>generated for cases where<br>the primary applicant did<br>not opt for benefits.                                                                                    | NOD 12 notices are<br>generated for cases where<br>the primary applicant does<br>not opt for benefits.                                                                                                    | NA                           |
| 25298   | Defect Fix | The <b>Blue Cross</b> , <b>Health Net</b> ,<br>and <b>Blue Shield</b> invoices<br>had <b>Balance Forward</b> and<br><b>Total Amount Due</b> amounts<br>truncated with no dollar (\$)<br>sign. | The <b>Blue Cross</b> , <b>Health Net</b> ,<br>and <b>Blue Shield</b> invoices<br>has <b>Balance Forward</b> and<br><b>Total Amount Due</b><br>amounts display<br>completely with dollar (\$)<br>sign.                                                                                    | NA                           |

|         |             |                                                                                                    | Updated/Resolved                                                                                                    |                                                           |
|---------|-------------|----------------------------------------------------------------------------------------------------|----------------------------------------------------------------------------------------------------|-----------------------------------------------------------|
| Ref ID  | Type        | Previous Design/Problem                                                                                                    | Release                                                                                                    | Pages Impacted                                            |
| 25623   | Defect Fix  | The following Batch Job<br><b>ARC-1000-OB-01</b> (Send<br>notices to Pitney Bowes for<br>print/mail) when restarted,<br>created a zip file and sent<br>all notices to Novitex (print<br>vendor).                                                              | The following Batch Job<br><b>ARC-1000-OB-01</b> when<br>restarted sends only those<br>notices to Novitex which<br>were not sent in the initial<br>run.                                                                                                 | NA                                                        |
| Plan an | d Enrollmen | t Management                                                                                                    |                                                                                                    |                                                           |
| 26178   | Defect Fix  | When an admin clicked the<br><b>Reinstate</b> button on the<br><i>Change Plan Effective Dates</i><br><i>/ Reinstate Coverage</i> page,<br>an exception error was<br>displayed.                                                                                | When an admin clicks the<br><b>Reinstate</b> button on the<br><i>Change Plan Effective</i><br><i>Dates / Reinstate Coverage</i><br>page, the request is<br>processed successfully.                                                                      | Change Plan<br>Effective Dates /<br>Reinstate<br>Coverage |
| 26490   | Defect Fix  | When a user attempted to<br>reinstate a terminated<br>enrollment which had the<br>same coverage start and<br>end date, the <i>Plan Selection</i><br><i>Date</i> popup on the<br><i>Household Enrollment</i><br><i>Introduction</i> page was not<br>displayed. | When a user attempts to<br>reinstate a terminated<br>enrollment which has the<br>same coverage start and<br>end date, the <i>Plan</i><br><i>Selection Date</i> popup on<br>the <i>Household Enrollment</i><br><i>Introduction</i> page is<br>displayed. | Household<br>Enrollment<br>Introduction                   |
| 25032   | Defect Fix  | Outbound (CalHEERS to<br>carriers) 834 EDI (Renewal<br>Effectuate for GI) file<br>displayed both active and<br>terminated member details.                                                                                                    | 834 EDI file displays only active member details.                                                                                                    | NA                                                        |
| 25040   | Defect Fix  | When a case was<br>reinstated, the status in GI<br>and HBX did not match.                                                                                                    | When a case is reinstated,<br>the status in GI and HBX<br>matches.                                                                                                    | NA                                                        |
| 24878   | Defect Fix  | When a user removed a<br>household member by<br>reporting a change and<br>clicked the <b>Submit</b> button<br>on the <i>Application</i><br><i>Signature</i> page, a We<br>Apologize error was<br>displayed.                                                   | When a user removes a<br>household member by<br>reporting a change and<br>clicks the <b>Submit</b> button on<br>the <i>Application Signature</i><br>page, the <i>Plan Selection</i><br><i>Date</i> popup is displayed.                                  | Application<br>Signature                                  |
| 24944   | Defect Fix  | The Coverage start date<br>calculation picked up the<br>date entered by the admin<br>on the <i>Plan Selection Date</i><br>popup.                                                                                                    | The Coverage start date<br>calculation picks up the life<br>event date entered by the<br>admin on the <i>Application</i><br><i>Signature</i> page.                                                                                                    | Application<br>Signature                                  |

|        |            |                               | Updated/Resolved              |                   |
|--------|------------|-------------------------------|-------------------------------|-------------------|
|        | _          |                               | Functionality In this         |                   |
| Ref ID | Туре       | Previous Design/Problem       | Release                       | Pages Impacted    |
| 24699  | Defect Fix | The popup Error: You          | The popup Error: You          | Change Plan       |
|        |            | aiready nave Coverage on      | aiready have Coverage on      | Effective Dates / |
|        |            | Household Enrollment and      | Household Enrollment and      | Reinstate         |
|        |            | ( Reinstate Coverage page     | Change Plan Ejjective         | Coverage          |
|        |            | had the word start spelled    | page has the word start       | Household         |
|        |            | incorrectly in the following  | spalled correctly in the      | Enrollment        |
|        |            | message "You are trying to    | following message "You are    | LINOMMENT         |
|        |            | enroll in coverage with a     | trying to enroll in coverage  |                   |
|        |            | start date of [date] The      | with a start date of [date]   |                   |
|        |            | following members already     | The following members         |                   |
|        |            | have coverage during this     | already have coverage         |                   |
|        |            | time and cannot <b>starts</b> | during this time and cannot   |                   |
|        |            | other coverage: {1}. If you   | start other coverage: {1}. If |                   |
|        |            | would like to try and get     | you would like to try and     |                   |
|        |            | other coverage at this time,  | get other coverage at this    |                   |
|        |            | please call the Service       | time, please call the Service |                   |
|        |            | Center at 1-800-300-1506      | Center at 1-800-300-1506      |                   |
|        |            | for help."                    | for help."                    |                   |
| 25850  | Defect Fix | When an admin clicked the     | When an admin clicks the      | Change Plan       |
|        |            | Change Effective Date         | Change Effective Date         | Effective Dates / |
|        |            | button on the Change Plan     | button on the Change Plan     | Reinstate         |
|        |            | Effective Dates / Reinstate   | Effective Dates / Reinstate   | Coverage          |
|        |            | Coverage page to reinstate    | Coverage page to reinstate    |                   |
|        |            | the enrollment, an            | the enrollment, reinstate is  |                   |
|        |            | exception error was           | successful.                   |                   |
| 26204  |            | displayed.                    |                               |                   |
| 26394  | Defect Fix | When an admin clicked the     | When an admin clicks the      | Change Plan       |
|        |            | Continue button in the        | Continue button in the        | Effective Dates / |
|        |            | the Change Blan Effective     | the Change Blan Effective     | Coverage          |
|        |            | Dates / Reinstate Coverage    | Che Chunge Plun Ejjective     | Coverage          |
|        |            | nage a We Anologize error     | nage the application          |                   |
|        |            | was displayed                 | navigates to the Household    |                   |
|        |            | was alsplayed.                | Enrollment Summary page.      |                   |
| 25639  | Defect Fix | When an admin attempted       | When an admin attempts        | Change Plan       |
|        |            | to reinstate a terminated     | to reinstate a terminated     | Effective Dates / |
|        |            | application, the option to    | application, the option to    | Reinstate         |
|        |            | reinstate dental plan was     | reinstate dental plan is      | Coverage          |
|        |            | not visible on the Change     | visible on the Change Plan    | _                 |
|        |            | Plan Effective Dates /        | Effective Dates / Reinstate   |                   |
|        |            | Reinstate Coverage page.      | Coverage page.                |                   |
| 24943  | Defect Fix | • The Enrollment              | • The Enrollment              | Enrollment        |
|        |            | Introduction page             | Introduction page             | History           |

|        |            |                               | Updated/Resolved             |                |
|--------|------------|-------------------------------|------------------------------|----------------|
|        |            |                               | Functionality In this        |                |
| Ref ID | Туре       | Previous Design/Problem       | Release                      | Pages Impacted |
|        |            | displayed the Choose          | displays the Choose          | Enrollment     |
|        |            | Health Plan button            | Health Plan Update           | Introduction   |
|        |            | • The Enrollment History      | button                       |                |
|        |            | page did not display the      | • The Enrollment History     |                |
|        |            | past enrollments when         | page displays the past       |                |
|        |            | the subscriber changed.       | enrollments when the         |                |
|        |            |                               | subscriber changes.          |                |
| 24777  | Defect Fix | When a user's Citizenship     | When a user's Citizenship    | Enrollment     |
|        |            | Verification Status Failed,   | Verification Status Failed,  | History        |
|        |            | re-determined eligibility     | re-determining eligibility   |                |
|        |            | discontinued the user from    | discontinues the user from   |                |
|        |            | CCP/APTC eligibility;         | CCP/APTC eligibility, and    |                |
|        |            | however the Enrollment        | the Enrollment History       |                |
|        |            | History page displayed the    | page displays the            |                |
|        |            | Enrollment Status as          | Enrollment Status as         |                |
|        |            | Pending.                      | Cancel.                      |                |
| 26454  | Defect Fix | When an admin attempted       | When an admin attempts       | Enrollment     |
|        |            | to reinstate one member or    | to reinstate one member      | Summary        |
|        |            | one group of a terminated     | or one group of a            |                |
|        |            | application, the Enrollment   | terminated application, the  |                |
|        |            | Summary page displayed all    | Enrollment Summary page      |                |
|        |            | members of the household      | displays only the member     |                |
|        |            | together with the member      | or group reinstated.         |                |
|        |            | or group which was            |                              |                |
|        |            | reinstated.                   |                              |                |
| 25421  | Defect Fix | When an admin clicked the     | When an admin clicks the     | Individual     |
|        |            | Choose Dental Plan button     | Choose Dental Plan button    | Homepage       |
|        |            | on the <i>Individual</i>      | on the Individual            |                |
|        |            | Homepage, an exception        | Homepage, application        |                |
|        |            | error was displayed.          | navigates to the Plan        |                |
|        |            |                               | Selection – In Progress      |                |
|        |            |                               | page.                        |                |
| 25033  | Defect Fix | HBX did not update the        | HBX updates the new          | NA             |
|        |            | new member coverage           | member coverage start        |                |
|        |            | start date with the carrier-  | date with the carrier-sent   |                |
|        |            | sent effective date.          | effective date.              |                |
| 25041  | Defect Fix | IND 20 did not update the     | IND 20 updates the           | NA             |
|        |            | coverage end date, status,    | coverage end date, status,   |                |
|        |            | user id, pending app id, and  | user id, pending app id, and |                |
|        |            | global id for the QHP         | global id for the QHP        |                |
| 24625  |            | disenrollment section.        | disenrollment section.       |                |
| 24835  | Defect Fix | IND 19 eligibility results on | Additional validations are   | NA             |
|        |            | a few occasions had           | added to the IND 19          |                |
|        |            | provided incorrect APTC       | eligibility determination    |                |

|        |            |                                    |                                        | 1                |
|--------|------------|------------------------------------|----------------------------------------|------------------|
|        |            |                                    | Updated/Resolved                       |                  |
|        |            |                                    | Functionality In this                  |                  |
| Ref ID | Туре       | Previous Design/Problem            | Release                                | Pages Impacted   |
|        |            | eligibility benefits to non-       | procedure to ensure APTC               |                  |
|        |            | eligible users.                    | eligibility benefits reach             |                  |
|        |            |                                    | the right recipients only.             |                  |
| 24630  | Defect Fix | Hover text for Major Dental        | Hover text for Major Dental            | NA               |
|        |            | Care (Child) EOC had the           | Care (Child) EOC has the               |                  |
|        |            | word "root canals" in bold         | word "root canals" in plain            |                  |
|        |            | text.                              | text.                                  |                  |
| 25108  | Defect Fix | The value for the Out-of-          | The Value for the Out-of-              | NA               |
|        |            | Pocket field displayed 0\$         | Pocket field is displayed              |                  |
|        |            | for Anthem Gold 80 PPO             | along with the annual                  |                  |
|        |            | plan.                              | premium for Anthem Gold                |                  |
|        |            |                                    | 80 PPO plan                            |                  |
| 21968  | Defect Fix | Using the up and down              | JAWS reads the Plan                    | Plan Comparison  |
|        |            | arrow keys as well as the          | Comparison page using the              |                  |
|        |            | Tab key, JAWS encountered          | up and down arrow keys as              |                  |
|        |            | several issues while reading       | well as the Tab key without            |                  |
|        |            | the Plan Comparison page.          | any problems.                          |                  |
| 24898  | Defect Fix | When a user entered a date         | When a user enters a date              | Plan Selection   |
|        |            | on the Plan Selection Date         | on the Plan Selection Date             |                  |
|        |            | popup on the Plan Selection        | popup on the <i>Plan</i>               |                  |
|        |            | page and clicked the               | Selection page and clicks              |                  |
|        |            | Continue button, a We              | the <b>Continue</b> button, the        |                  |
|        |            | Apologize error was                | user continues with plan               |                  |
|        |            | displayed.                         | selection.                             |                  |
| 24720  | Defect Fix | The Choose Health Plan             | The Choose Health Plan                 | Plan Selection - |
|        |            | button displayed on the            | button no longer displays              | In Progress      |
|        |            | Plan Selection – In Progress       | on the Plan Selection – In             |                  |
|        |            | page for Medi-Cal (MCAP)           | Progress page for Medi-Cal             |                  |
|        |            | eligible individual.               | (MCAP) eligible individual.            |                  |
| 24137  | Defect Fix | The below mentioned were           | The below mentioned are                | Plan Selection – |
|        |            | issues on the Plan Selection       | fixes on the Plan Selection            | In progress      |
|        |            | – In progress page:                | – In progress page:                    |                  |
|        |            |                                    |                                        |                  |
|        |            | <ul> <li>Upon disabling</li> </ul> | <ul> <li>Upon disabling CSS</li> </ul> |                  |
|        |            | Cascading Style Sheets             | • The <b>Back</b> and                  |                  |
|        |            | (CSS)                              | Change Selection                       |                  |
|        |            | • The <b>Back</b> and              | Method links are                       |                  |
|        |            | Change Selection                   | displayed                              |                  |
|        |            | Method links were                  | Plan Selection tool                    |                  |
|        |            | not displayed                      | tip is displayed                       |                  |
|        |            | Help link was                      | • JAWS                                 |                  |
|        |            | displayed instead of               | <ul> <li>Plan Selection –</li> </ul>   |                  |
|        |            | Plan Selection tool                | Help link is read                      |                  |
|        |            | tip                                | correctly                              |                  |

|        |            |                                                                                                    | Updated/Resolved                                                                                                    |                                                           |
|--------|------------|----------------------------------------------------------------------------------------------------|----------------------------------------------------------------------------------------------------|-----------------------------------------------------------|
| Ref ID | Туре       | Previous Design/Problem                                                                                                    | Release                                                                                                    | Pages Impacted                                            |
|        |            | <ul> <li>JAWS         <ul> <li>Plan Selection –<br/>Help link was read<br/>as Help link</li> <li>"Clickable" was<br/>read at the end of<br/>each line in the<br/>Help tool tip<br/>content.</li> </ul> </li> </ul>                                                                      | <ul> <li>"Clickable" is not<br/>read at the end of<br/>each line in the<br/>Help tool tip<br/>content.</li> </ul>                                                                                                    |                                                           |
| 25808  | Defect Fix | When a spouse was added<br>post open enrollment<br>period, the Qualified Dental<br>Plan (QDP) selection was<br>not available on the <i>Plan</i><br><i>Selection – In progress</i><br>page.                                                                                              | When a spouse is added<br>post open enrollment<br>period, the QDP selection is<br>available on the <i>Plan</i><br><i>Selection – In progress</i><br>page.                                                                                                    | Plan Selection –<br>In Progress                           |
| 24725  | Defect Fix | When a Service Center<br>Representative (SCR) admin<br>clicked on the <b>Choose</b><br><b>Health Plan</b> button on the<br><i>Plan Selection by Custom</i><br><i>Grouping – Select plans</i><br>page for group 2, the <i>Plan</i><br><i>Selection Date</i> pop up was<br>not displayed. | When an SCR admin clicks<br>on the <b>Choose Health Plan</b><br>button on the <i>Plan</i><br><i>Selection by Custom</i><br><i>Grouping – Select plans</i><br>page for group 2, the <i>Plan</i><br><i>Selection Date</i> pop up is<br>displayed.                 | Plan Selection by<br>Custom<br>Grouping –<br>Select plans |
| 24828  | Defect Fix | When an admin attempted<br>to Terminate Participation,<br>dropdowns for the<br>following field " <b>What year</b><br><b>do you wish to terminal</b><br><b>participation for?</b> " on the<br><i>Terminate Participation</i><br>page did not have year<br>2016 as an option.             | When an admin attempts<br>to Terminate Participation,<br>dropdowns for the<br>following field <b>"What year</b><br><b>do you wish to terminal</b><br><b>participation for?"</b> on the<br><i>Terminate Participation</i><br>page has year 2016 as an<br>option. | Terminate<br>Participation                                |
| SAWS e | HIT        |                                                                                                    |                                                                                                    |                                                           |
| 24212  | Defect Fix | Eligibility Determination<br>Request (EDR) submitted<br>with a change in Primary<br>Contact Individual for a<br>new member added to the<br>case returned a null pointer<br>exception error.                                                                                             | EDR submitted with a<br>change in Primary Contact<br>Individual for a new<br>member added will receive<br>a functional business<br>validation message<br>reflecting the reason for<br>the EDR rejection.                                                        | NA                                                        |

## CalHEERS Release Notes Release 16.2

|       |            |                                                                                                    | Updated/Resolved                                                                                                    |                        |
|-------|------------|----------------------------------------------------------------------------------------------------|----------------------------------------------------------------------------------------------------|------------------------|
| Defut | Turne      | Dravieve Design/Drablem                                                                                                    | Functionality in this                                                                                                    | Dense lunnested        |
| RefiD | гуре       | Previous Design/Problem                                                                                                    | Release                                                                                                    | Pages Impacted         |
|       |            |                                                                                                    | The following validation<br>message will display:<br>VALIDATION ERROR:<br>Primary Contact was<br>changed . Unable to<br>process the case.                                                                     |                        |
| 24540 | Defect Fix | EDR submitted with Income<br>Deduction begin date<br>greater than end date<br>returned an illegal<br>argument exception error.                                                                                          | EDR submitted with<br>Income Deduction begin<br>date greater than end date<br>is processed.<br>Will receive a functional<br>business validation<br>message reflecting the<br>reason for the EDR<br>rejection. | NA                     |
|       |            |                                                                                                    | The following validation<br>message will display:<br>VALIDATION ERROR<br>:Deduction Record<br>provided where Begin<br>Date is after the End Date<br>for SAWS Person:XX;                                       |                        |
| 25090 | Defect Fix | When a user selected the<br><b>Non-Magi / Other Referrals</b><br>links on the <i>Eligibility</i><br><i>Results</i> page, and clicked<br>the <b>Share My Information</b><br>link, a We Apologize error<br>was displayed. | When a user selects the<br>Non-Magi / Other<br>Referrals links on the<br><i>Eligibility Results</i> page, and<br>clicks the Share My<br>Information button, the<br>case is processed without<br>any errors.   | Eligibility Results    |
| 24837 | Defect Fix | The negative action source<br>on the <i>Manual Verification</i><br>Page displayed as " <b>SWS</b> ."                                                                                                    | The negative action source<br>on the <i>Manual Verification</i><br>Page displays as " <b>SAWS</b> ."                                                                                                    | Manual<br>Verification |
| 20939 | Defect Fix | When a change to the case<br>name was reported in<br>SAWS for a CalHEERS case-<br>linked account, the solicited<br>DER did not update the<br>name in CalHEERS.                                                          | When a change to the case<br>name is reported in SAWS<br>for a CalHEERS case-linked<br>account, the solicited DER<br>updates the name in<br>CalHEERS.                                                         | NA                     |
| 24201 | Defect Fix | Upon rerun of failed SAWS<br>outbound batch jobs, all<br>files, including the initially                                                                                                    | Upon rerun of failed SAWS<br>outbound batch jobs, only<br>the remaining files which                                                                                                    | NA                     |

| Re | lease | 16.2 |
|----|-------|------|
|----|-------|------|

|       |             |                                 | Updated/Resolved             |                     |
|-------|-------------|---------------------------------|------------------------------|---------------------|
| Defin | <b>-</b>    | Device Device (Device           | Functionality In this        | De se a luca esta d |
| RefiD | туре        | Previous Design/Problem         | Release                      | Pages Impacted      |
|       |             | processed files, were picked    | were not processed           |                     |
|       |             | the reduced and the second run, | during the second run        |                     |
|       |             | thereby sending duplicate       | during the second run,       |                     |
|       |             | flies to partners.              | thereby not sending any      |                     |
| 24760 | Defect Five |                                 | duplicate files to partners. |                     |
| 24769 | Delect Fix  | when a companion EDR            | when a companion EDR         | NA                  |
|       |             |                                 |                              |                     |
|       |             | the following message was       | the following massage is     |                     |
|       |             | displayed "Ap Internal Error    | displayed "DUCINESS          |                     |
|       |             | accurred on the Covered         |                              |                     |
|       |             | California"                     | Companion EDR in             |                     |
|       |             | California                      | Sequence is in EPPOP"        |                     |
| 10/21 | Defect Fix  | When the user's eligibility     | When the user's eligibility  | ΝΔ                  |
| 19421 | Delectrix   | changed from Medi-Cal to        | changes from Medi-Cal to     | NA                  |
|       |             | APTC for one or more            | APTC for one or more         |                     |
|       |             | members of the household        | members of the               |                     |
|       |             | the application for year        | household they are able      |                     |
|       |             | 2015 returned an exception      | to progress with the         |                     |
|       |             | error                           | enrollment process for       |                     |
|       |             |                                 | vear 2015                    |                     |
| 20784 | Defect Fix  | EDRs errored out by             | A condition has been         | NA                  |
|       |             | attempting to put 51            | added in the program logic   |                     |
|       |             | characters into a 50            | to truncate to 50            |                     |
|       |             | character database column.      | characters so that EDRs      |                     |
|       |             | as the extra character was      | process successfully.        |                     |
|       |             | added by the EDR program        | , ,                          |                     |
|       |             | while processing the case.      |                              |                     |
| 22318 | Defect Fix  | The following fields were       | The following fields are     | Personal            |
|       |             | missing from the Personal       | present in the Personal      | Verification        |
|       |             | Verification page               | Verification page            |                     |
|       |             |                                 |                              |                     |
|       |             | Name                            | Name                         |                     |
|       |             | Date of Birth                   | Date of Birth                |                     |
|       |             | • SSN                           | • SSN                        |                     |
|       |             | SSN Waver                       | SSN Waver                    |                     |

### **Alternate Procedures**

### **Summary of Alternate Procedures**

This section summarizes Alternate Procedures No Longer in Effect as of this release. Except for the following (and those noted in previous release notes), all other Alternate Procedures from previous releases remain in effect.

| #          | Alternate Procedures No Longer in Effect                         | Ref ID | Release<br>Delivered |
|------------|------------------------------------------------------------------|--------|----------------------|
| Enrollmen  | It Assistance                                                    |        |                      |
| 181        | When a user clicks on the Continue button for renewals on the    | 24499  | 16.2                 |
|            | Individual homepage, the Plan Selection – One Plan for All page  |        |                      |
|            | displays instead of the Custom Grouping page which would allow   |        |                      |
|            | the pending group from 2015 to enroll.                           |        |                      |
| 183        | Household Enrollment Introduction page displays Choose Health    | 24638  | 16.2                 |
|            | Plan button instead of Continue Health Plan Update button.       |        |                      |
| Individual | Portal                                                           |        |                      |
| 153        | Eligibility Changes to MAGI Medi-Cal for Household Member        | 20552  | 16.2                 |
|            | After RAC to Update the Home/Residence Address                   |        |                      |
| 167        | "We Apologize" Error Message Displays When Navigating to the     | 22175  | 16.2                 |
|            | Household Introduction page                                      |        |                      |
| 174        | "We Apologize" Error Message Displays When Users Attempt to      | 23054  | 16.2                 |
|            | View Application PDF link.                                       |        |                      |
| 180        | A "We apologize" error message displays after clicking on the    | 23582  | 16.2                 |
|            | View Case button on the Search Individual page.                  |        |                      |
| 185        | When a user/admin attempts to submit an application, a "We       | 24701  | 16.2                 |
|            | Apologize" error message is displayed upon clicking Submit       |        |                      |
|            | button on the Application Signature page. This issue occurs when |        |                      |
|            | the page is idle for more than 2minutes. When a page is idle for |        |                      |
|            | more than the specified time, connection between the             |        |                      |
|            | application and database is lost, timing out the session.        |        |                      |
| 187        | When a user/admin clicks on continue report a change link on the | 24825  | 16.2                 |
|            | individual home Page, a "We Apologize" error message is          |        |                      |
|            | displayed.                                                       |        |                      |

This section summarizes the NEW Alternate Procedures for known issues agreed to be resolved in a future release.

| #       | New Alternate Procedures                                                                                                    | Ref ID | Planned<br>Release |
|---------|----------------------------------------------------------------------------------------------------|--------|--------------------|
| Admin P | ortal                                                                                                    |        |                    |
| 191     | Admin user enters and saves Note in the Flexible App but the note does not transfer over to display in the Case Summary 'Notes' section | 26702  | 16.4               |

89

### **Detailed Alternate Procedures**

The following provides detailed alternate procedures for known issues:

| Alternate Procedure #191 – Admin user enters and saves Note in the Flexible App but the note does not |                                                                                                    |  |  |
|----------------------------------------------------------------------------------------------------|----------------------------------------------------------------------------------------------------|--|--|
| transfer over to display in the Case Summary 'Notes' section                                          |                                                                                                    |  |  |
|                                                                                                    |                                                                                                    |  |  |
| Users Impacted                                                                                        | Admin users (Service Center Representatives and County Eligibility Workers)                                                                                                    |  |  |
|                                                                                                    |                                                                                                    |  |  |
| Area Impacted                                                                                         | Admin Portal                                                                                                    |  |  |
| What's Happening                                                                                      | Admin user adds notes to Flex App.                                                                                                    |  |  |
| Now                                                                                                   |                                                                                                    |  |  |
|                                                                                                    | In-Progress Flex App:                                                                                                    |  |  |
|                                                                                                    | <ol> <li>Admin user types notes into the Notes textbox field on the Flex App.</li> <li>Admin user clicks Save. Typed note is saved and displays in a non-editable section just above the Notes textbox field on the Flex App. Admin user should not look for the Notes entered in the Flex App to display on the <i>Summary - Notes</i> page.</li> </ol>                                                                                                    |  |  |
|                                                                                                    | Submitted Flex App:                                                                                                    |  |  |
|                                                                                                    | <ol> <li>Admin user types notes into the Notes textbox field on the Flex App.</li> <li>Admin user clicks Save. Typed note is saved and displays in a non-<br/>editable section just above the Notes textbox field on the Flex App.</li> <li>Admin user submits completed application and case number is assigned.</li> <li>After searching by case number, Admin user navigates to Summary -<br/>Notes page for submitted Flex App. Notes entered in the Flex App do not<br/>display in the Summary - Notes page for the submitted case.</li> </ol> |  |  |

90

| Alternate Procedure    | <b>#191</b> – Admin user enters and saves Note in the Flexible App but the note does not                                                  |
|------------------------|----------------------------------------------------------------------------------------------------|
| transfer over to displ | ay in the Case Summary 'Notes' section                                                                                                    |
| Actions to Take        | 1 Before submitting a Flex App that contains notes, copy and paste the                                                                    |
|                        | typed note(s) from the Flex App into a sticky note or Word document.                                                                      |
|                        | 2. After submitting the completed Flex App for eligibility results, also copy                                                             |
|                        | the case number from the left navigation panel.                                                                                           |
|                        | 3. Navigate to the Search Individual page.                                                                                                |
|                        | <ol> <li>Select Search by: Case ID from the search dropdown and paste in the case<br/>number.</li> </ol>                                  |
|                        | 5. Click the <b>Search</b> button.                                                                                                    |
|                        | 6. From the <i>Results</i> , select the corresponding individual's radio button.                                                          |
|                        | <ol> <li>Click the View Case button. User is navigated to the Application History<br/>page.</li> </ol>                                    |
|                        | 8. Click on the <b>Notes</b> from the left hand Summary navigation panel.                                                                 |
|                        | <ol> <li>Click Add Note button. Copy and paste in the note saved to the sticky<br/>note or Word document into the Notes field.</li> </ol> |
|                        | 10. Click Save Note button. Copied and saved note displays in the non-                                                                    |
|                        | editable Notes section above the Notes textbox on the Summary – Notes                                                                     |
|                        | page.                                                                                                    |
| SCR/Defect             | Defect 26702                                                                                                    |
|                        |                                                                                                    |
| Planned Release        | 16.4                                                                                                    |